# Micro Pioneer

# Operation Manual

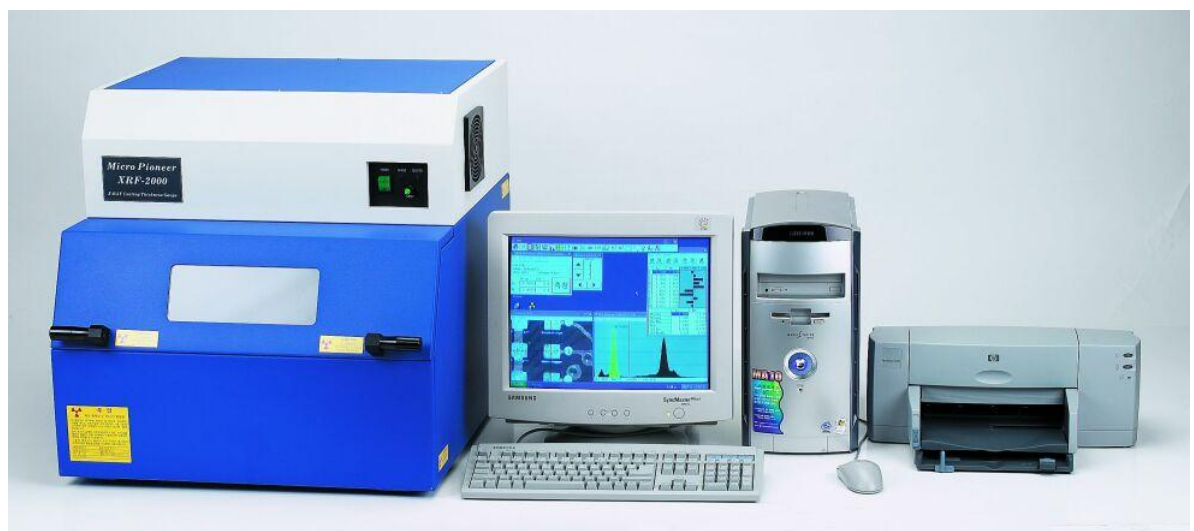

# **XRF-2000 Series**

Revision 1.0 July 2009

XRF-2000 Series Operating Manual

#### IMPORTANT – PLEASE READ THIS FIRST! COPYRIGHT62009 MICRO PIONEER ALL RIGHT RESERVED

PLEASE READ CAREFULLY THE OPERATION AND APPROPRIATE MAINTENANCE INSTRUCTIONS IN THIS MANUAL BEFORE ATTEMPTING TO OPERATE THE EQUIPMENT. NOTWITHSTANDING MICRO PIONEER'S LIMITED WARRANTY, MICRO PIONEER WILL NOT ASSUME ANY LIABILITY FOR INJURY, LOSS OR DAMAGE TO PERSONNEL, PROPERTY OR TO THE EQUIPMENT IF IT IS NOT CONNECTED OR OPERATED PROPERY.

SERVICE AND REPAIR OF THE SYSTEM SHOULD BE LIMITED TO QUALIFIED PERSONNEL ONLY. THE SYSTEM MUST BE DISCONNECTED FROM THE ELECTRICAL POWER SOURCE BEFORE SERVICING.

MICRO PIONEER RESERVES THE RIGHT TO MAKE CHANGES AND IMPROVEMENTS IF THE SYSTEM, AS WELL AS IN THE SPECIFICATIONS AND DESCRIPTIONS PROVIDED IN THIS MANUAL WITHOUT PRIOR NOTICE. FOR ADDITIONAL INFORMATION, PLEASE CONTACT:

**Micro Pioneer** 

1414 Dae-Ryung Techno Town 8<sup>th</sup> Kasan-Dong, Kumchun-Gu, Seoul, Korea <u>www.micropioneer.com</u> TEL : +82-2-2163-8650 micropioneer@micropioneer.com

#### **Table of Content**

| 1. Introduction                                                                                                    |
|----------------------------------------------------------------------------------------------------|
| 1.1 System Purpose5                                                                                                    |
| 1.2 Principles of Operation5                                                                                                    |
| 1.3 Typical Specification7                                                                                                    |
|                                                                                                    |
| 2. System Operation                                                                                                    |
| 2.1 Safety Considerations                                                                                                    |
| 2.2 Radiation Safety9                                                                                                    |
| 2.3 Site Preparation9                                                                                                    |
| 2.4 Software Installation10                                                                                                    |
| 2.5 Running XRF-2000 Software10                                                                                                    |
| 3 Main Measuring Window                                                                                                    |
| 3.1 File Menu 11                                                                                                    |
| 3.1.1 Config Window 11                                                                                                    |
| 3 1 2 Administrator Login                                                                                                    |
| 3 1 3 Evit                                                                                                    |
| 3.2 Display 13                                                                                                    |
| 3 3 Cal                                                                                                    |
| 3.4 Ftc                                                                                                    |
| 3.5 Micro Pioneer 15                                                                                                    |
|                                                                                                    |
| 4 Main Toolbar                                                                                                    |
|                                                                                                    |
| 4.1 System Configuration                                                                                                    |
| 4.1 System Configuration                                                                                                    |
| 4.1 System Configuration                                                                                                    |
| 4.1 System Configuration                                                                                                    |
| 4.1 System Configuration       17         4.1.1 Menu1       17         4.1.2 Menu2       18         4.1.3 Admin Set       18         4.2 Set Limit       19                                                                                                    |
| 4.1 System Configuration       17         4.1.1 Menu1       17         4.1.2 Menu2       18         4.1.3 Admin Set       18         4.2 Set Limit       19         4.3 SET Measuring Time       20                                                                                                    |
| 4.1 System Configuration       17         4.1.1 Menu1       17         4.1.2 Menu2       18         4.1.3 Admin Set       18         4.2 Set Limit       19         4.3 SET Measuring Time       20         4.4 View Statistic Window       20                                                                                                    |
| 4.1 System Configuration       17         4.1.1 Menu1       17         4.1.2 Menu2       18         4.1.3 Admin Set       18         4.2 Set Limit       19         4.3 SET Measuring Time       20         4.4.1 File menu       21                                                                                                    |
| 4.1 System Configuration       17         4.1.1 Menu1       17         4.1.2 Menu2       18         4.1.3 Admin Set       18         4.2 Set Limit       19         4.3 SET Measuring Time       20         4.4 View Statistic Window       20         4.4.1 File menu       21         4.4.2 Print Menu       21                                                                                                    |
| 4.1 System Configuration       17         4.1.1 Menu1       17         4.1.2 Menu2       18         4.1.3 Admin Set       18         4.2 Set Limit       19         4.3 SET Measuring Time       20         4.4 View Statistic Window       20         4.4.1 File menu       21         4.4.2 Print Menu       21         4.4.3 Diff Block Menu       22                                                                                                    |
| 4.1 System Configuration       17         4.1.1 Menu1       17         4.1.2 Menu2       18         4.1.3 Admin Set       18         4.2 Set Limit       19         4.3 SET Measuring Time       20         4.4 View Statistic Window       20         4.4.1 File menu       21         4.4.2 Print Menu       21         4.4.3 Diff Block Menu       22         4.4.4 Setup Menu       23                                                                                                    |
| 4.1 System Configuration       17         4.1.1 Menu1       17         4.1.2 Menu2       18         4.1.3 Admin Set       18         4.2 Set Limit       19         4.3 SET Measuring Time       20         4.4 View Statistic Window       20         4.4.1 File menu       21         4.4.2 Print Menu       21         4.4.3 Diff Block Menu       22         4.4.4 Setup Menu       23         4.5 PHA Display Window       23                                                                                                    |
| 4.1 System Configuration174.1.1 Menu1174.1.2 Menu2184.1.3 Admin Set184.2 Set Limit194.3 SET Measuring Time204.4 View Statistic Window204.4.1 File menu214.4.2 Print Menu214.4.3 Diff Block Menu224.4.4 Setup Menu234.5 PHA Display Window31                                                                                                    |
| 4.1 System Configuration174.1.1 Menu1174.1.2 Menu2184.1.3 Admin Set184.2 Set Limit194.3 SET Measuring Time204.4 View Statistic Window204.4.1 File menu214.4.2 Print Menu214.4.3 Diff Block Menu224.4.4 Setup Menu234.5 PHA Display Window314.5.1 Qualitative Analysis314.5.2 Editing and Manipulating Spectra31                                                                                                    |
| 4.1 System Configuration174.1.1 Menu1174.1.2 Menu2184.1.3 Admin Set184.2 Set Limit194.3 SET Measuring Time204.4 View Statistic Window204.4.1 File menu214.4.2 Print Menu214.4.3 Diff Block Menu224.4.4 Setup Menu234.5 PHA Display Window314.5.2 Editing and Manipulating Spectra314.6 Camera Display Window35                                                                                                    |
| 4.1 System Configuration174.1.1 Menu1174.1.2 Menu2184.1.3 Admin Set184.2 Set Limit194.3 SET Measuring Time204.4 View Statistic Window204.4.1 File menu214.4.2 Print Menu214.4.3 Diff Block Menu224.4.4 Setup Menu234.5 PHA Display Window314.5.1 Qualitative Analysis314.6 Camera Display Window354.7 Stage Control Window37                                                                                                    |
| 4.1 System Configuration174.1.1 Menu1174.1.2 Menu2184.1.3 Admin Set184.2 Set Limit194.3 SET Measuring Time204.4 View Statistic Window204.4.1 File menu214.4.2 Print Menu214.4.3 Diff Block Menu224.4.4 Setup Menu234.5 PHA Display Window314.5.2 Editing and Manipulating Spectra314.6 Camera Display Window354.7 Stage Control Window374.8 Periodic Table38                                                                                                    |
| 4.1 System Configuration174.1.1 Menu1174.1.2 Menu2184.1.3 Admin Set184.2 Set Limit194.3 SET Measuring Time204.4 View Statistic Window204.4.1 File menu214.4.2 Print Menu214.4.3 Diff Block Menu224.4.4 Setup Menu234.5 PHA Display Window314.5.2 Editing and Manipulating Spectra314.6 Camera Display Window354.7 Stage Control Window384.9 2D&3D Measure Window38                                                                                                    |
| 4.1 System Configuration174.1.1 Menu1174.1.2 Menu2184.1.3 Admin Set184.2 Set Limit194.3 SET Measuring Time204.4 View Statistic Window204.4.1 File menu214.4.2 Print Menu214.4.3 Diff Block Menu224.4.4 Setup Menu234.5 PHA Display Window314.5.1 Qualitative Analysis314.6 Camera Display Window354.7 Stage Control Window374.8 Periodic Table384.9 2D&3D Measure Window384.9.1 2D(Step)38                                                                                                    |
| 4.1 System Configuration       17         4.1.1 Menu1       17         4.1.2 Menu2       18         4.1.3 Admin Set       18         4.2 Set Limit       19         4.3 SET Measuring Time       20         4.4 View Statistic Window       20         4.4.1 File menu       21         4.4.2 Print Menu       21         4.4.3 Diff Block Menu       22         4.4.4 Setup Menu       23         4.5 PHA Display Window       31         4.5.2 Editing and Manipulating Spectra       31         4.6 Camera Display Window       35         4.7 Stage Control Window       36         4.7 Stage Control Window       38         4.9 2D&3D Measure Window       38         4.9.1 2D(Step)       38         4.9.2 2D(Point)       38 |
| 4.1 System Configuration       17         4.1.1 Menu1       17         4.1.2 Menu2       18         4.1.3 Admin Set       18         4.2 Set Limit       19         4.3 SET Measuring Time       20         4.4 View Statistic Window       20         4.4.1 File menu       21         4.4.2 Print Menu       21         4.4.3 Diff Block Menu       22         4.4.4 Setup Menu       23         4.5 PHA Display Window       31         4.5.2 Editing and Manipulating Spectra       31         4.6 Camera Display Window       35         4.7 Stage Control Window       35         4.9 2D&3D Measure Window       38         4.9.1 2D(Step)       38         4.9.3 3D(Scan)       39                                            |

| 4.10 Random Stage.                         | 40            |
|--------------------------------------------|---------------|
| 4.11 Set Display Unit                      | 40            |
| 4.12 Set Display Resolution.               | 41            |
| 4.13 Cal File Select Window                | 41            |
| 4.14 Recalibration Window                  | 42            |
| 4.15 New Calibration                       | 43            |
| 4.16 System Adjustment Window              | 46            |
| 4.17 Focus Laser                           | 46            |
| 4.18 Lamp                                  |               |
| 4.19 Set Y Stage Auto Move                 | 47            |
| 4.20 Auto Cvcle Measurement                | 47            |
| 4.21 Auto Cycle Number                     | 47            |
| 5. How To Measure                          | 47            |
| 5.1 Loading Sample                         | 47            |
| 5 2 Adjust Focus                           | 47            |
| 5.3 Select Cal File and Click Start Button | 47            |
| 2.4 Change the Measuring time              | 42            |
| 2.5. Change the Measuring unit             | ے،<br>42      |
| 2.6. Change the display decimal point      | <u></u><br>42 |
| 2.7 Use the Auto-Cycle function            | /۱۷           |
| 2.7. Ose the Auto-Oyde function.           |               |
| 2.0. Onallye the calibration file          |               |

#### Appendix

| A. Regression Models                           | 48 |
|------------------------------------------------|----|
| B. System Adjust                               | 50 |
| C. Collimator and Primary Filter Setting.      | 56 |
| D. Low CPS Problem                             | 59 |
| E. Installation and Pre Operation              | 60 |
| F. Creating a new CAL. File.                   | 62 |
| G. Stage Moving Concept for PIN Diode Detector | 70 |

#### 1 Introduction

#### 1.1 System Purpose

XRF-2000 systems are designed to measure the thickness of multi coating elements or to detect the elements in analyzed samples and determine their concentrations using X-Ray fluorescence (XRF).

The analysis performed by XRF-2000 series can by divided into three categories:

- Thickness measurement measure the thickness of multilayer coating
- Qualitative analysis Identification of the elements in a sample and inspection of the acquired spectra on a comparative basis.
- Quantitative analysis Quantitative determination of the concentrations of the elements in a sample. This is performed after carrying out calibration procedures, using a pre-analyzed set of standards and empirical models, or via the fundamental parameters method.

The system software (XRayV4) runs under Windows XP, Vista or higher.

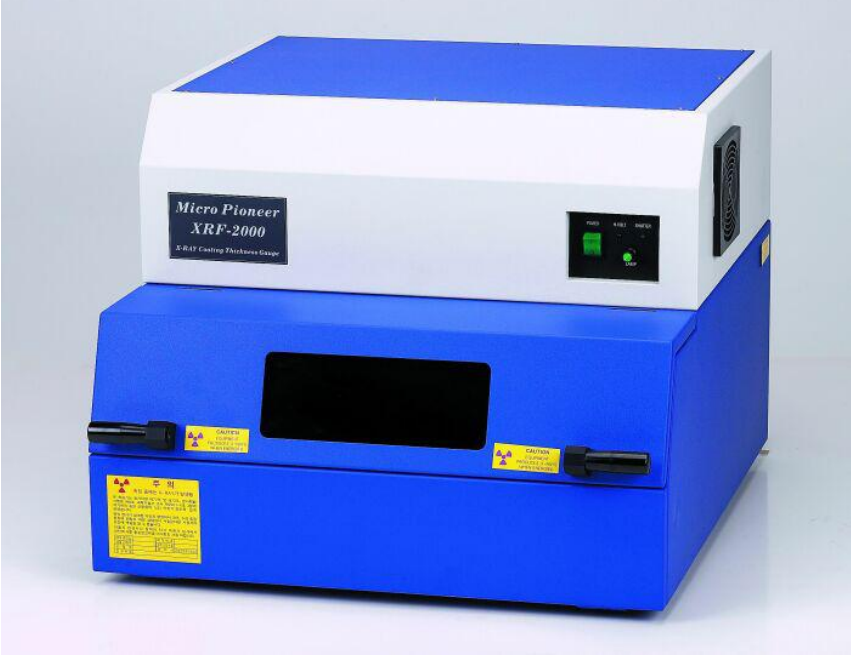

XRF-2000 Series

1.2 Principles of Operation

XRF-2000 Series systems utilize the phenomenon that when a sample is irradiated with x-ray radiation, the sample's atoms are excited. As the atoms return to their stable state, they emit x-ray photons (X-ray

#### Fluorescence – XRF).

Each element has its distinct characteristic emission lines. The energy of these lines are documented in tables and stored in the computer's memory. A given sample's elements are identified by comparing the lines in the acquired spectrum to the corresponding element lines listed in the system's database.

The intensity (magnitude) of the element's lines in the acquired spectrum is related to its concentration or thickness. Increasing the concentration or thickness of an element result is an increase in the intensity of the fluorescent radiation characteristic of that element. By using empirical or theoretical physical models, the system can provide precise qualitative and quantitative analysis or thickness measurement.

XRF-2000 Series systems employ a proportional counter or Si PIN diode detector to detect x-rays emitted from the sample. These detectors are capable of acquiring a spectrum containing many lines from many elements simultaneously. The counters or detectors convert the x-ray photons to proportional electric pulses. These signals are amplified and converted into a digital form by the Analog-to-Digital Converter (ADC). The data of the accumulated spectra are stored and displayed on the computer's monitor as a spectra histogram.

Besides characteristic lines, any observed spectrum also contains background signals, their characteristic dependent on many factors, especially excitation conditions. In order to reduce background and increase useful signal, X-ray high voltage and emission current can be varied, as well as utilizing changeable special filters. All these allow to optimize the spectrum of exciting X-ray beam for any given application.

ED-XRF analysis tools enjoy the following advantages:

- Broad concentration range from ppm (mg/Kg) levels up to 100%.
- Sensitivity to all the elements in the periodic table from Magnesium to Uranium.
- Fast response : Typical analysis time is usually under a few minutes.
- Simultaneous analysis of many elements.
- Non-destructive : The X-ray radiation does not leave any effects in the sample after analysis. Rare or precious samples are well as calibration standards can be tested an unlimited number of times without losing any of their authentic properties.
- Flexibility of sample form : The sample may be in solid, powder, liquid or thin film form; or even be a few layers of elements plated on a thick base substrate. In most cases, samples are analyzed with minimal preparations.

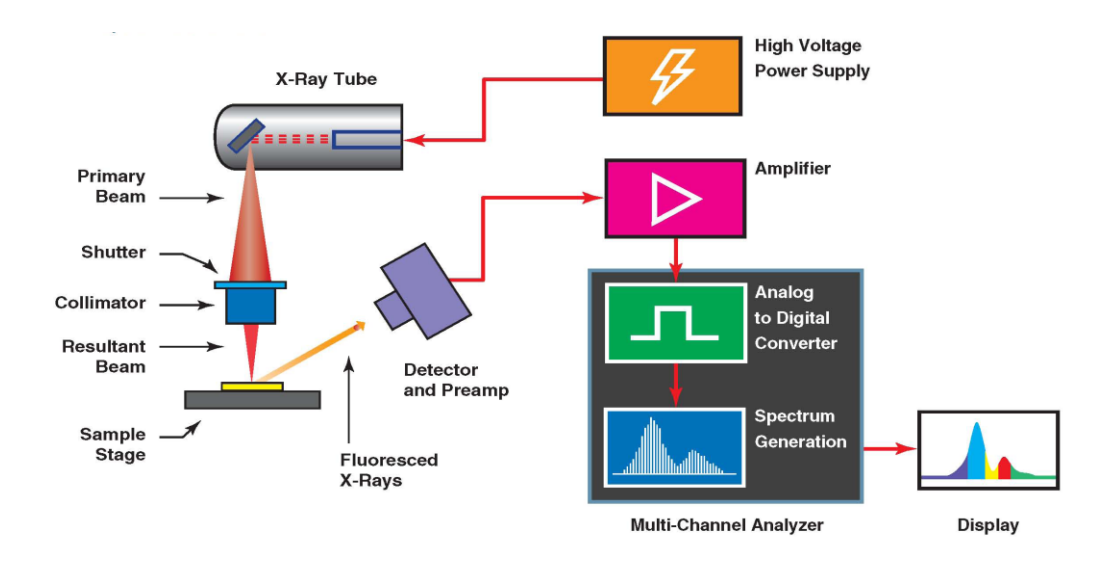

#### **1.3 TYPICAL SPECIFICATIONS**

#### **Input Power**

115/220 VAC, 50/60Hz, 150W (maximum) Typically 220VAC 0.5A

#### **Power Cable**

The power cable will be supplied by the local MP representative to meet IEC 224 or IEC 245 standards.

The inner wire diameter should be at least 0.75mm.

#### **Fuses**

On the Main Power : 2A On the Controller Board : 2A

#### **Power On/Off Switch**

Once the AC input cable is connected from the system to the wall, system power up and shut-down should be done using the On/Off switch on the front right side of the system.

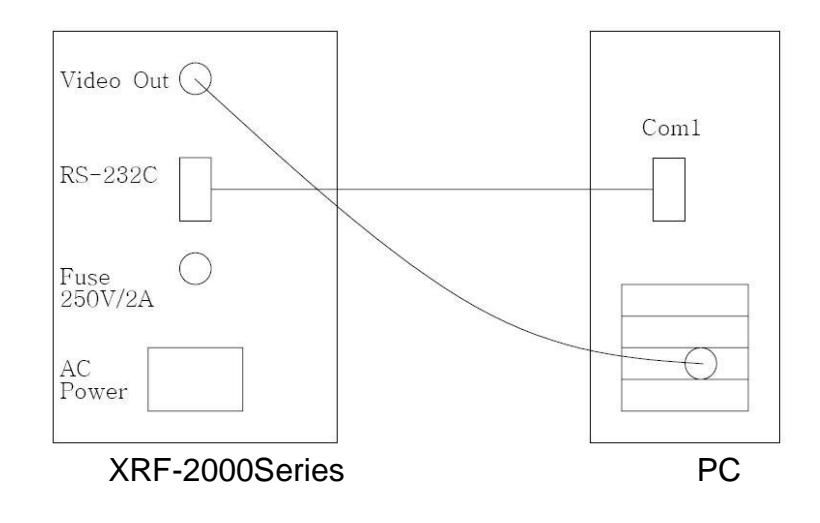

#### 2. System Operation

2.1 Safety Considerations

#### **Standard Procedures**

All standard safety procedures for operating electrical machinery should apply to spectrometers of this series.

Each system is intended to be operated only as indicated in its User's manual.

Maintenance work inside the machine should be performed only by authorized personnel.

#### **Power Source**

This product is intended to operate from a power source that does not supply more than 230 volts RMS (in 220 volt version) or 120 volts RMS (in 115 volt version) between either supply conductors or between either supply conductor and ground. A protective ground connection by way of the grounding conductor in the power cord is essential for safe operation.

#### **Grounding the Product**

This product is grounded through the grounding conductor of the power cord. To avoid electrical shock, plug the power cord into a properly wired receptacle before connecting to the product input or output terminals. A protective ground connection by way of grounding conductor in the power cord is essential for safe operation.

#### Danger arising from loss of Ground

Upon loss of the protective –ground, all accessible conductive parts (including knobs and controls that may appear to be insulated) can render an electric shock.

#### Use the proper power cord

Use only the power cord and connector specified for your product and valid in the country where the machine in installed. Make sure that both are in good condition and do not use extension cables.

#### Use the proper fuse

To avoid fire hazard, use only a fuse of the correct type, voltage rating and current rating as specified.

#### 2.2 Radiation Safety

XRF-2000 Series equipment is intrinsically safe from radiation hazards. Every machine is inspected prior to its delivery, ensuring that level of radiation anywhere around the sample chamber is not higher than the ambient radiation in the free environment. The instruments are equipped with safety magnetic switches to ensure that proper shielding is in place during x-ray operation, avoiding a possibility of exposure to radiation. Overriding safety features should not be done under any circumstances. These features have been installed for your safety.

Depending on the country, personnel operating X-ray instrumentation may have to be registered with the relevant health and radiation control authorities and may be required to wear dosimeters to monitor their exposure to radiation as well as to undergo annual medical examinations to safe guard their health. Local radiation control authorities may require that your instrument be registered with the relevant controlling bodies and that you carry out periodic radiation leak detection tests to ensure the ongoing safety in the utilization of the instrument.

You will need to check the relevant legislation and your compliance thereof with the correct controlling bodies in your country.

#### 2.3 Site Preparation

#### INSTALLATION SITE

The system site should be free of excessive mechanical vibrations and strong acoustical noise. Strong electrical fields such as those generated by arc welding instruments, induction furnaces, large electric power lines, etc., can interfere with signals from the X-ray Detector and decrease its resolution.

Please do not hesitate to consult the service agent if you suspect that such problems exist.

#### PHYSICAL ENVIRONMENT

Keep the system and its vicinity clean and dust-free; circuit boards and components in the system and computer could fail due to an accumulation of conductive dust or from corrosion.

Avoid extreme temperatures or high humidity. The recommended operating temperature range is 20 - 25° C. Constant temperature assures the stability of system calibration.

2.4 Software Installation

Make sure your computer is correctly connected and then turn on the monitor and computer. XrayV4 is software of XRF-2000 series and updated periodically. You can download it from Micro Pioneer's web site www.micropioneer.com.

XRayV4 includes two folders as Net20 and Setup. Go to Setup Folder and double clicking the setup.exe will install the software. Typical location for installation is C:\XRayV4.

#### 2.5 Running XRF-2000 software

- 1) Turn on the XRF-2000 Series Machine.
- 2 Turn on the computer (if not already done) and click the XrayV4 icon on the desk top to active XrayV4.
- ③ Enter Password "t" and click on the opening message.
- ④ The main XRayV4 screen appears.

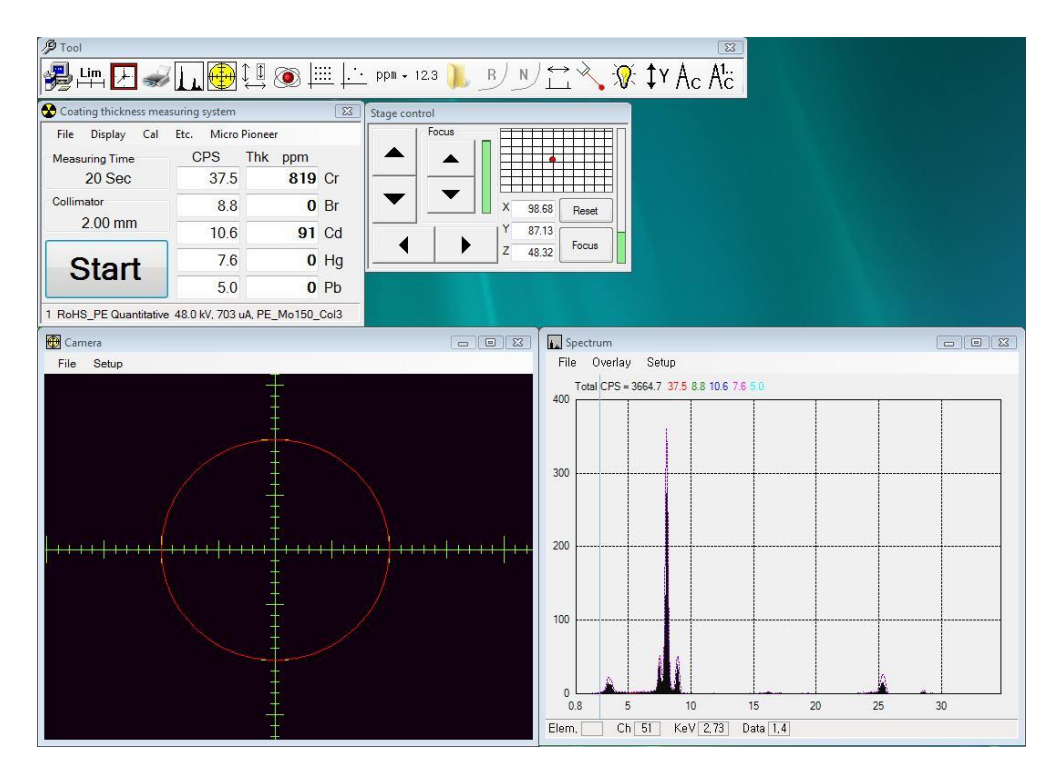

#### 3. Main Measuring Window

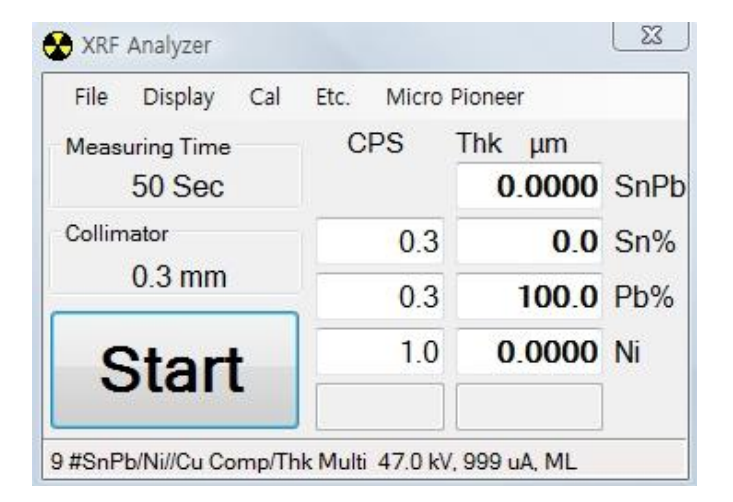

Display Measuring Time, Collimator Size, Start and Stop Button, CPS Information, Result of Thickness or Concentration and Measuring Mode. Start Button toggle start and stop to measuring.

3.1 File Menu

| File | Display      | Cal Etc.  | Micro P | ioneer               |      |
|------|--------------|-----------|---------|----------------------|------|
|      | Config       |           | 1       | Γ <mark>hk μm</mark> |      |
|      | Administrate | or Logout |         | 0.0000               | SnPt |
| _    | Exit         |           | J.3     | 0.0                  | Sn%  |
|      | 0.3 mm       |           | 0.3     | 100.0                | Pb%  |
| S    | Start        |           | 1.0     | 0.0000               | Ni   |

#### 3.1.1 Config window

| 2 Admin Set        | 1 2 Admin Set                                         | 1 2 Admin Set             |
|--------------------|-------------------------------------------------------|---------------------------|
| System sleep<br>10 | Z down when door open                                 | Toolbar set               |
| Lamp sleep         | Auto focus(Only flat sample) Do auto focus when start | Meas. Time     Disp. Unit |
| Excel              | Stage control direction<br>Dir. Stage    Dir. Focus   | ✓ Disp. Resol.            |
| Change Password    | Measuring end sound                                   | V Auto                    |
| User Administrator | Sound                                                 |                           |

Menu 1

- System Sleep: Set sleep mode on/off for system with timer.
- Lamp Sleep: Set sleep mode on/off for LED of camera with timer.
- Excel
  - Send Data: ON/OFF data transfer to Excel. Excel file must be opened prior to data transfer.
  - Send Date & Time : ON/OFF date and time to Excel.

| Ca            | 100                                   | + ( <sup>2</sup> l - ) ∓          |                                             | Book1 - N                     | licrosoft Exce                                                                               | 4                                     |                                                                                                    |         | 9 X            | 3   |
|---------------|---------------------------------------|-----------------------------------|---------------------------------------------|-------------------------------|----------------------------------------------------------------------------------------------|---------------------------------------|----------------------------------------------------------------------------------------------------|---------|----------------|-----|
|               | 홈                                     | 삽입 페이                             | 지 레이아웃                                      | 수식                            | 데이터                                                                                          | 검토 보기                                 | Ĭ                                                                                                    | 0.      |                | ×   |
| [<br>붙여<br>클립 | · · · · · · · · · · · · · · · · · · · | 맑은 고딕<br>가 가 간 ▼<br>⊡ ▼ ◇ ▼<br>글꼴 | · 11 · ·<br>기 가 가<br>가 가 .<br>가 · 백철 ·<br>도 | = = =<br>王 = =<br>译 評 ♪<br>맛춤 | 말한<br>(월 ♥ ♥ ♥<br>()<br>()<br>()<br>()<br>()<br>()<br>()<br>()<br>()<br>()<br>()<br>()<br>() | · · · · · · · · · · · · · · · · · · · | 갑 갑입 ▾<br>다일<br>▾<br>עַרַרָּאָרָאָרָ<br>עַרָּאָרָאָרָ<br>עַרָּאָרָאָרָ<br>עַרָּאָרָאָרָ<br>עַרָּאָרָאָרָ<br>עַרָּאָרָ<br>געריי<br>געריי<br>גערי<br>גער | Σ -<br> | ਡਾ-<br>∰-<br>ਹ |     |
|               | A7                                    |                                   | 0                                           | f <sub>x</sub>                |                                                                                              |                                       |                                                                                                    |         |                | ≯   |
|               |                                       | A                                 | В                                           | С                             | D                                                                                            | E                                     | F                                                                                                    |         | G              | E   |
| 1             |                                       |                                   |                                             |                               |                                                                                              |                                       |                                                                                                    |         |                |     |
| 2             | Part Nu                               | mber                              | SnPb um                                     | Sn%                           | Pb%                                                                                          | Ni um                                 | Date and Time                                                                                                    | е       |                | =   |
| 3             | 158999-                               | 1                                 | 0                                           | 0                             | 100                                                                                          | 0                                     | 2009-07-27                                                                                                    | 11:35   |                |     |
| 4             | 158999-                               | 2                                 | 1.4036                                      | 1.5                           | 98.5                                                                                         | 0                                     | 2009-07-27                                                                                                    | 11:35   |                |     |
| 5             | 158999-                               | -3                                | 0.253                                       | 100                           | 0                                                                                            | 0.8395                                | 2009-07-27                                                                                                    | 11:35   |                |     |
| 6             | 158999-                               | 4                                 | 0.965                                       | 100                           | 0                                                                                            | 0.9472                                | 2009-07-27                                                                                                    | 11:35   |                |     |
| 7             |                                       |                                   |                                             |                               |                                                                                              |                                       |                                                                                                    |         |                |     |
| 8             |                                       |                                   |                                             |                               |                                                                                              |                                       |                                                                                                    |         |                | v   |
| 14 4          | ▶ N Sh                                | eet1 Sheet                        | 2/Sheet3                                    | 2                             | 1                                                                                            | 4                                     |                                                                                                    |         | > I            |     |
| 준비            |                                       |                                   |                                             |                               |                                                                                              |                                       | 100% 😑 🛛 🚽                                                                                                    | 0       | -•             | .;; |

#### Menu2

- Z down when door open: Enable Z axis down to specified distance when door is opened.
- Auto focus (Only flat Sample): Enable automatic focus prior to start measurement.
- Stage control direction: Dir. Stage moves stage same direction with stage control direction. Dir. Focus moves stage opposite direction with stage control direction.
- Measuring end sound : Specify music file(wav format) to hear when measuring is finished.

#### Admin Set

Set On/Off listed sub menu in Tool Bar. Default is checked all.

#### Change Password

Change the operator and administrator password. Administrator password can be changed when administrator is logged in.

3.1.2 Administrator Login

Login or Logout to administrator mode.

- Enable menu in administrator mode
  - \* Camera display window :

Moving by Click, Adjust Beam position, Find Beam center, Capture-Input No

\* Main window & Main toolbar :

Re Calibration, New Calibration, Y stage Auto, Measure data correction, Density compensation

\* Select Cal File :

Delete/Edit Cal File and comment on Cal File.

#### 3.1.3 Exit

Quit the program

#### 3.2 Display

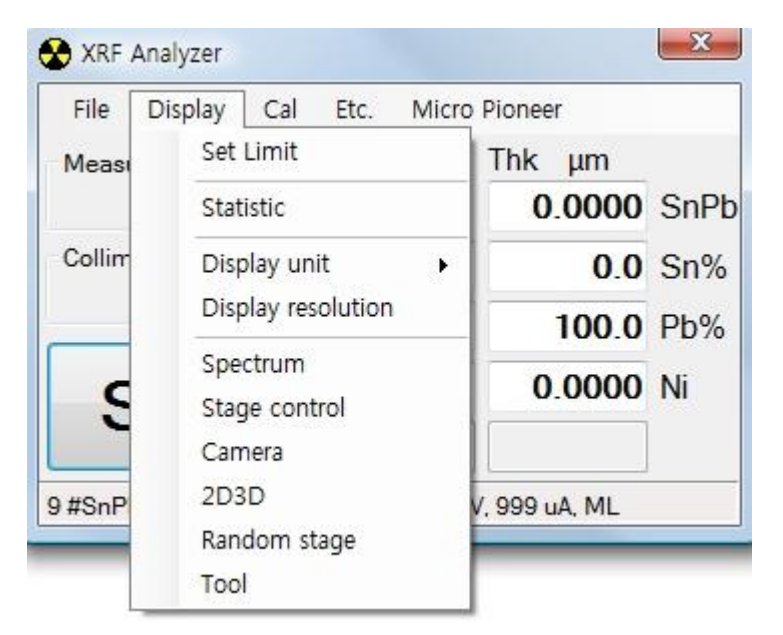

Toggle window on and off. Description of each window is described in Chapter 4.

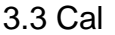

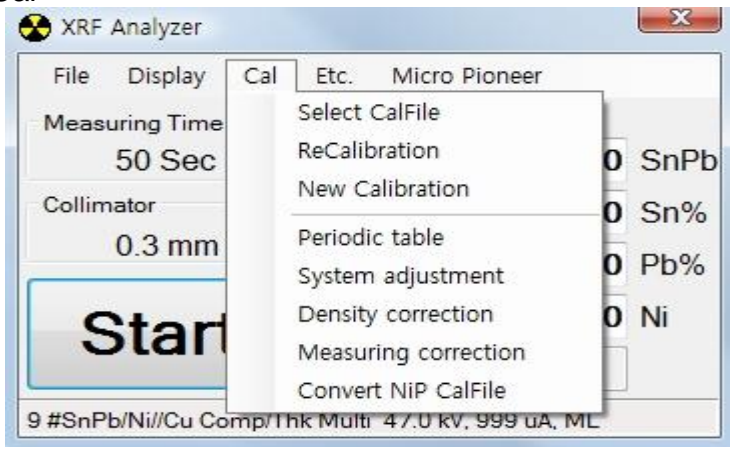

Description of function is described in Chapter 4 except the followings.
Periodic Table : Show periodic table.

| P P      | eriodi   | c Tabl         | e                        |                          |                       |              |                       |                |                       |           |          |          |                       | l        |          |          | x        |
|----------|----------|----------------|--------------------------|--------------------------|-----------------------|--------------|-----------------------|----------------|-----------------------|-----------|----------|----------|-----------------------|----------|----------|----------|----------|
| 1<br>H   |          | At<br>N        | ; num<br>ame ;           | n, : 89<br>Actir         | )<br>jium             | Syr          | nbol                  | : Ac           | _                     |           |          |          |                       | ,        |          |          | 2<br>He  |
| 3<br>Li  | 4<br>Be  | At<br>Ka<br>12 | , wei<br>a(Ke\<br>2,6524 | ght:;;<br>7):9(<br>6 (31 | 227<br>), 8869<br>4)  | Der<br>1 (23 | nsity :<br>190)       | : 10,0<br>La(ł | (<br>(eV)             | :         |          | 5<br>B   | 6<br>C                | 7<br>N   | 8<br>0   | 9<br>F   | 10<br>Ne |
| 11<br>Na | 12<br>Mg |                |                          |                          |                       |              |                       |                |                       |           |          | 13<br>Al | 14<br>Si              | 15<br>P  | 16<br>S  | 17<br>Cl | 18<br>Ar |
| 19<br>K  | 20<br>Ca | 21<br>Sc       | 22<br>Ti                 | 23<br>V                  | <sup>¥</sup> 24<br>Cr | 25<br>Mn     | <sup>¥</sup> 26<br>Fe | 27<br>Co       | <sup>¥</sup> 28<br>Ni | ¥29<br>Cu | 30<br>Zn | 31<br>Ga | 32<br>Ge              | 33<br>As | 34<br>Se | 35<br>Br | 36<br>Kr |
| 37<br>Rb | 38<br>Sr | 39<br>Y        | 40<br>Zr                 | 41<br>Nb                 | 42<br>Mo              | 43<br>Tc     | 44<br>Ru              | 45<br>Rh       | 46<br>Pd              | ¥47<br>Ag | 48<br>Cd | 49<br>In | <sup>¥</sup> 50<br>Sn | 51<br>Sb | 52<br>Te | 53<br>   | 54<br>Xe |
| 55<br>Cs | 56<br>Ba | 71<br>Lu       | 72<br>Hf                 | 73<br>Ta                 | 74<br>W               | 75<br>Re     | 76<br>Os              | 77<br> r       | 78<br>Pt              | ¥79<br>Au | 80<br>Hg | 81<br>TI | <sup>∨</sup> 82<br>Pb | 83<br>Bi | 84<br>Po | 85<br>At | 86<br>Rn |
| 87<br>Fr | 88<br>Ra |                |                          |                          |                       |              |                       |                |                       |           |          |          |                       |          |          |          |          |
|          |          | 57<br>La       | 58<br>Ce                 | 59<br>Pr                 | 60<br>Nd              | 61<br>Pm     | 62<br>Sm              | 63<br>Eu       | 64<br>Gd              | 65<br>Tb  | 66<br>Dy | 67<br>Ho | 68<br>Er              | 69<br>Tm | 70<br>Yb |          |          |
|          |          | 89<br>Ac       | 90<br>Th                 | 91<br>Pa                 | 92<br>U               | 93<br>Np     | 94<br>Pu              | 95<br>Am       | 96<br>Cm              | 97<br>Bk  | 98<br>Cf | 99<br>Es | 100<br>Fm             | Ac       | : (89)   | I        | •        |

#### Measuring Correction : Make user correction

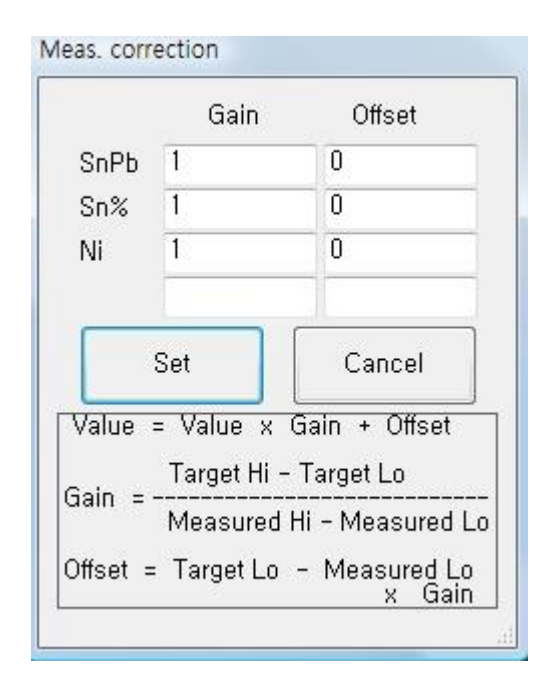

Gain=1 Offset=0 is default value which means measuring correction is not effected to result.

#### 3.4 Etc

| File Display Cal         | Etc. Micro Pioneer                                 |
|--------------------------|----------------------------------------------------|
| Measuring Time<br>50 Sec | Focus laser     Lamp     Focus laser               |
| Collimator<br>0.3 mm     | Y Stage Auto Auto cycle on/off Auto Cycle count no |
| Start                    | Auto cycle interval                                |

Description of function is described in Chapter 4 except the followings.

 Auto cycle interval : Input Auto cycle interval time. The interval time is measuring time plus rest time.

| Auto cycle interval time       | X      |
|--------------------------------|--------|
| Input Auto cycle interval time | ОК     |
|                                | Cancel |
| 50                             |        |

#### 3.5 Micro Pioneer

Display Micro Pioneer company information and software version.

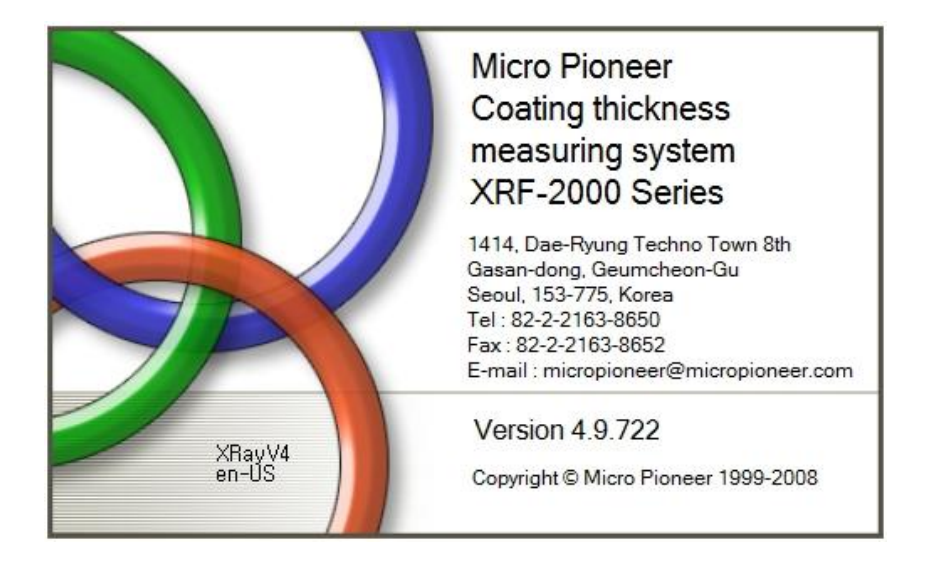

| 4. I | Main | Tool | lbar |
|------|------|------|------|
|------|------|------|------|

| 🦻 Tool                                       | 🖂 [], 🛱 Ĵ 🗉 📧 [ μm - 12.3 ]]. Β/ Ν/ 🚍 🔌 👾 ΥΑ <sub>α</sub> Α <sup>1</sup> α]       |
|----------------------------------------------|-----------------------------------------------------------------------------------|
|                                              | Set Sleep Mode, Laser Focus, Send to Excel, Change Password                       |
| Lim                                          | Set control limit                                                                 |
| · /-                                         | Set measuring time                                                                |
| -                                            | Display statistic window                                                          |
| L                                            | Display PHA windows                                                               |
|                                              | Display Camera window                                                             |
| $\stackrel{\texttt{l}}{\longleftrightarrow}$ | Display Stage control window                                                      |
| ۲                                            | Display Atom list window                                                          |
| <u> ::::</u>                                 | Display 2D & 3D measure window                                                    |
| <b>.</b>                                     | Display Random stage window                                                       |
| $\mu$ m                                      | Set measuring unit                                                                |
| 12.3                                         | Set Display decimal point                                                         |
|                                              | Select calibration file                                                           |
| B                                            | Display ReCalibration window                                                      |
| N                                            | Display New Calibration window                                                    |
| $\stackrel{\leftrightarrow}{\vdash}$         | Display System adjust window                                                      |
| *                                            | ON/OFF the Focus Laser                                                            |
| $\overline{\mathbb{R}}$                      | ON/OFF the illumination lamp                                                      |
| <b>‡</b> Ү                                   | ON/OFF the Y-Stage Push-Pull function. ON : Door open -<br>Stage move to forward. |
| Ać                                           | ON/OFF the Auto-Cycle function                                                    |
| A <sup>1</sup>                               | Set number of Auto-Cycle count                                                    |

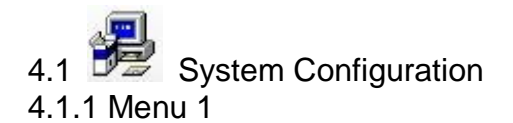

| 1  | 2        | Admin S     | et          |     |
|----|----------|-------------|-------------|-----|
| Sy | stem sle | ер          |             |     |
|    | 11       |             | •           | ,   |
| La | mp slee  | *p          |             |     |
|    | 5        |             | <           | )   |
| E  | xcel     |             |             |     |
|    | Send     | data        |             |     |
|    | Send     | date & time |             |     |
| C  | hange P  | assword     |             |     |
|    | 114      | ser         | Administrat | tor |

• System Sleep: Set sleep mode on/off for system with timer.

- Lamp Sleep: Set sleep mode on/off for LED of camera with timer.
- Excel
  - Send Data: ON/OFF data transfer to Excel. Excel file must be opened prior to data transfer.
  - Send Date & Time : ON/OFF date and time to Excel.

| <b>C</b> | ) . 9                                 | <ul> <li>(<sup>1</sup>/<sub>2</sub> · <sup>1</sup>) ≠</li> </ul> |                                                                         | Book1 - N | licrosoft Exce                                                                                                    | 2      |                                      |       | 53                   |
|----------|---------------------------------------|------------------------------------------------------------------|-------------------------------------------------------------------------|-----------|----------------------------------------------------------------------------------------------------|--------|--------------------------------------|-------|----------------------|
|          | 홈                                     | 삽입 페이                                                            | 지 레이아웃                                                                  | 수식        | 데이터                                                                                                    | 검토 보기  | ľ                                    | 0 -   | □ X                  |
| 붙여       | · · · · · · · · · · · · · · · · · · · | 맑은 고딕<br>가 가 간 ▼<br>□ ▼                                          | <ul> <li>11 →</li> <li>ブ・ブ・ブ・</li> <li>ブ・ブ・</li> <li>ビー 単点 →</li> </ul> |           | ■                                                                                                    < | · % ,  | ************************************ | Σ     | }7-<br>料-            |
| 025      | Δ7                                    | ==                                                               | 6                                                                       | 大百<br>fr  | -][ #A                                                                                                    | 84     | 2                                    | E     | ×                    |
| 4        | 70                                    | A                                                                | B                                                                       | С         | D                                                                                                    | E      | F                                    |       | G                    |
| 1        |                                       |                                                                  |                                                                         |           |                                                                                                    |        | -                                    |       |                      |
| 2        | Part Nu                               | mber                                                             | SnPb um                                                                 | Sn%       | Pb%                                                                                                    | Ni um  | Date and Time                        | 5     | =                    |
| 3        | 158999-                               | -1                                                               | 0                                                                       | 0         | 100                                                                                                    | 0      | 2009-07-27 1                         | 1:35  |                      |
| 4        | 158999-                               | -2                                                               | 1.4036                                                                  | 1.5       | 98.5                                                                                                    | 0      | 2009-07-27                           | 11:35 |                      |
| 5        | 158999-                               | -3                                                               | 0.253                                                                   | 100       | 0                                                                                                    | 0.8395 | 2009-07-27                           | 11:35 |                      |
| 6        | 158999-                               | -4                                                               | 0.965                                                                   | 100       | 0                                                                                                    | 0.9472 | 2009-07-27                           | 11:35 |                      |
| 7        |                                       |                                                                  |                                                                         |           |                                                                                                    |        |                                      |       |                      |
| 8        |                                       |                                                                  |                                                                         |           |                                                                                                    | 11.00  |                                      |       | v                    |
| 14 4     | ► N Sh                                | eet1 Sheet                                                       | 2/Sheet3                                                                |           | 1                                                                                                    |        |                                      |       |                      |
| 준비       |                                       |                                                                  |                                                                         |           |                                                                                                    |        | 100% (=)                             | V     | -( <del>+</del> ) "; |

#### 4.1.2 Menu2

| 8  | 2                   | Admin Set                                                  |
|----|---------------------|------------------------------------------------------------|
| Zo | lown wł<br>Enable   | nen door open<br>5 mm                                      |
| Au | to focus<br>Do auto | (Only flat sample)<br>o focus when start<br>trol direction |
| 0  | Dir. Sta            | ge 💿 Dir. Focus                                            |
| Me | easuring<br>Enable  | g end sound                                                |
|    | Sound               | 14/70/                                                     |

- Z down when door open: Enable Z axis down to specified distance when door is opened.
- Auto focus (Only flat Sample): Enable automatic focus prior to start measurement.
- Stage control direction: Dir. Stage moves stage same direction with stage control direction. Dir. Focus moves stage opposite direction with stage control direction.
- Measuring end sound: Specify music file(wav format) to hear when measuring is finished.

#### 4.1.3 Admin Set

Set On/Off listed sub menu in Tool Bar. Default is checked all.

| 1  | 2        | Admin Set |  |
|----|----------|-----------|--|
| То | olbar se | et        |  |
| V  | Limit    |           |  |
| V  | Meas.    | Time      |  |
| V  | Disp. U  | nit       |  |
| V  | Disp. R  | esol.     |  |
| V  | Laser    |           |  |
| 7  | Y Auto   |           |  |
|    |          |           |  |
|    |          |           |  |

# 4.2 Him Set Limit

| Setup    | Lower<br>(Under bad) | Upper<br>(Over bad) | Mode    |  |
|----------|----------------------|---------------------|---------|--|
| Cr       | 0.0                  | 800.0               | Up 🗖    |  |
| Br       | 0.0                  | 900.0               | Up 🔹    |  |
| Cd       | 0.0                  | 100.0               | Up 🗖    |  |
| Hg       | 0.0                  | 800.0 Up            |         |  |
| РЬ       | 300.0                | 800.0               | LowUp 🗖 |  |
| Auto set | limit c              | imit Value          | Set     |  |
| Pb       | limit                | imit Value          | S       |  |

✓ Lower : Lower limit value for Low Mode

- ✓ Upper : Upper limit value for Up Mode
- ✓ Mode
  - Low : Measured data is bigger than 'Lower value' means good
  - UP : Measured data is lower than 'Upper value' means good
  - LowUp : Measured data is between 'Lower value' and 'Upper Value' means good.
  - Auto Set Limit : Set the limit value automatically from measured data.
  - Use Ng/Go Color : Display the data result as a color, Green means good, Red means no good.
  - Open/Save : Open or Save the limit value file.
  - Set : Apply limit value.
  - Cancel : Cancel limit value.

| File Display Cal | Etc. Micro | Pioneer |    |
|------------------|------------|---------|----|
| Measuring Time   | CPS        | Thk ppm |    |
| 20 Sec           | 1.5        | 206.6   | Cr |
| Collimator       | 36.3       | 148.0   | Br |
| 2.00 mm          | 15.1       | 122.0   | Cd |
| Ston             | 8.0        | 168.0   | Hg |
| otop             | 10.8       | 144.6   | Pb |

|     | . پلر . |               |      |
|-----|---------|---------------|------|
| 4.3 | Ľ.      | Set Measuring | Time |

| 100 | RoHS_PI |
|-----|---------|
| Ok  | Cancel  |

Enter measuring time and click OK or press enter key.

### 4.4 View Statistic Window

| S 🔄  | tatisti | С    |      |                    |      |             |       |      |         | Σ    | 3 |
|------|---------|------|------|--------------------|------|-------------|-------|------|---------|------|---|
| File | e P     | rint | Dif  | f Blog             | k    | Setup       | )     |      |         |      |   |
| Repo | vie     | w    | User | Vie                | w    | Opt         | View  |      | K<br>el | Conf |   |
| No   | Crp     | pm   | Brp  | pm                 | Cd   | ppm         | Hg    | ppm  | Pb      | ppm  | * |
| 1    | 0,      | 0    | 0,   | 0                  | (    | ), ()       | (     | D, O |         | 0,0  |   |
| 2    | 0,0     |      | 0,   | 0                  | 0,0  |             | 0,0   |      |         | 0,0  |   |
| 3    | 0,0     |      | 0.   | 0                  | (    | 0,0         | 0,0   |      | 0,0     |      | = |
| 4    | 57,0    |      | 0,   | 0                  | (    | ), ()       | 0,0   |      | 0,0     |      |   |
| 5    | 0,      | 0    | 0,   | 0                  | (    | 0,0         |       | 0,0  |         | 0,0  |   |
| 6    | 0,      | 0    | 0,0  |                    | 0,0  |             | 0,0   |      | 0,0     |      |   |
| 7    | 0,      | 0    | 0,0  |                    | 0,0  |             | 0,0   |      |         | 0,0  |   |
| 8    | 0,      | 0    | 116  | 1169,0 3           |      | )6,9 1235,6 |       | 35,6 | 0,0     |      |   |
| 9    | 848     | 1,3  | 536  | 6 <mark>,</mark> 9 | 24   | 16,5        | 271.4 |      | 399, 3  |      |   |
| 10   | 123     | 13   | 0,   | 9                  | (    | ), ()       | (     | ),0  |         | 0,0  | - |
| М    | ах      | 84   | 8,3  | 116                | 9,0  | 306         | .9    | 1235 | 6       | 399, | 3 |
| M    | lin     | 0    | .0   | 0,                 | 0    | 0,0         | )     | 0,0  | 8       | 0,0  | 3 |
| Rar  | nge     | 84   | 8,3  | 116                | 9,0  | 306         | .9    | 1235 | 6       | 399, | 3 |
| Me   | ean     | 10   | 2,9  | 170                | ), 7 | 55,         | 3     | 150, | 7       | 39,9 | 9 |
| Std, | Dev,    | 26   | 5,0  | 389                | 9,2  | 117         | .5    | 390, | 6       | 126, | 3 |
| C١   | /%      | 25   | 7,7  | 228                | 8, 0 | 212         | .4    | 259, | 2       | 316, | 2 |

Statistic Window displays thickness or concentration of sample up to 60 samples and statistical information. Also provide a function of preview, print, user defined print form, adding comment and open/save.

#### 4.4.1 File Menu

| 🖳 St | atistic         |                  |              |             |         |               |               | L      | 0     | 3 2   | 3 |  |
|------|-----------------|------------------|--------------|-------------|---------|---------------|---------------|--------|-------|-------|---|--|
| File | P<br>Cop<br>Ope | rint<br>by<br>en | Dif<br>Ctrl+ | f Bloc<br>C | k       | Setup         |               |        |       |       |   |  |
|      | Exit            | e                |              |             | Dd<br>C | Cd ppm Hg ppm |               | Pb ppm |       | *     |   |  |
| 8    | 01              | 1                | 116          | i9 0        | 306.9   |               | U,U<br>1235 6 |        | 0,0   |       |   |  |
| 9    | 848             | 848,3            |              | 6,9         | 24      | 16,5          | 2             | 71,4   | 399.3 |       | 1 |  |
| 10   | 123             | 3                | 0            | 9           | (       | ), ()         | 0,0           |        |       | 0,0   |   |  |
| 11   |                 |                  |              |             |         |               |               |        |       |       |   |  |
| 12   |                 |                  |              |             |         |               |               |        |       |       | = |  |
| 13   |                 |                  |              |             |         |               |               |        |       |       |   |  |
| 14   |                 |                  |              |             | _       |               |               |        | 2     | 3     |   |  |
| 15   |                 |                  | -            |             |         |               |               |        | -     |       |   |  |
| 16   |                 |                  |              |             |         |               |               |        | _     |       | - |  |
| Ma   | ax              | 84               | 8,3          | 1169        | 9,0     | 306           | ,9            | 1235,  | 6     | 399,2 | 3 |  |
| М    | in              | 0                | ,0           | 0,1         | )       | 0,0           | )             | 0,0    | 1     | 0,0   |   |  |
| Ran  | ige             | 84               | 8,3          | 1169        | 9,0     | 306           | ,9            | 1235,  | 6     | 399,3 | 3 |  |
| Me   | an              | 10               | 2,9          | 170         | ,7      | 55,           | 3             | 150,   | 7     | 39,9  | J |  |
| Std, | Dev,            | 26               | 5,0          | 389         | .2      | 117           | .5            | 390,   | 6     | 126,3 | 3 |  |
| CV   | 1%              | 25               | 7,7          | 228         | ,0      | 212           | .4            | 259,   | 2     | 316,3 | 2 |  |

- Copy: Copy data to clip board as a text and to paste to notepad etc.
- Open: Open saved data file.
- Save: Save data file as default (\*.sdt), old version(\*.n001) and text(\*.txt) format.

4.4.2 Print Menu

- Select a different type of print form such as UPA type, CMI type etc.
- Each menu has a preview mode, direct print mode and print to image mode.
- Set option report menu fix the print form as one of the various.

| File       | Drint | E Di   |          | le.  | Cotup  |                |        |       |             | _ |
|------------|-------|--------|----------|------|--------|----------------|--------|-------|-------------|---|
| File       | Phil  | User   | II BIUC  | ĸ    | Setup  | 1              |        | ~     | <b>1</b>    |   |
| the second |       | - User |          |      |        | -              | 2      | <     | <u>é en</u> | - |
| Repo       |       | Repor  | t        |      | •      | Preview        |        |       |             |   |
| No (       |       | X/R-B  | ar       |      | •      |                | Pri    | int   |             |   |
| 7          |       | UPA    |          |      | •      | Print to image |        |       |             |   |
| 8          |       | CMI    |          |      | •      | 123            | 5,6    | 0,0   |             |   |
| 9          |       | Seiko  |          |      | •      | 27             | 1.4    | 399,3 |             |   |
| 10         |       | Quant  | titative | •    | •      | 0              | 0      | 1     | 0,0         |   |
| 11         |       | Set of | otion r  | epor | t 🕨    |                |        |       |             |   |
| 12         |       |        |          |      |        |                |        |       |             |   |
| 13         |       | 13     |          |      |        |                |        |       |             | 1 |
| 14         |       |        |          |      |        |                | 1      |       |             |   |
| 15         |       |        |          |      |        |                |        |       |             |   |
| 16         |       |        |          |      |        |                |        |       |             | - |
| Max        | : 8   | 348, 3 | 1169     | 9, 0 | 306, 9 | 9              | 1235,6 |       | 399,3       | 3 |
| Min        |       | 0,0    | 0,0      | D    | 0,0    |                | 0,0    |       | 0,0         | 8 |
| Rang       | e 8   | 348, 3 | 1169     | 9,0  | 306, 9 | <b>i</b>       | 1235,  | 6     | 399,3       | 3 |
| Mea        | n 1   | 102,9  | 170      | .7   | 55, 3  |                | 150,7  | 7     | 39,9        | 3 |
| Std, D     | ev. 2 | 265, 0 | 389      | .2   | 117,5  | ;              | 390,6  | 6     | 126,3       | 3 |
|            |       |        | -        |      |        |                |        |       |             | _ |

#### 4.4.3 Diff Block Menu

| 🖳 S  | tatisti | C    |         |               |        |       |        | -    |        | ) <mark>-</mark> 2 | 3   |  |
|------|---------|------|---------|---------------|--------|-------|--------|------|--------|--------------------|-----|--|
| File | e P     | rint | Dif     | f Bloc        | k      | Setup |        |      |        |                    |     |  |
| -    | 2 🔼     |      |         | Sav           | e      |       |        | 1    | ×      | 1                  | ٠,  |  |
| Repo | o Vie   | w    |         | Clear v Del C |        |       |        |      |        |                    | onf |  |
| No   | Cr p    | pm   | Preview |               |        |       |        | m    | Рb     | ppm                | •   |  |
| 1    | 0,      |      | Prir    | nt            |        |       |        | C    | ), O   |                    |     |  |
| 2    | 2 0,0   |      |         | Prir          | nt to  | image |        |      | 0,0    |                    |     |  |
| 3    | 0,      | 0    | 0       | .0            | 0      | ), () | 0,     | 0    | C      | 1, 0               |     |  |
| 4    | 57,     | 0    | 0,0 0,0 |               | 0,     | 0,0   |        | 0,0  |        |                    |     |  |
| 5    | 0,      | 0    | 0       | 0,0           |        | 0,0   |        | 0    | 0,0    |                    | 11  |  |
| 6    | 0,      | ) 0  |         | .0            | C      | ), O  | 0,     | 0    | C      | ), O               |     |  |
| 7    | 0,      | 0    | 0,0     |               | 0,0    |       | 0.     | 0    | C      | ), O               |     |  |
| 8    | 0.1     | 0    | 1169,0  |               | 306, 9 |       | 1235,6 |      | 0,0    |                    |     |  |
| 9    | 848     | .3   | 53      | 6,9           | 24     | 16,5  | 271    | .4   | 399, 3 |                    | -   |  |
| 10   | 123     | (3   | 0       | .9            | C      | ), O  | 0,     | 0    | 0      | ), ()              | +   |  |
| М    | ax      | 848  | 3, 3    | 116           | 9,0    | 306,  | 9      | 1235 | .6     | 399,               | 3   |  |
| M    | lin     | 0,   | 0       | 0.            | 0      | 0,0   | )      | 0,0  | 8      | 0,0                | 6   |  |
| Rai  | nge     | 848  | 3, 3    | 116           | 9,0    | 306,  | 9      | 1235 | .6     | 399,               | 3   |  |
| Me   | ean     | 102  | 2,9     | 170           | ), 7   | 55,   | 3      | 150, | 7      | 39,9               | 9   |  |
| Std, | Dev.    | 265  | 5,0     | 389           | 9,2    | 117,  | 5      | 390, | 6      | 126,               | 3   |  |
| C'   | 1%      | 257  | 7,7     | 228           | 3, 0   | 212,  | 4      | 259, | 2      | 316,               | 2   |  |

- This Menu allows printing a different applications' results in same format on same paper.
- Select Cal file and analyze sample and drag result and Save, go another Cal file and analyze sample and drag result and Save.
- The results from different application are printed in same format.

| 🖳 Print preview    |             |                 |                       |              |          |
|--------------------|-------------|-----------------|-----------------------|--------------|----------|
|                    |             |                 |                       |              | Page 1 🌲 |
|                    |             |                 |                       |              |          |
|                    |             |                 |                       |              |          |
|                    |             |                 |                       |              |          |
| Customer :         |             |                 |                       |              |          |
| Madel              |             |                 |                       |              |          |
| Model .            |             |                 |                       |              |          |
| Del10, 05          | т           | aday Juna 20    | 0000 11:50:40         |              |          |
| HOHS_PE            | i ue        | sday, June 30   | 2009 11.59.42         | AM           |          |
| 1 Cr ppm = 0.0 Br  | ppm = 0.0 C | d ppm = 0.0     | Hg ppm = 0.0          | Pb ppm = 0.0 |          |
| 2 Cr ppm = 0.0 Br  | ppm = 0.0 C | d ppm = 0.0     | Hg ppm = 0.0          | Pb ppm = 0.0 |          |
| 3 Cr ppm = 0.0 Br  | ppm = 0.0 C | d ppm = 0.0     | Hg ppm = 0.0          | Pb ppm = 0.0 |          |
| SnPb/Ni//Cu        | T           | nursday, July 0 | 9,2009 6:09:38        | PM           |          |
| 1 SnPb μm = 0.2579 | Sn% = 100.0 | Pb% = 0.0       | Ni µm = 0.537         | 1            |          |
| 2 SnPb μm = 0.2606 | Sn% = 100.0 | Pb% = 0.0       | Ni µm = 0.479         | 0            |          |
| 3 SnPb µm = 0.2855 | Sn% = 100.0 | Pb% = 0.0       | Ni µm = 0.509         | 5            |          |
| 4 SnPb μm = 0.2906 | Sn% = 100.0 | Pb% = 0.0       | Ni µm = 0.516         | 8            |          |
| 5 SnPb µm = 0.2885 | Sn% = 100.0 | Pb% = 0.0       | Ni um = 0.509         | 9            |          |
| -                  |             |                 | arendraran Antilakata |              |          |
|                    |             |                 |                       |              |          |
|                    |             |                 |                       |              |          |

#### 4.4.4 Setup Menu

| File   | Print Diff Block | Setup                        |
|--------|------------------|------------------------------|
| -      | 💟 i 🚙 🔽          | Configuration                |
| Repo V | /iew User View   | Set user defined print file  |
| No     | Au µm            | Edit user defined print file |
| 1      | 0,82             | Display statistic result     |
| 2      | 0,84             | Display comment              |
| 3      | 0,82             | Adjust window width          |
| 4      | 0,80             | Set number of data row       |
| 5      | 0,82             | 2,27                         |
| 6      | 0,81             | 2,35                         |
| 7      | 0,81             | 2,31                         |
| 8      | 0,82             | 2,32                         |
| 9      | 0,82             | 2,28                         |
| 10     | 0.82             | 2.34 -                       |

#### 4.4.4.1 Configuration

| Common     | Title     | X/R-bar      | Block | UPA        | Seiko     | CI 🔹 🖻 |
|------------|-----------|--------------|-------|------------|-----------|--------|
| _X∕R Bar   | 8<br>     |              |       | Print iten | n         |        |
| Spec       | line col  | or           |       | 🔽 Αυ μη    | n         |        |
| Cont       | line colo | or 👘         |       | 💌 Ni um    | 1         |        |
| Mean       | line co   | lor          |       |            |           |        |
| 🔽 Prin     | nt Hor gr | id           |       |            |           |        |
| 🔽 Prin     | nt Vert g | rid          |       |            |           |        |
| 🔽 Prin     | nt Maker  | •            |       |            |           |        |
| Histogra   | m         |              |       | Std Font   |           |        |
| Co         | lor       |              |       |            | 굴림        |        |
| Nu         | mber      |              | 3     | Chan       | ae Std Fa | ont    |
| 🔽 Aut      | o Numb    | er(Root(n))  |       |            | J ·       |        |
| Cle        | ar befor  | e external s | start |            |           |        |
| 🥅 Dat      | a overw   | rite         |       |            |           |        |
| - Internet |           |              |       |            |           |        |

All option for print form is able to define in configuration menu, such as customer name, company logo and others. Company logo must saved in C:\XRayV4\User directory as Logo.bmp.

4.4.4.2 Edit User Defined Print File

1) Open the Statistic Window

| - St | tatisti | c    |     |         |   |       |                            |                              |
|------|---------|------|-----|---------|---|-------|----------------------------|------------------------------|
| Fil  | e F     | rint | Di  | ff Bloc | k | Setup |                            |                              |
| Repo |         |      | Use | Viev    | ~ | 4     | Configurati<br>et user def | on <b>1</b><br>ined print fi |
| No   | Cr      | opm  | Br  | ppm     | C | E     | dit user de                | fined print f                |
| 1    | 39      | 4.1  | 49  | 93.9    |   | -     | Display stat               | istic result                 |
| 2    | 443     | 9.7  | 50  | 03.9    |   |       | Display con                | nment                        |
| з    | 37      | 8.6  | 50  | 7.7     |   | -     | djust wind                 | low width                    |
| 4    | 374     | 6.1  | 45  | 92.4    | 1 | s     | et number                  | of data row                  |
| 5    | 44      | 7.3  | 49  | 92.0    | 1 | 99.6  | 205.0                      | 382.6                        |
| 6    |         |      |     |         |   |       |                            |                              |
| 7    |         |      |     |         |   |       |                            |                              |
| 8    | 1       |      | 1   | í l     | 1 |       |                            |                              |
| 9    |         |      |     |         | 1 |       |                            |                              |
| 10   |         |      |     |         |   |       |                            |                              |
| Ma   | ax      | 449  | .7  | 507.3   | 7 | 107.1 | 226.6                      | 398.7                        |
| M    | in      | 376  | .1  | 492.0   | 2 | 83.9  | 180.0                      | 359.5                        |
| Ran  | nge     | 73.  | 6   | 15.7    | 8 | 23.2  | 46.6                       | 39.2                         |
| Me   | an      | 409  | .2  | 498.0   | ) | 96.4  | 201.4                      | 379.2                        |
| Std. | Dev.    | 36.  | 6   | 7.3     | 8 | 9.0   | 16.9                       | 14.2                         |
| CV   | 1%      | 8.5  | э   | 1.5     | 1 | 9.3   | 8.4                        | 3.7                          |

The sequence of creating the user defined print form is Configuration -> Edit user defined print file -> Save edited Edit user defined print file -> Set Edit user defined print file -> View and repeat until the completion.

#### 2) Configuration

Go to Setup -> Configuration and specify necessary field as follows

| 🖳 Configration               |                  | 🖳 Sta        | atistic |            |                   |             |            |
|------------------------------|------------------|--------------|---------|------------|-------------------|-------------|------------|
| Common Title X/R-bar Block L | PA Seiko CMI Sta | File<br>Repo | Print   | Diff Block | k Setup<br>V Quan | )<br>Niew 1 | ×<br>Del Ţ |
| Model                        | Ltd              | No           | Cr ppm  | Br ppm     | Cd ppm            | Hg ppm      | Pb ppm     |
| Publisher                    |                  | 1            | 394.1   | 493.9      | 107.1             | 226.6       | 398.7      |
| Lot No                       |                  | 2            | 449.7   | 503.9      | 91.1              | 196.0       | 380.4      |
| Amount                       |                  | 3            | 378.6   | 507.7      | 83.9              | 199.4       | 374.7      |
| Inspector                    |                  | 4            | 376.1   | 492.4      | 100.2             | 180.0       | 359.5      |
| User Define 1                |                  | 5            | 447.3   | 492.0      | 99.6              | 205.0       | 382.6      |
| User Define 2                |                  | 6            |         |            |                   |             |            |
| User Define 4                |                  | 7            |         |            |                   |             |            |
| User Define 5                |                  | 8            |         |            |                   |             |            |
| 12                           |                  | 9            |         |            |                   |             |            |
|                              |                  | 10           |         |            |                   |             |            |
|                              |                  | Max          | ĸ 44    | 19.7 507.7 | 107.1             | 226.6       | 398.7      |
|                              |                  | Mir          | n 37    | 6.1 492.0  | 83.9              | 180.0       | 359.5      |
|                              |                  | Rang         | ge 73   | 3.6 15.7   | 23.2              | 46.6        | 39.2       |
|                              |                  | Mea          | in 40   | 19.2 498.0 | 96.4              | 201.4       | 379.2      |
|                              |                  | Std. D       | lev. 3  | 6.6 7.3    | 9.0               | 16.9        | 14.2       |
|                              |                  | CV           | 6 8     | 1.5        | 9.3               | 8.4         | 3.7        |

| 🖳 Configration                                                                     | 🖳 Sta  | atistic |            |         |        |        |
|------------------------------------------------------------------------------------|--------|---------|------------|---------|--------|--------|
| Common Title X/R-bar Block UPA Seiko CMI Str · · · · · · · · · · · · · · · · · · · | File   | Print   | Diff Block | k Setup | View   |        |
| Customer, ComCuna Flee 1td                                                         | No     | Crppm   | Brppm      | Cd ppm  | Hg ppm | Pb ppm |
| Customer : Samsung Elec. Ltd.                                                      | 1      | 394.1   | 493.9      | 107.1   | 226.6  | 398.7  |
|                                                                                    | 2      | 449.7   | 503.9      | 91.1    | 196.0  | 380.4  |
|                                                                                    | 3      | 378.6   | 507.7      | 83.9    | 199.4  | 374.7  |
|                                                                                    | 4      | 376.1   | 492.4      | 100.2   | 180.0  | 359.5  |
|                                                                                    | 5      | 447.3   | 492.0      | 99.6    | 205.0  | 382.6  |
|                                                                                    | 6      |         |            |         |        |        |
|                                                                                    | 7      |         |            |         |        |        |
|                                                                                    | 8      |         |            |         |        |        |
|                                                                                    | 9      |         |            |         |        |        |
|                                                                                    | 10     |         |            |         |        |        |
|                                                                                    | Ma     | x 44    | 9.7 507.7  | 107.1   | 226.6  | 398.7  |
|                                                                                    | Mir    | n 37    | 6.1 492.0  | 83.9    | 180.0  | 359.5  |
|                                                                                    | Rang   | ge 73   | 3.6 15.7   | 23.2    | 46.6   | 39.2   |
|                                                                                    | Mea    | in 40   | 9.2 498.0  | 96.4    | 201.4  | 379.2  |
|                                                                                    | Std. D | )ev. 36 | 5.6 7.3    | 9.0     | 16.9   | 14.2   |
|                                                                                    | CV     | % 8     | .9 1.5     | 9.3     | 8.4    | 3.7    |

 Edit user defined print file Go to setup -> Edit user defined print file.

| 🖁 Edit user defined print file |                    |        |                  | 23 | 🗣 Sta  | tistic |         |       |       |                  | •                |
|--------------------------------|--------------------|--------|------------------|----|--------|--------|---------|-------|-------|------------------|------------------|
| trings - 🖓 🍟 📜 📊               | e Cut Del          | ex.    |                  |    | File   | Prir   | nt Diff | Block | Setu  | p<br>Configurati | on               |
| tem X Y Strings S              | trings Micro Pion  | eer    |                  |    | Repo   | View   | User    | View  |       | Set user def     | ined print file  |
|                                | Print position(mm) |        | 2                |    | No     | Crppr  | n Brp   | pm    | C .   | Edit üser de     | fined print file |
|                                | Left Top X         | 10     | Right bottom X 0 |    | 1      | 394.1  | 493     | .9    | ~     | Display stat     | istic result     |
|                                | Left Top Y         | 20     | Right Bottom Y 0 |    | 2      | 449.7  | 503     | .9    |       | Display con      | nment            |
|                                | Line width         | 0.1    | Draw color       |    | 3      | 378.6  | 507     | .7    |       | Adjust wind      | low width        |
|                                | Print real size    |        | Hor Alian Lower  | •  | 4      | 376.1  | 492     | .4    |       | Set number       | of data row      |
|                                | Print camera so    | ale    | Vert Align Left  | -  | 5      | 447.3  | 492     | .0    | 99.6  | 205.0            | 382.6            |
|                                |                    |        | Veit Augit       |    | 6      |        |         |       |       |                  |                  |
|                                | lmage              |        |                  |    | 7      |        |         |       |       |                  |                  |
|                                |                    |        |                  |    | 8      |        |         |       |       |                  |                  |
|                                |                    |        |                  |    | 9      |        |         |       |       |                  |                  |
|                                | r.4                |        |                  |    | 10     |        | 1       |       |       |                  |                  |
|                                | Set Font(Do        | uhle c | lick herel)      |    | Max    | 1      | 449.7   | 507.7 | 107.1 | 226.6            | 398.7            |
|                                | our onitoo         |        |                  |    | Min    |        | 376.1   | 492.0 | 83.9  | 180.0            | 359.5            |
|                                |                    |        |                  |    | Bang   | - ·    | 73.6    | 15.7  | 23.2  | 46.6             | 39.2             |
|                                |                    |        |                  |    | Men    |        | (09.2   | 198.0 | 96.4  | 201 4            | 379.2            |
|                                |                    |        |                  |    | INCO D |        | 20.0    | 7.0   | 0.0   | 201.4            | 3/3.2            |
|                                |                    |        |                  |    | Std. D | BV.    | 36.6    | 7.3   | 9.0   | 16.9             | 14.2             |
|                                |                    |        |                  |    | CV%    |        | 8.9     | 1.5   | 9.3   | 8.4              | 3.7              |

Then blank setup table will appear as above. Click Ex. Icon to open the standard print form.

| Draw box    |       | •   | Add Modi Op   | en S | ave Cut Del        | Ex.        |                 |          |            |
|-------------|-------|-----|---------------|------|--------------------|------------|-----------------|----------|------------|
| ltem        | Х     | Y   | Strings       | -    | Strings            | Se         | et Example of u | user def | ined print |
| Draw box    | 145   | 35  |               |      | Print position (mm | )          |                 |          |            |
| Strings     | 167.5 | 40  | Micro Pioneer |      | Left Top X         | 145        | Right bottom    | X        | 190        |
| Customer    | 15    | 20  |               |      | Left Top Y         | 35         | Right Bottom    | iΥ       | 45         |
| Draw line   | 15    | 32  |               | Ξ    | Line width         | 1          | Draw color      |          |            |
| Model       | 15    | 42  |               |      | Print real size    | e          | Hor Align       | Lower    |            |
| Draw box    | 10    | 47  |               |      | Print camera       | scale      | Vert Align      | Left     | v          |
| Data        | 15    | 60  |               |      | Image              |            |                 | All .    |            |
| Draw box    | 15    | 60  |               |      | image              |            |                 |          |            |
| Application | 15    | 160 |               |      |                    |            |                 |          |            |
| Block Size  | 15    | 165 |               |      |                    |            |                 |          |            |
| Data No     | 15    | 170 |               |      | Font               |            |                 |          |            |
| Max         | 15    | 175 |               |      | Set Font(Double    | click here | !)              |          | ()         |
| Min         | 15    | 180 |               |      |                    |            |                 |          |            |
| Range       | 15    | 185 |               | 4    |                    |            |                 |          |            |

The relation between setup table and hard copy of the user defined print file is as follows.

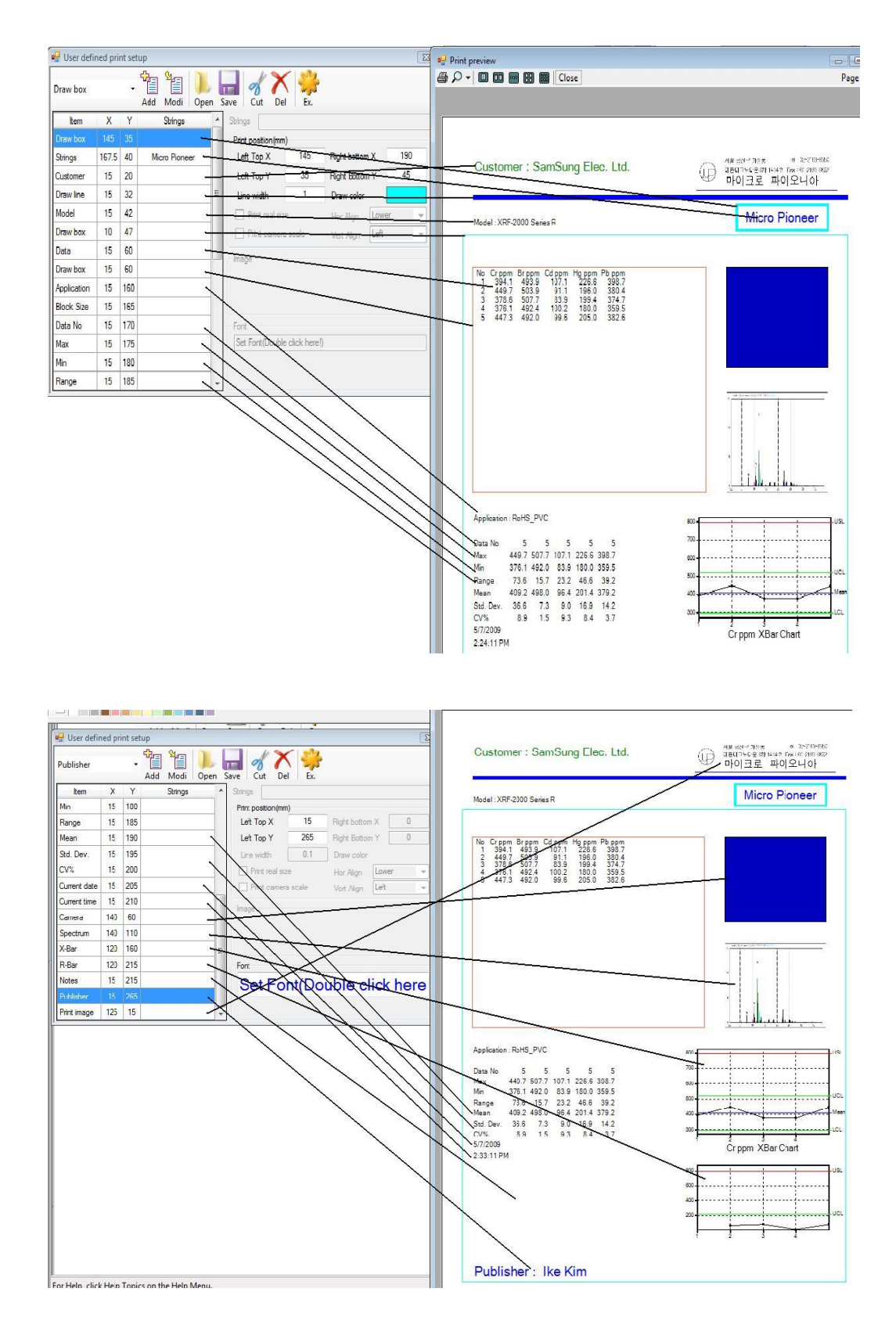

#### XRF-2000 Series Operating Manual

# The Company Logo must be saved in C:/XRay4/User folder as Logo.bmp.

| ltem        | Х     | Y   | Strings       |    | Strings            |              |                 |     |                                                                        |
|-------------|-------|-----|---------------|----|--------------------|--------------|-----------------|-----|------------------------------------------------------------------------|
| Draw box    | 145   | 35  | _             |    | Print position (mn | n)           |                 |     | Model : XRF-2000 Series R                                              |
| Strings     | 167.5 | 40  | Micro Pioneer | 11 | Left Top X         | 15           | Right bottom X  | 130 |                                                                        |
| Customer    | 15    | 20  |               | 11 | Left Top Y         | 60           | Right Bottom Y  | 150 | ← Left Top X                                                           |
| Draw line   | 15    | 32  |               | н  | Line width         | 0.1          | Draw color      |     | No Crppm Brppm Cd ppm Hg ppm Pb ppm<br>1 394.1 493.9 107.1 226.6 398.7 |
| Model       | 15    | 42  |               |    | Print real siz     | ze           | Hor Alian Lower | -   | 2 449.7 503.9 91.1 196.0 380.4<br>3 378.6 507.7 83.9 199.4 374.7       |
| Draw box    | 10    | 47  |               |    | Print camer        | a scale      | Vert Align Left |     | 4 376.1 492.4 100.2 180.0 359.5<br>5 447.3 492.0 99.6 205.0 382.6      |
| Data        | 15    | 60  |               |    | lanne              |              |                 |     |                                                                        |
| Draw box    | 15    | 60  |               |    | indye              |              |                 |     | Left Top Y                                                             |
| Application | 15    | 160 |               |    |                    |              |                 |     |                                                                        |
| Block Size  | 15    | 165 |               |    |                    |              |                 |     |                                                                        |
| Data No     | 15    | 170 |               |    | Font               |              |                 |     | Right Bottom Y                                                         |
| Max         | 15    | 175 |               |    | Set Font(Doub)     | e click here | 1)              |     |                                                                        |
| Min         | 15    | 180 |               |    |                    |              |                 |     |                                                                        |
| Range       | 15    | 185 |               | -  | 0                  |              |                 |     | Color Right Bottom X                                                   |

#### The print position of X and Y means as follows.

#### 4) Add/Delete Item

| Draw box <b>1</b><br>Draw box<br>Data                            | - | Add Modi Ope  | n Sa | ve Cut Del                | Ex.       |              |       |     |   |
|------------------------------------------------------------------|---|---------------|------|---------------------------|-----------|--------------|-------|-----|---|
| Data No<br>Block Size                                            |   |               |      | Print position(mm)        | 45        | <b>n</b>     |       | 100 |   |
| Max                                                              |   | Micro Pioneer |      | Left Top X                | 15        | Right bottor | n X   | 130 | _ |
| Min<br>Pange                                                     |   |               | _    | Left Top Y                | 60        | Right Bottor | n ř   | UCI |   |
| /lean                                                            |   |               |      | Line width                | 0.1       | Draw color   |       |     |   |
| td. Dev.                                                         |   |               |      | Print real size           | 2         | Hor Align    | Lower |     | Ŧ |
| .V%<br>`n                                                        |   |               |      | Print camera s            | cale      | Vert Align   | Left  |     | Ŧ |
| pk .                                                             | - |               |      |                           |           |              |       |     |   |
| Lurrent time<br>Lamera<br>pectrum<br>L-Bar<br>t-Bar<br>tistogram |   |               |      | Font<br>Set Font(Double c | lick here | !)           |       |     | l |
| o limit<br>li limit                                              |   |               |      |                           |           |              |       |     |   |
| vieasuring time<br>Collimator<br>Customer<br>Model               |   |               |      |                           |           |              |       |     |   |

ADD -Select item to add, specify print position and click Add Icon then save to user defined print file(\*.UDP).

| 🖳 User defi | ned pri | nt sel | tup           |   |                    |       |              |       |     |
|-------------|---------|--------|---------------|---|--------------------|-------|--------------|-------|-----|
| Customer    |         | +      | Add Modi 3    | S | ave Cut 2          | Ex.   |              |       |     |
| ltem        | Х       | Υ      | Strings       | - | Strings            |       |              |       |     |
| Draw box    | 145     | 35     | NC551         |   | Print position (mm | )     |              |       |     |
| Strings     | 167.5   | 40     | Micro Pioneer |   | Left Top X         | 15    | Right bottom | X     | 0   |
| Customer    | 15      | 20     | 1             |   | Left Top Y         | 20    | Right Bottom | Y     | 0   |
| Draw line   | 15      | 32     |               | E | Line width         | 0.1   | Draw color   |       |     |
| Model       | 15      | 42     |               |   | Print real size    | е     | Hor Align    | Lower | -   |
| Draw box    | 10      | 47     |               |   | Print camera       | scale | Vert Align   | Left  | +   |
| Data        | 15      | 60     |               |   | Impos              |       |              |       |     |
| Draw box    | 15      | 60     |               |   | Inage              |       |              |       |     |
| Application | 15      | 160    |               |   |                    |       |              |       |     |
| Block Size  | 15      | 165    |               |   |                    |       |              |       |     |
| Data No     | 15      | 170    |               |   | Font               |       |              |       |     |
| Max         | 15      | 175    |               |   | Set Fon            | t(Dou | ble click    | he    | e!) |
| Min         | 15      | 180    |               |   |                    | .(    |              |       | /   |
| Range       | 15      | 185    |               | + |                    |       |              |       |     |

Delete – Select item to delete and click Cut Icon then save to user defined print file(\*.UDP).

#### 5) Edit Item

| n           |       |     | the See 1 |    |                    | St.       |              |       |     |
|-------------|-------|-----|-----------|----|--------------------|-----------|--------------|-------|-----|
| Draw box    |       | •   |           |    |                    | Se al     |              |       |     |
| ltem        | Х     | Y   | Strings   | 12 | Strings            | EX.       |              |       |     |
| Draw box    | 145   | 35  | 1         |    | Print position(mm) |           |              |       |     |
| Strings     | 167.5 | 40  |           |    | Left Top X         | 145       | Right bottom | x     | 190 |
| Customer    | 15    | 20  | 3         |    | Left Top Y         | 35        | Right Bottom | Y     | 45  |
| Draw line   | 15    | 32  |           |    | Line width         | 1         | Draw color   |       |     |
| Model       | 15    | 42  |           |    | Print real size    | 2         | Hor Align    | Lower | Ŧ   |
| Draw box    | 10    | 47  |           |    | Print camera s     | cale      | Vert Align   | Left  | Ψ.  |
| Data        | 15    | 60  |           |    | Imana              |           |              |       |     |
| Draw box    | 15    | 60  |           |    | maye               |           |              |       |     |
| Application | 15    | 160 |           |    |                    |           |              |       |     |
| Block Size  | 15    | 165 |           |    |                    |           |              |       |     |
| Data No     | 15    | 170 |           | 3  | Font               |           |              |       |     |
| Max         | 15    | 175 |           |    | Set Font(Double c  | lick here | 1)           |       |     |
| Min         | 15    | 180 |           |    |                    |           |              |       |     |
| Range       | 15    | 185 |           | -  |                    |           |              |       |     |

Edit – Select item to edit and change the print option such as position, color, Font and line width etc. and click Modi Icon then save to user defined print file(\*.UDP).

#### 6) Sample of User Print Form

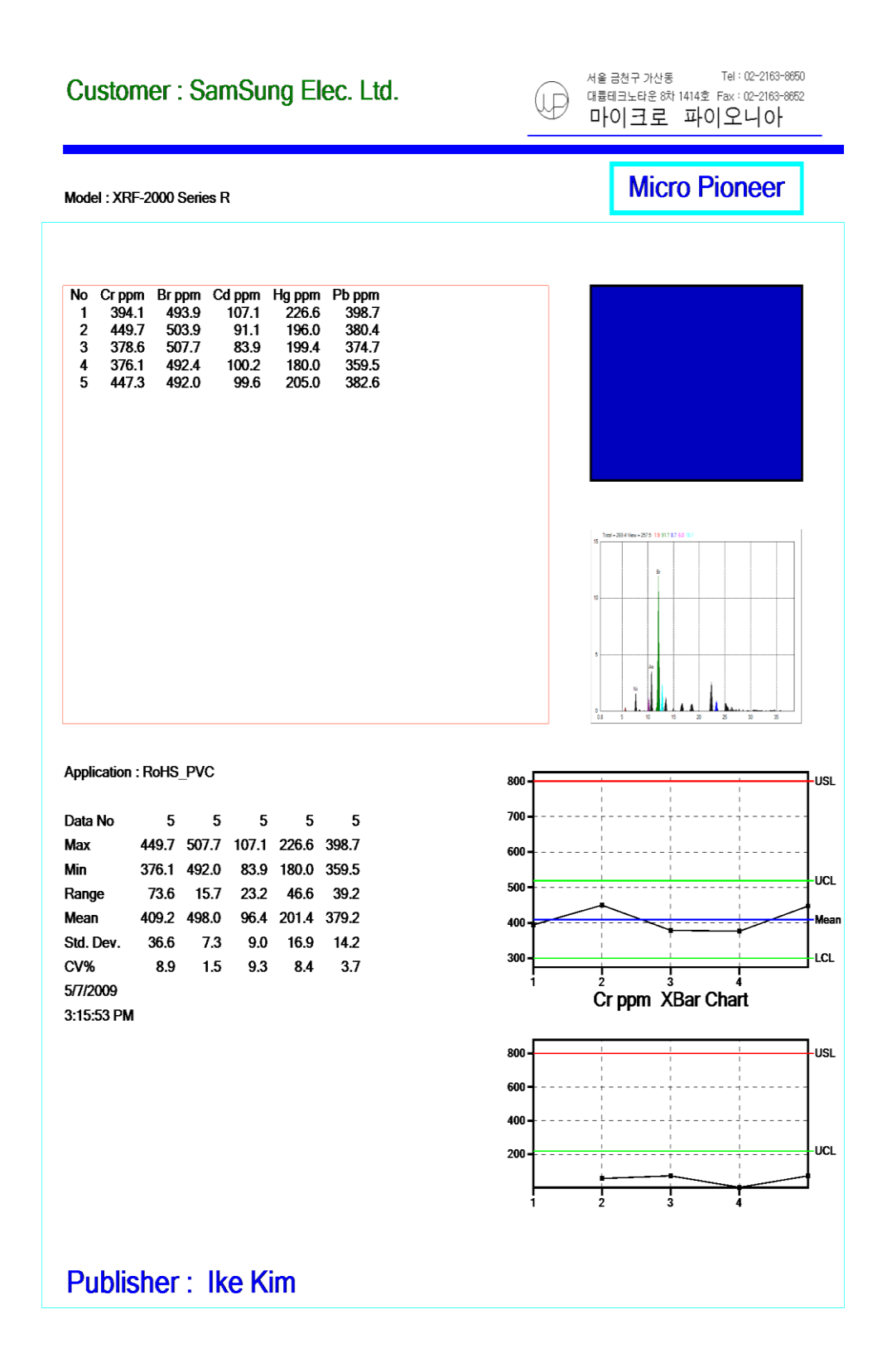

# 4.5 PHA Display window

#### 4.5.1 Qualitative Analysis

The objective of qualitative analysis is to identify the elemental component of unknown substances. The first step in qualitative analysis is spectra acquisition. Following spectra acquisition, the spectra must be manipulated and studied to best determine additional spectra acquisition and/or the qualitative answer desired. This covers guidelines for qualitative analysis including various spectral manipulations.

#### Setting acquisition parameters

(High Voltage and Tube Current setting in CAL File)

Since the purpose of qualitative analysis is to identify the components in a sample, acquisition parameters should be selected to optimize the identification CAL File. This is done by maximizing the spectral range covered by the excitation-detection system as well as obtaining sufficient sensitivity to identify even trace amounts of the elements present in sample. This is accomplished by optimizing the X-Ray levels. Total CPS on PHA display is a good indication of this optimized level. Voltage(KV) and current(uA) settings, combined, should allow for CPS of 3,000 or less.

#### Guidelines to excitation parameter efficiencies

The following are guidelines to help achieve good qualitative analysis.

- 1. Set the uA setting to achieve satisfactory CPS values, between 2K and 3K. If this is not achievable with the smallest uA setting use collimator to ensure that the count rate is within acceptable CPS limits.
- 2. For more specific excitation conditions, the use of filters to modify the exciting radiation is recommended. Filters modify the exciting radiation and may selectively enhance the excitation of certain analytes within the sample.

#### 4.5.2 Editing and Manipulating Spectra

Automatic identification of peaks can be performed after spectra have been acquired. Click the Setup pull-down menu. Click Display element symbol in the PHA Display Window.

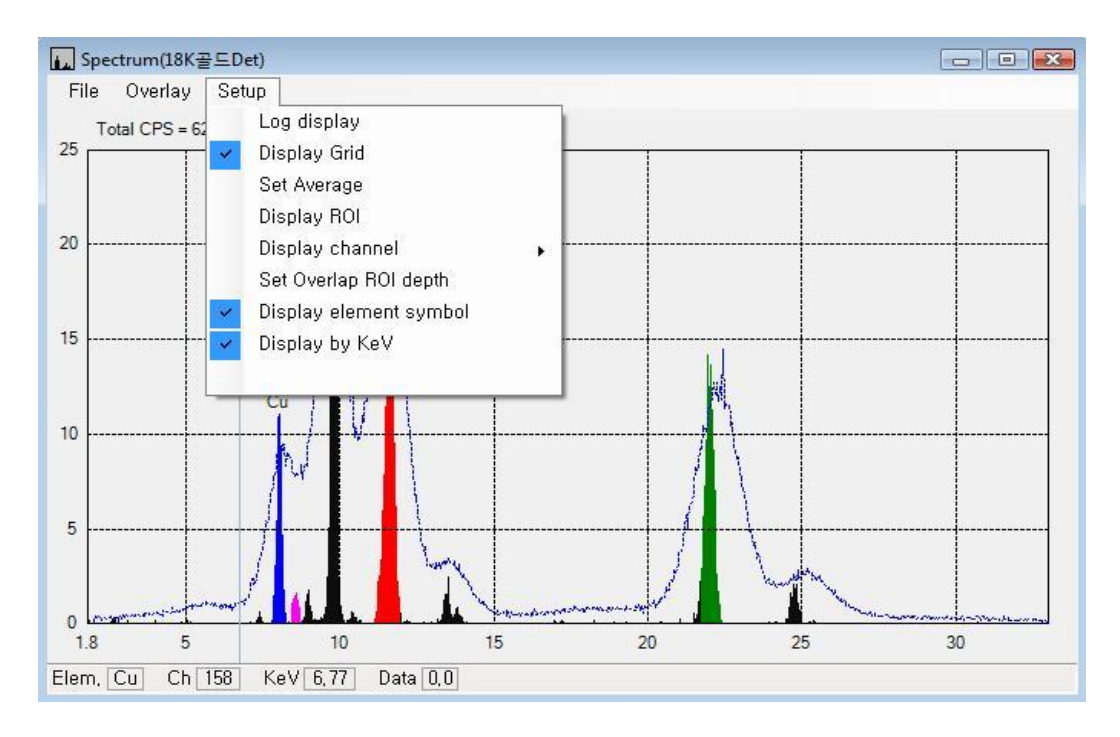

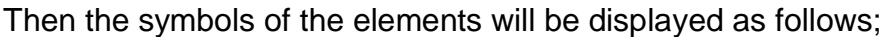

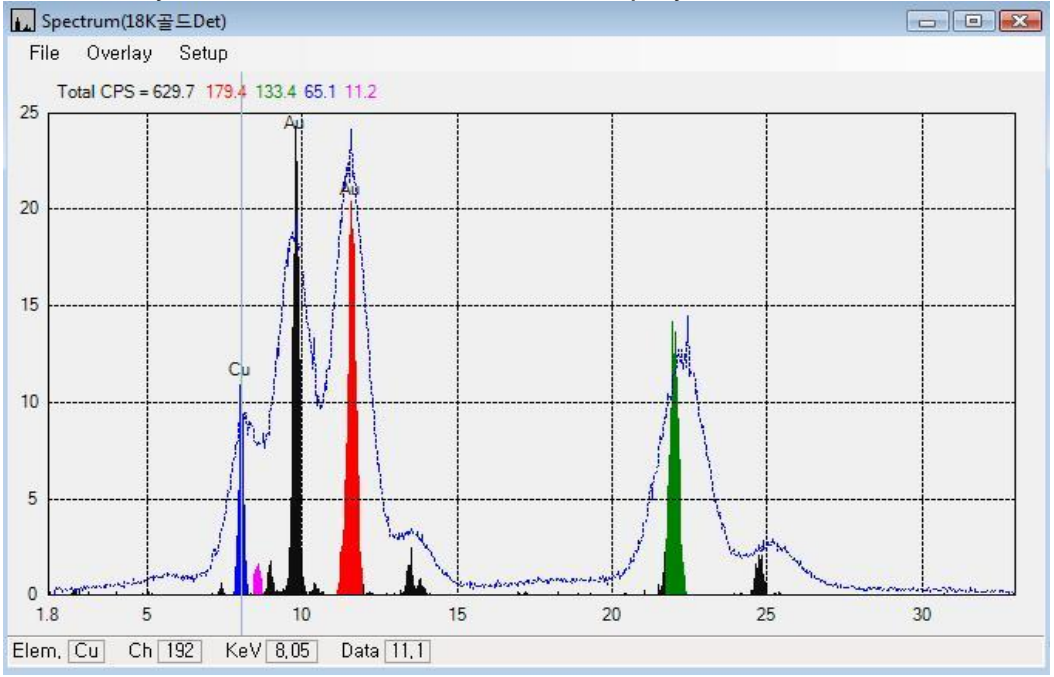

The overwrapped spectrum is acquired by proportional counter and main spectrum is acquired by Si PIN detector for 18K Gold alloy. These spectra show the different resolution for the same sample since resolution of counter is around 1,200eV and PIN detector is 149eV. If the peak is not identified automatically move cursor to center of the spectrum then the bottom of the window display the possible element, channel, KeV and Data(CPS) as shown in above. The Green peak on right side is peak for Silver K-a(22.16KeV) but it is not identified automatically because the center of the sliver K-a moved to the left (called peak shift) as 21.96KeV. Therefore the

right two peaks should be determined as K-a and K-b of the Silver by operator because there are no other possible elements regarding its energy of the X-Ray. Using the proportional counter, it will be looked like as follows;

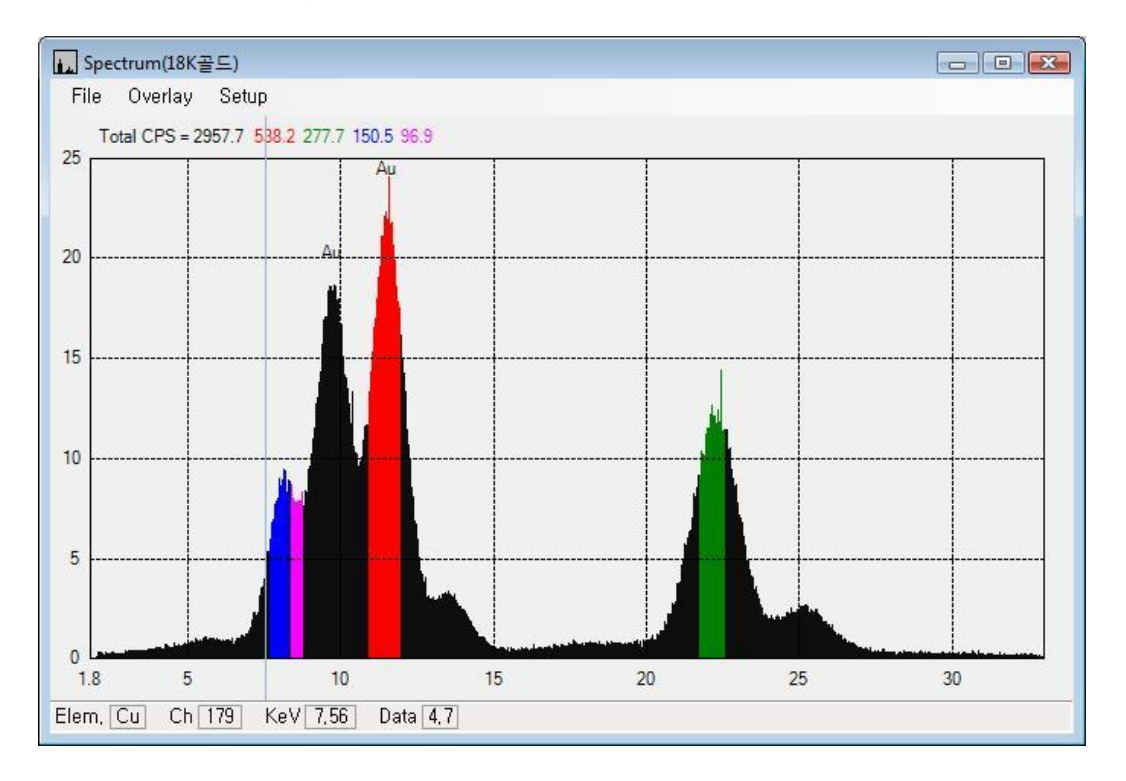

Because of wide resolution of the proportional counter, Cu and Zinc are overwrapped each other. Sometimes this is very confused to identify the peak. So if there is a peak in certain ROI(Region of Interest) it is possible to exist overwrapped peak by neighborhood elements. View periodic table menu on tool bar provides useful function to identify the spectra. Click View periodic table menu on tool bar.

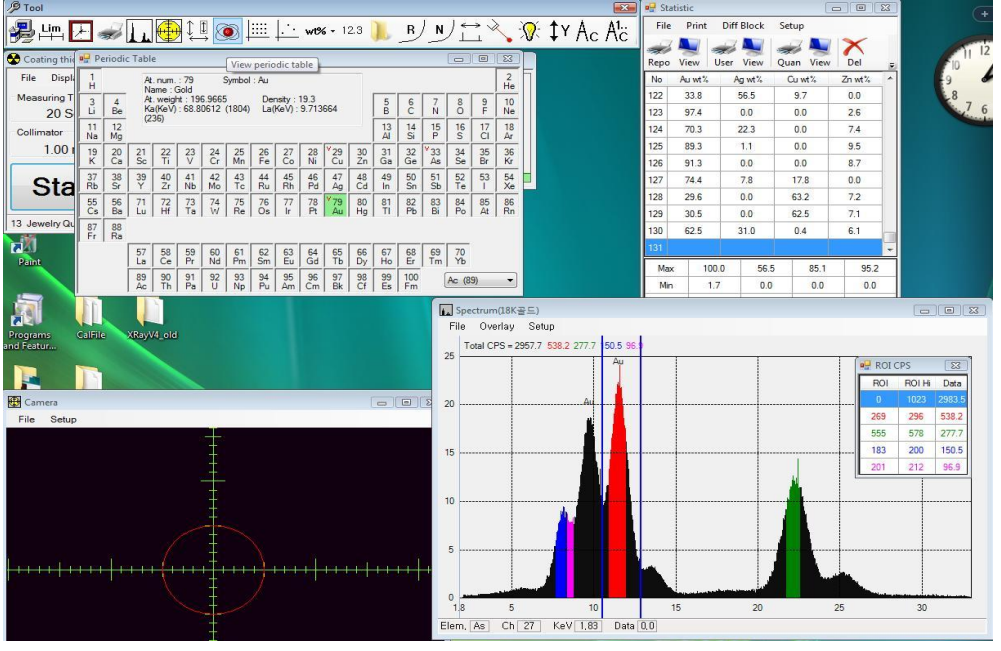

Clicking specific element shows its information such as Atomic number, Energy Value etc. and two vertical lines(blue lines) which is ROI low and ROI High are placed on the PHA monitor window. Below is example of clicking Au.

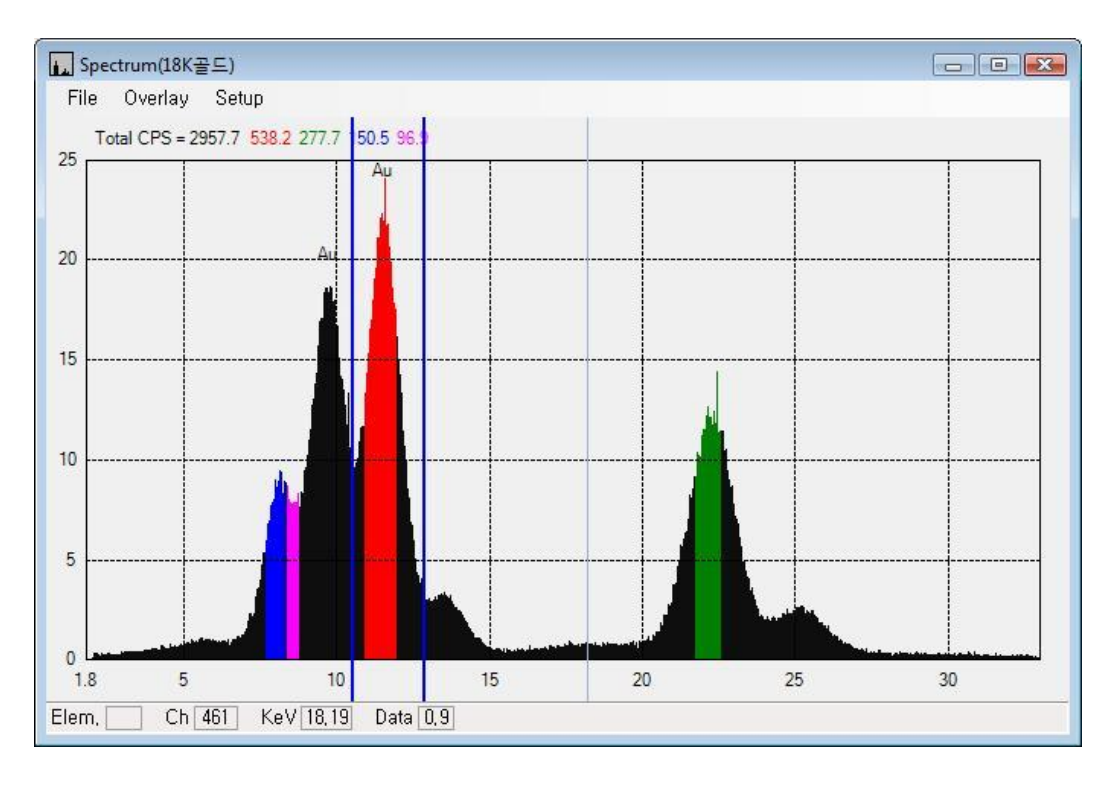

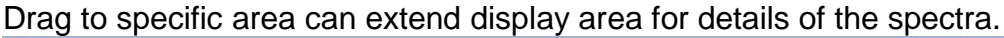

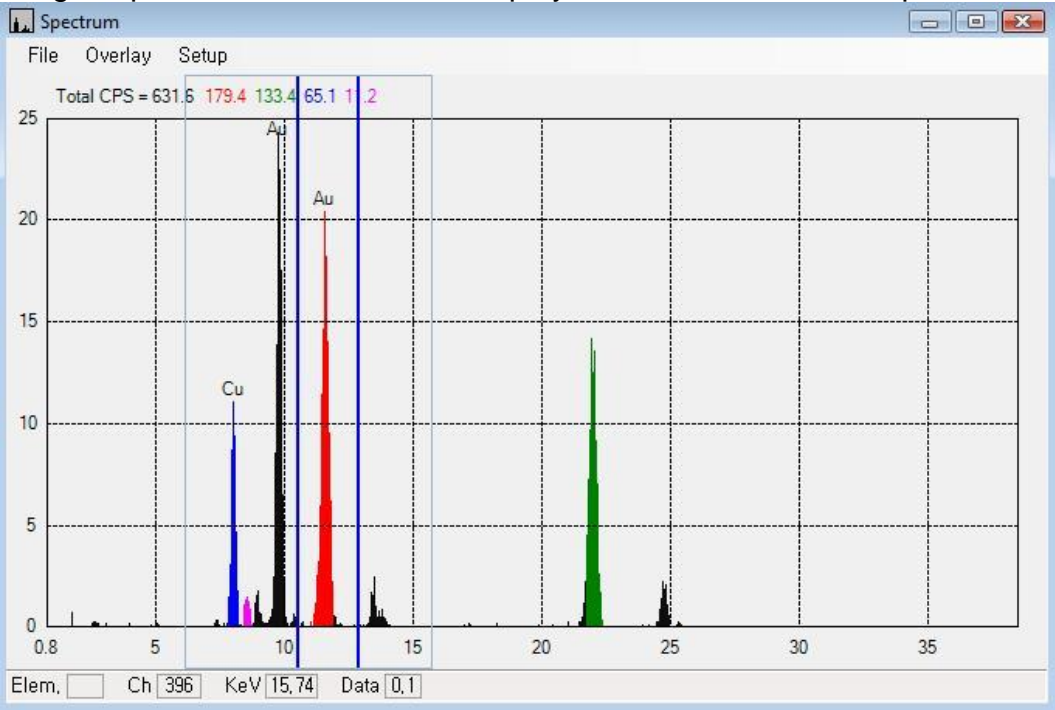

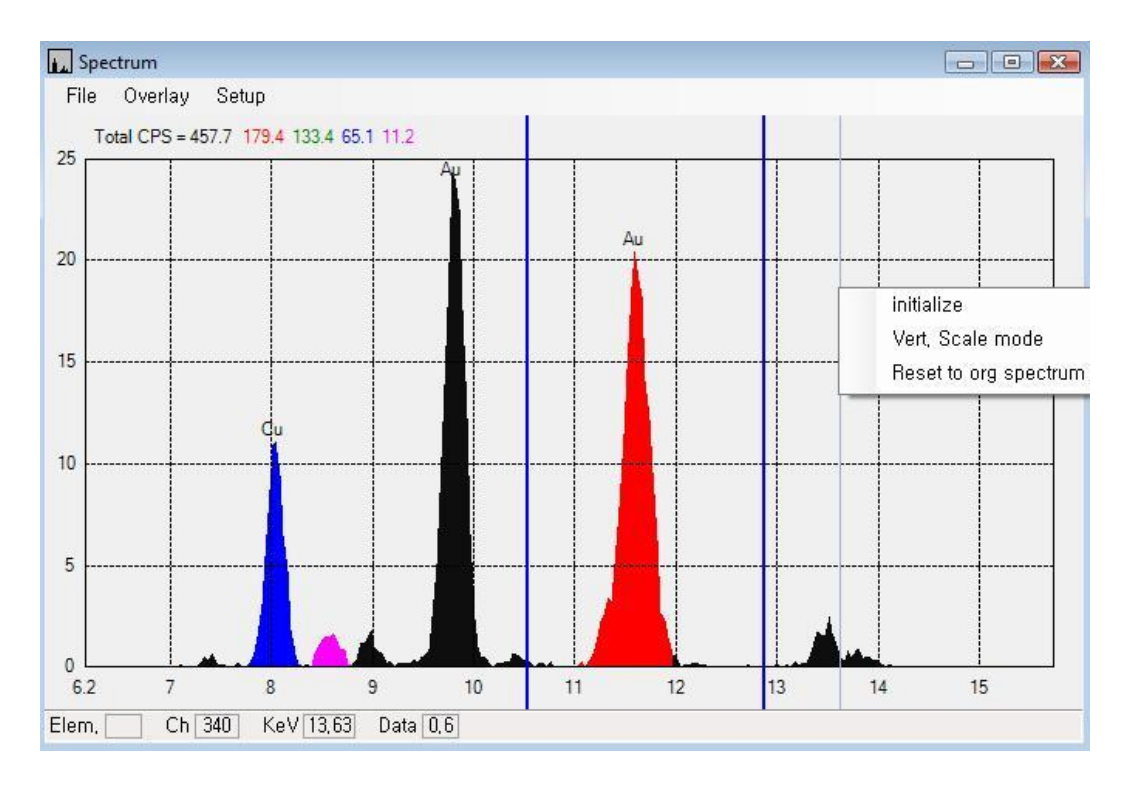

Click Right button shows menus to initialize, expend/reduce the vertical scale.

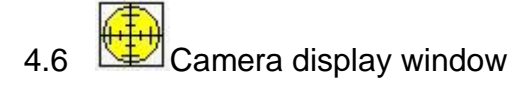

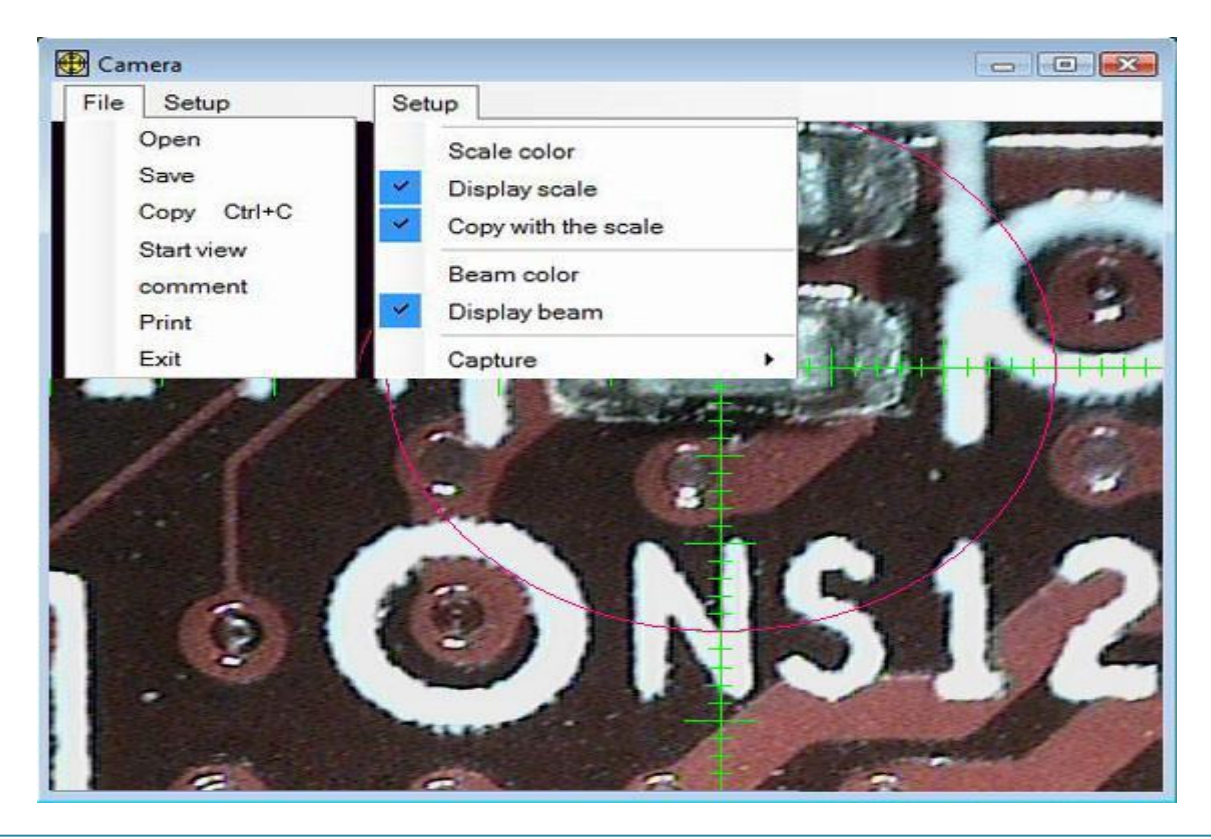

- ✓ Open/Save: Save sample image as bmp or jpg format.
- ◆ Open 'BMP' , 'JPG' , 'GIF' format.
- ✓ Copy: Copy sample image to clipboard.
- ✓ Start view: Start capturing sample image.
- ✓ Comment: Enter comment text to print.
- ✓ Print: Print sample image.
- ✓ Scale color: Modify scale color.
- ✓ Display scale: ON/OFF scale line.
- ✓ Copy with Scale: Copy to sample with scale to clipboard.
- ✓ Beam color: Modify Beam display color.
- ✓ Display beam : ON/OFF beam display
- Capture: Select image source device (Capture Card).
   The following menus are in Administrator Mode
- ✓ Adjust scale position: Adjust center of scale line manually.
- ✓ Find beam center: Automatically find the beam position.
- ✓ Moving stage by clicking camera window
  - Click where you want to measure.
  - Left click to move XY axis, Right click for Z focus.
- ✓ Change the camera window size

To change the camera window size, hold and drag right side or corner of the camera window.

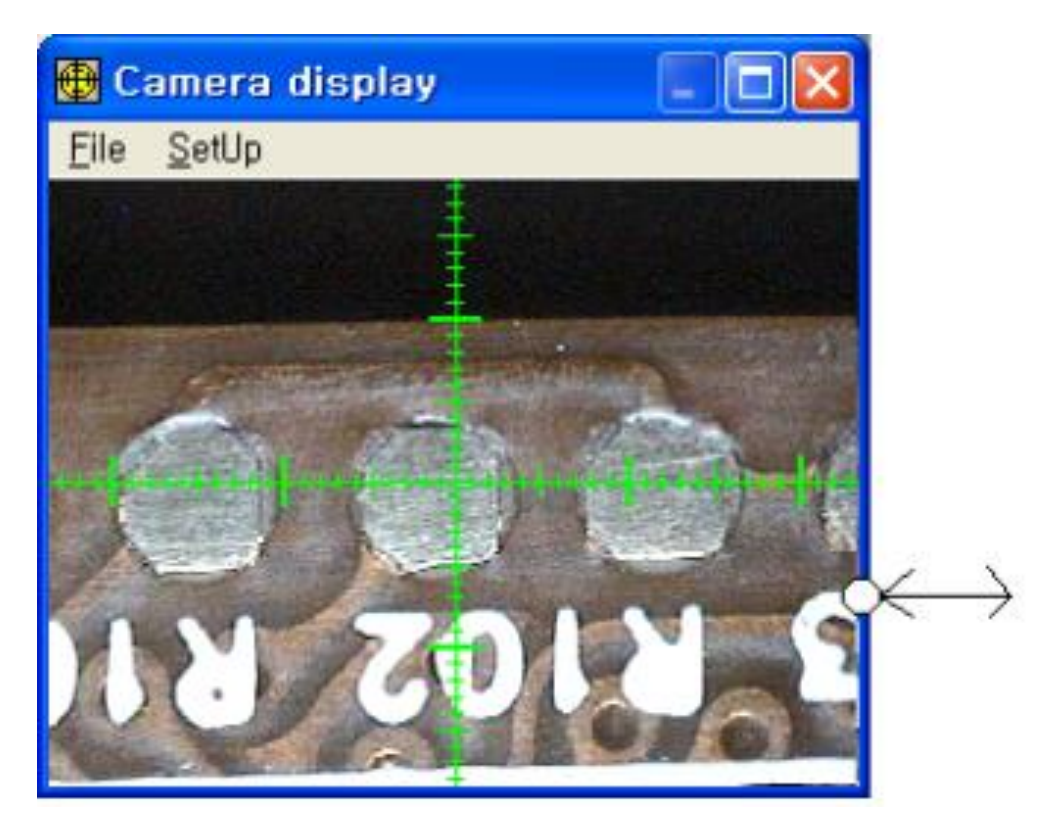

# 4.7 $\stackrel{\uparrow}{\longleftrightarrow}$ Stage Control Window

Moving speed will be changed by the mouse operation. Left button is slow speed control. The speed will be changed by the clicked position. The inner position is slow speed and outer position is fast speed. Right button is fast speed control by using acceleration and deceleration method.

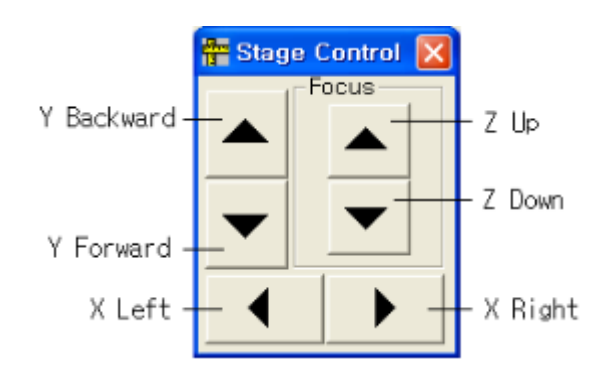

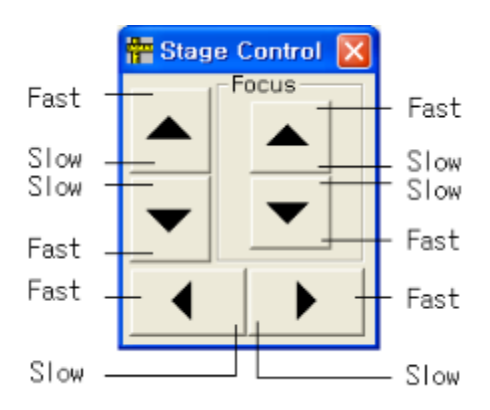

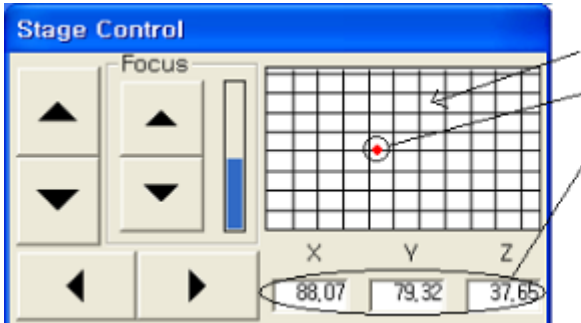

You can move the XY stage by click here • Display current stage position

Display current stage axis by numeric. you can move the stage by modify the value and enter.

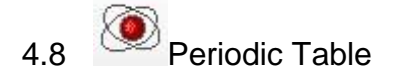

| Pe Pe    | eriodi   | c Tabl         | e                                |                         |                     |          |           |          |                                                                                                    |           |          |          |                       | d        | -        |          | 23       |
|----------|----------|----------------|----------------------------------|-------------------------|---------------------|----------|-----------|----------|----------------------------------------------------------------------------------------------------|-----------|----------|----------|-----------------------|----------|----------|----------|----------|
| 1<br>H   |          | At<br>N        | . num<br>ame                     | n. : 89<br>Actir        | )<br>Jum            | Syr      | nbol<br>  | : Ac     |                                                                                                    |           |          |          |                       |          |          |          | 2<br>He  |
| 3<br>Li  | 4<br>Be  | At<br>Ka<br>12 | :, wei<br>a(Ke\<br>2,6524        | ght::<br>/):90<br>6 (31 | 227<br>1,8869<br>4) | 1 (23    | 190)      | La(ł     | (<br><ev)< td=""><td>:</td><td></td><td>5<br/>B</td><td>6<br/>C</td><td>7<br/>N</td><td>8<br/>0</td><td>9<br/>F</td><td>10<br/>Ne</td></ev)<> | :         |          | 5<br>B   | 6<br>C                | 7<br>N   | 8<br>0   | 9<br>F   | 10<br>Ne |
| 11<br>Na | 12<br>Mg |                | 13 14 15 16 17<br>Al Si P S CI . |                         |                     |          |           |          |                                                                                                    |           |          |          |                       |          |          | 18<br>Ar |          |
| 19<br>K  | 20<br>Ca | 21<br>Sc       | 22<br>Ti                         | 23<br>V                 | ¥24<br>Cr           | 25<br>Mn | ¥26<br>Fe | 27<br>Co | ¥28<br>Ni                                                                                                    | ¥29<br>Cu | 30<br>Zn | 31<br>Ga | 32<br>Ge              | 33<br>As | 34<br>Se | 35<br>Br | 36<br>Kr |
| 37<br>Rb | 38<br>Sr | 39<br>Y        | 40<br>Zr                         | 41<br>Nb                | 42<br>Mo            | 43<br>Tc | 44<br>Ru  | 45<br>Rh | 46<br>Pd                                                                                                    | ¥47<br>Ag | 48<br>Cd | 49<br>In | <sup>¥</sup> 50<br>Sn | 51<br>Sb | 52<br>Te | 53<br>1  | 54<br>Xe |
| 55<br>Cs | 56<br>Ba | 71<br>Lu       | 72<br>Hf                         | 73<br>Ta                | 74<br>W             | 75<br>Re | 76<br>Os  | 77<br>Ir | 78<br>Pt                                                                                                    | ¥79<br>Au | 80<br>Hg | 81<br>TI | ¥82<br>₽b             | 83<br>Bi | 84<br>Po | 85<br>At | 86<br>Rn |
| 87<br>Fr | 88<br>Ra |                |                                  |                         |                     |          |           |          |                                                                                                    |           |          |          |                       |          |          |          |          |
|          |          | 57<br>La       | 58<br>Ce                         | 59<br>Pr                | 60<br>Nd            | 61<br>Pm | 62<br>Sm  | 63<br>Eu | 64<br>Gd                                                                                                    | 65<br>Tb  | 66<br>Dy | 67<br>Ho | 68<br>Er              | 69<br>Tm | 70<br>Yb |          |          |
|          |          | 89<br>Ac       | 90<br>Th                         | 91<br>Pa                | 92<br>U             | 93<br>Np | 94<br>Pu  | 95<br>Am | 96<br>Cm                                                                                                    | 97<br>Bk  | 98<br>Cf | 99<br>Es | 100<br>Fm             | Ac       | : (89)   | )        | •        |

# 4.9 2D&3D Measure Window

#### 4.9.1 2D(Step)

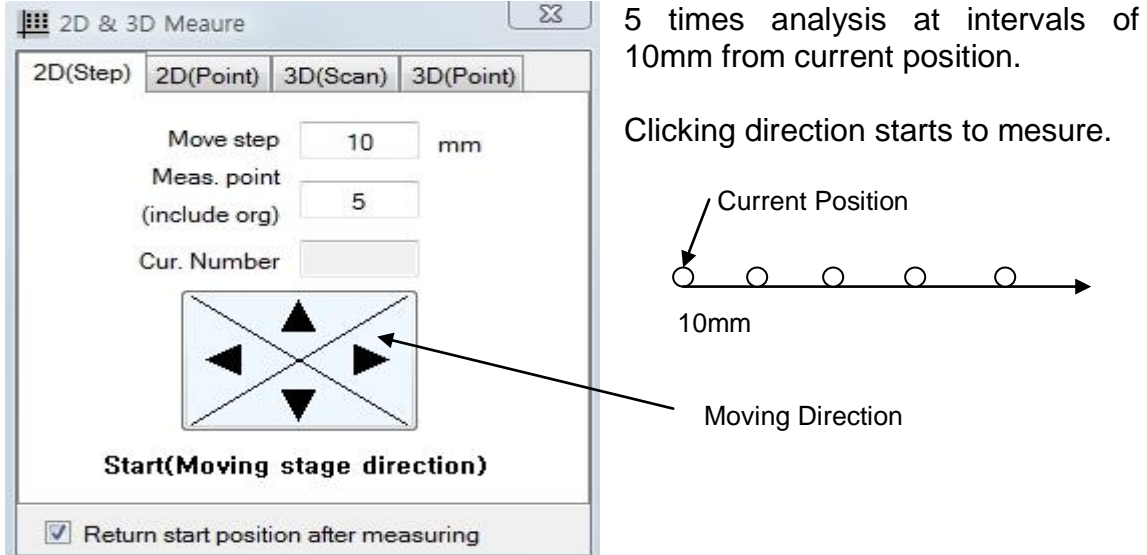

#### 4.9.2 2D(Point)

| Point)         Move Sample to end position and<br>Click Reg. Stop Button |
|--------------------------------------------------------------------------|
| Y Move Sample to end position and<br>Click Reg. Stop Button              |
|                                                                          |
| Enter Number of Analysis                                                 |
| Click Start measuring.                                                   |
|                                                                          |
|                                                                          |
|                                                                          |

Moving distance = (Start - Stop) / (Meas. point - 1)

#### 4.9.3 3D(Scan)

| D(Step)                                | 2D(Point)                     | 3D(Scan)      | 3D(Point) |
|----------------------------------------|-------------------------------|---------------|-----------|
| Move<br>Meas. p<br>(include<br>Current | step<br>point<br>org)<br>t No |               | Y mm      |
|                                        | Start r                       | neasurir      | ıg        |
| Sta                                    | rt from left-te               | op to right-b | ottom     |

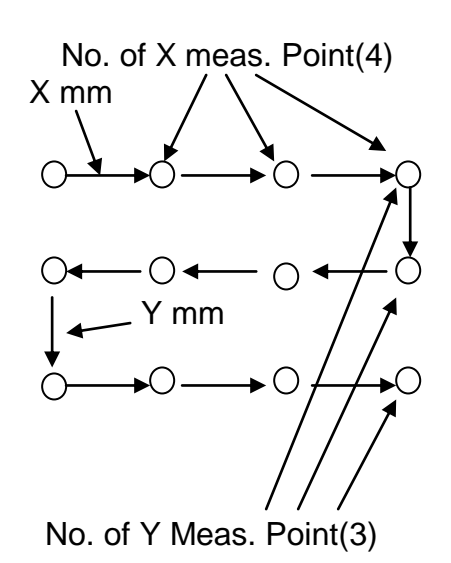

#### 4.9.4 3D(Point)

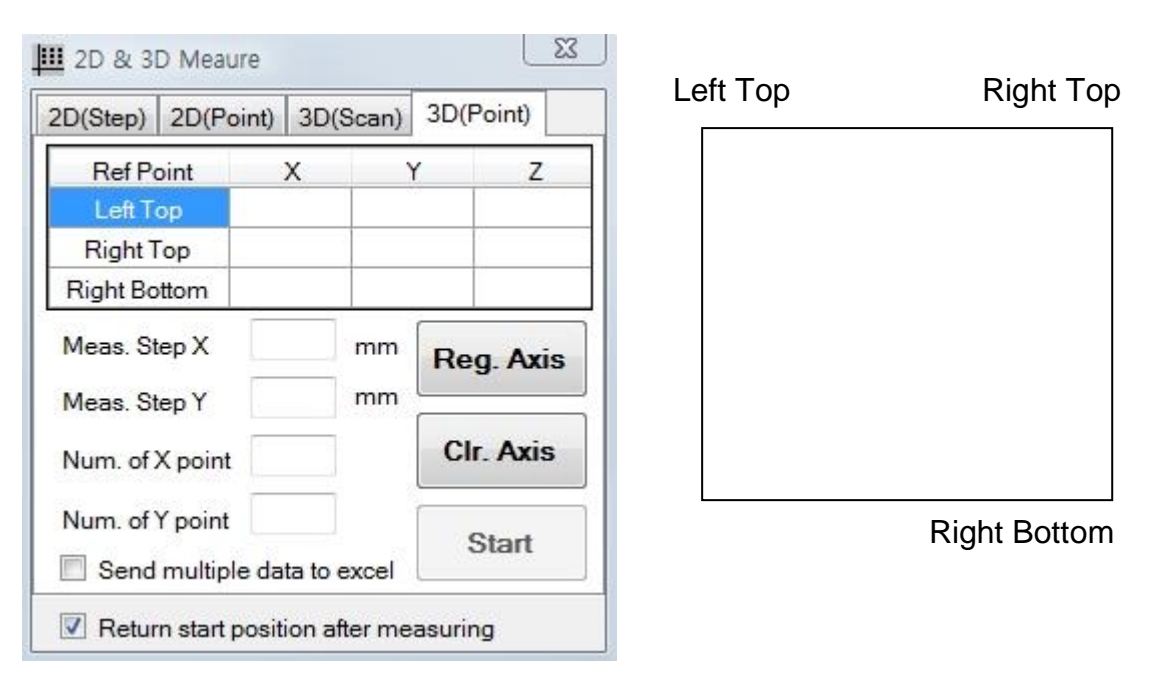

- ✓ Place camera position and cursor to left top and click Reg. Axis Button.
- ✓ Place camera position and cursor to right top and click Reg. Axis Button.
- ✓ Place camera position and cursor to right bottom and click Reg. Axis Button.
- Enter No. of point for X, Y. Then moving distance for X and Y are calculated by system.
- ✓ Click Start button.

# 4.10 Random Stage

| Setu       | p             | ÷~(         |              |   |  |  |
|------------|---------------|-------------|--------------|---|--|--|
| Open<br>No | Save   R<br>X | ef Set<br>Y | Run Del<br>Z | 1 |  |  |
| 1          | 153.56        | 110.00      | Dal          |   |  |  |
| 2          | 93.94         | 11          | Del          |   |  |  |
| 3          | 38.48         | 119.09      | SOLAN        | - |  |  |
| 4          | 156.20        | 152.27      | 29.02        |   |  |  |
| 5          | 97.95         | 152.27      | 29.42        |   |  |  |
| 6          | 33.78         | 152.27      | 7 35.40      |   |  |  |
|            |               |             |              |   |  |  |
|            |               |             |              | 1 |  |  |
|            |               |             |              |   |  |  |
|            |               |             |              |   |  |  |
|            |               |             |              |   |  |  |
|            |               |             |              |   |  |  |
|            |               |             |              |   |  |  |
|            |               |             |              |   |  |  |
|            |               |             |              |   |  |  |

- ✓ Open/Save : Open/Save position data file.
- ✓ Set: Register the axis data.
- ✓ Run: Start the measuring.
- $\checkmark$  Del: Clear all axis data.

Clicking right mouse button menu

- $\checkmark\,$  Del : delete the selected axis data.
- ✓ Move To axis: Move the stage to selected axis data.
- ✓ Z axis can be used only type H model.

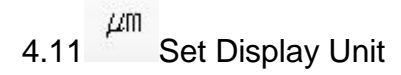

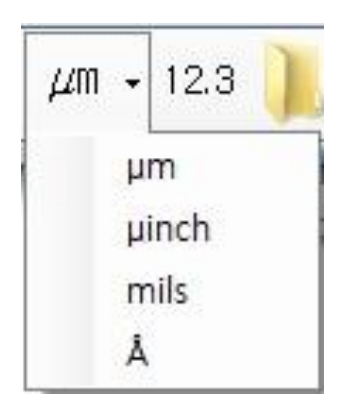

# 4.12 <sup>12.3</sup> Set Display Resolution

| Thk, Resol,  | 12,34 |  |
|--------------|-------|--|
| Comp, Resol, | 12,3  |  |
| CPS Resol,   | 12,3  |  |

### 4.13 Cal File Select Window

| Sele | Select calibration file     |        |             |              |                    |             |  |  |  |  |  |
|------|-----------------------------|--------|-------------|--------------|--------------------|-------------|--|--|--|--|--|
| No   | Mode                        | Beam   | uA(TC)      | kV(HV)       | Date               | Comments    |  |  |  |  |  |
| 0    | #SnPb/Ni//Cu Comp/Thk Multi | 0.3 mm | 999 uA(255) | 47.0 kV(240) | 8/20/2009-9:10 PM  | schor       |  |  |  |  |  |
| 1    | #Au/Ni//Cu Multi            | 0.3 mm | 999 uA(255) | 47.0 kV(240) | 8/18/2009-4:37 PM  | Amphenol    |  |  |  |  |  |
| 2    | #Au/Ni//Cu Double           | 0.3 mm | 999 uA(255) | 47.0 kV(240) | 8/19/2009-5:40 PM  | Amphenol    |  |  |  |  |  |
| 3    | Pb Quantitative             | 0.3 mm | 999 uA(255) | 50.0 kV(255) | 8/20/2009-11:49 AM | Amphenol    |  |  |  |  |  |
| 4    | Pb Quantitative             | 0.3 mm | 495 uA(126) | 47.2 kV(241) | 8/20/2009-12:43 PM | Amphenol    |  |  |  |  |  |
| 8    | Ni//Cu Multi                | 0.3 mm | 999 uA(255) | 47.0 kV(240) | 8/20/2009-3:46 PM  |             |  |  |  |  |  |
| 9    | #SnPb/Ni//Cu Comp/Thk Multi | 0.3 mm | 999 uA(255) | 47.0 kV(240) | 8/20/2009-7:20 PM  | ML          |  |  |  |  |  |
| 10   | #SnPb/Ni//Cu Comp/Thk Multi | 0.3 mm | 999 uA(255) | 50.0 kV(255) | 8/20/2009-8:13 PM  | Amphenol100 |  |  |  |  |  |

- ✓ Set: Use the selected cal file.
- ✓ Edit comment: Edit the comment of selected cal file.
- ✓ Delete: Delete the selected cal file.
- ✓ Opened File(Using file) can not be edited.

# 4.14 Recalibration Window

| al data (U | nit : µm)          |        |        |        |     | ReCalibra            | tion   |        |                      |     |  |  |
|------------|--------------------|--------|--------|--------|-----|----------------------|--------|--------|----------------------|-----|--|--|
| Edit S     | etup               |        |        |        |     | Select measuring row |        |        | Select measuring row |     |  |  |
|            | Au Thk             | Ni Thk | Au CPS | Ni CPS | Avg |                      | and cl | ick 'S | Start'               | Sta |  |  |
| А⊔∞        |                    |        | 288.5  | 0.0    |     | Ca                   | ancel  |        | Save                 |     |  |  |
| Ni ∞       |                    | 00     | 0.0    | 3086.0 |     |                      |        |        |                      |     |  |  |
| Cu Base    | 10000              |        | 0.0    | 0.2    |     |                      |        |        |                      |     |  |  |
| Ni//Cu     |                    | 1.02   | 0.0    | 952.9  |     |                      |        |        |                      |     |  |  |
| Ni//Cu     | 17 <u>20404</u> 34 | 5.21   | 0.0    | 2462.3 |     |                      |        |        |                      |     |  |  |
| Au//Cu     | 0.51               |        | 49.5   | 0.0    |     |                      |        |        |                      |     |  |  |
| Au//Cu     | 1.32               |        | 120.1  | 0.0    |     |                      |        |        |                      |     |  |  |
| Au//Ni ∞   | 0.81               |        | 74.7   | 1776.7 |     |                      |        |        |                      |     |  |  |
| Au//Ni ∞   | 1.32               |        | 121.1  | 1118.7 |     |                      |        |        |                      |     |  |  |
| Au/Ni//Cu  | 0.51               | 1.02   | 47.8   | 625.5  |     |                      |        |        |                      |     |  |  |
| Au/Ni//Cu  | 1.32               | 1.02   | 120.2  | 284.6  |     |                      |        |        |                      |     |  |  |
| Au/Ni//Cu  | 0.81               | 5.21   | 75.1   | 1380.4 |     |                      |        |        |                      |     |  |  |
| Au/Ni//Cu  | 1.32               | 5.21   | 120.4  | 861.5  |     |                      |        |        |                      |     |  |  |

• Recalibration procedure.

1) Manual axis calibration.

- Set one calibration standard (ex: Au Inf.) on the stage.
- Adjust position and focus.
- Select desired (ex: Au Inf.) row on 'Calibration Data' window.
- Click 'START' button on Recalibration window.

- Click 'START' button again. Then average data will be used for calibration data.

2) Automatic axis calibration.

- Set all calibration standards on the stage.

- Adjust position and focus.

- Double click the desired (ex: Au Inf.) axis row then axis data will be registered.

- Register all of calibration standard axis data.

- Click the 'START' button.

3) Click the Right button of mouse will be display the pop-up menu.

- Clear CPS: Clear CPS for selected row data.

Clear CPS Print

- Print: Print all cal data

# 4.15 New Calibration

#### 4.15.1 Thickness Calibration

| Set cal mode      |     |       |         |    |       |
|-------------------|-----|-------|---------|----|-------|
| Au//Ni Excitation | 97  |       |         |    |       |
| Primary None      |     | *     | Focus   | 3  | Norm  |
| Beam size         | 0.3 | 3     |         |    |       |
| Cal. Time(Sec)    |     | Au    |         | Au | 30    |
|                   |     |       | Au      |    | 30    |
|                   |     |       |         |    | 30    |
| High Voltage      | 47  | .0 k\ | / (240) |    | •     |
| Tube current      |     |       |         |    |       |
| 📝 Auto set        | 99  | 9 u.A | (255)   |    | -     |
| Maximum CPS       |     |       |         |    | 15000 |
| Start Cal         |     | 1     | C       | ar | ncel  |

New calibration will use pre-defined cal mode. Click Start Cal. button, next window will be displayed.

| New Calibration                                                  |
|------------------------------------------------------------------|
| -Mode Set                                                        |
| Au/Ni Excitation 💽                                               |
| Beam Size 0.20 -                                                 |
| Cal Time (Sec) Au 30                                             |
| 30                                                               |
| 30                                                               |
| High Vol 47.1 kV (240)                                           |
| Calibration Cancel                                               |
| START                                                            |
| Measuring Intensity.<br>Set Au Inf standard<br>and click 'START' |

Follow the message of window and the next is same as Recalibration.

#### 4.15.2 Example of Calibration

: Enter or modify the thickness and composition value.

| Calibration Data |     |        |        |     |   |   |   |   |  |
|------------------|-----|--------|--------|-----|---|---|---|---|--|
|                  |     | Au Thk | Au CPS | Avg | [ | X | Y | Z |  |
| Au In            | ıf  | Inf    | 787.6  | 0   |   |   |   |   |  |
| Ni Ba            | ise |        | 8.9    | 0   |   |   |   |   |  |
| Au/Ni            | #1  | 0.24   | > 81.3 | 0   |   |   |   |   |  |
| Au/Ni            | #2  | 0.89   | 232.5  | 0   |   |   |   |   |  |

|          | Au Thk | Ni Thk        | Au CPS | NI CPS | A∨g | Х | Y | Z |
|----------|--------|---------------|--------|--------|-----|---|---|---|
| Au Inf   | Inf    |               | 2100.1 | 259.6  | 0   |   |   |   |
| Ni Inf   |        | Inf           | 58.9   | 1317.2 | 0   |   |   |   |
| Cu Base  |        |               | 51.9   | 286.7  | 0   |   |   |   |
| Ni/Cu    |        | / 3.05        | 55.3   | 604.9  | 0   |   |   |   |
| Ni/Cu    |        | 8.94          | 57.0   | 962.6  | 0   |   |   |   |
| Au/Cu    | /0.48  |               | 383.9  | 274.0  | 0   |   |   |   |
| Au/Cu    | / 2.18 |               | 1182.4 | 257.7  | 0   |   |   |   |
| Au/Ni    | 0.99   | \             | 709.0  | 669.4  | 0   |   |   |   |
| Au/Ni (  | 1.88   |               | 1108.9 | 440.5  | 0   |   |   |   |
| Au/Ni/Cu | 0.58   | 2.08          | 451.4  | 412.4  | 0   |   |   |   |
| Au/Ni/Cu | 2.08   | 2.87          | 1155.7 | 311.6  | 0   |   |   |   |
| Au/Ni/Cu | 1.14   | 6.07          | 763.8  | 441.4  | 0   |   |   |   |
| Au/Ni/Cu | 2.1⁄6  | <u>\8.7</u> 4 | 1173.9 | 365.6  | 0   |   |   |   |

| Calibration | Data     |        |          |        |        |        |     |   |   |   |
|-------------|----------|--------|----------|--------|--------|--------|-----|---|---|---|
|             | Sn Thk   | Pb Thk | SnPb Thk | % Sn   | Sn CPS | Pb CPS | Avg | Х | Y | Z |
| Sn Inf      | Inf      |        |          | 100%   | 5423.0 | 55.0   | 0   |   |   |   |
| Pb Inf      |          | Inf    |          | 0%     | 137.2  | 2925.0 | 0   |   |   |   |
| Cu Base     |          |        |          |        | 676.0  | 40.0   | 0   |   |   |   |
| SnPb Inf    |          |        | Inf 🤇    | 60.0%  | 2484.0 | 1404.0 | 0   |   |   |   |
| Sn/Cu       | /1.37    |        |          | 100%   | 885.0  | 33.6   | 0   |   |   |   |
| Sn/Cu       | 4.55     |        |          | 100%   | 1352.0 | 32.0   | 0   |   |   |   |
| Sn/Cu       | \$ 5.80  |        |          | 100%   | 1535.0 | 32.0   | 0   |   |   |   |
| Sn/Cu       | \$.80    |        |          | 100%   | 1529.0 | 31.0   | 0   |   |   |   |
| Pb/Cu       | <u>×</u> | (4.42) |          | 0%     | 459.0  | 1727.0 | 0   |   |   |   |
| Pb/Cu       |          | 7.76   |          | 0%     | 372.0  | 2268.0 | 0   |   |   |   |
| SnPb/Cu     |          |        | (2.4)    | /94.0% | 1117.0 | 94.0   | 0   |   |   |   |
| SnPb/Cu     |          |        | 5.03     | 94.0%  | 1503.0 | 136.0  | 0   |   |   |   |
| SnPb/Cu     |          |        | 2.41     | 94.0%  | 1123.0 | 96.0   | 0   |   |   |   |
| SnPb/Cu     |          |        | \$.08    | 94.0%  | 1503.0 | 136.0  | 0   |   |   |   |

| Calibration | Data          |          |               |        |        |     |   |   |   |
|-------------|---------------|----------|---------------|--------|--------|-----|---|---|---|
|             | Sn Thk Pb Thk | SnPb Thk | % Sn          | Sn CPS | Pb CPS | Avg | X | Y | Z |
| Sn Inf      | Inf           |          | 100%          | 5582.1 | 0.0    | 0   |   |   |   |
| Pb Inf      | Inf           |          | 0%            | 1.3    | 3449.8 | 0   |   |   |   |
| Cu Base     |               |          |               | 0.0    | 0.0    | 0   |   |   |   |
| SnPb Inf    |               | Inf 🤇    | <u>58.0</u> % | 2577.8 | 1643.1 | 0   |   |   |   |
| Sn/Cu       | 10.50         |          | 100%          | 1931.8 | 6.3    | 0   |   |   |   |
| Sn/Cu       | 19.20         |          | 100%          | 2916.2 | 4.4    | 0   |   |   |   |
| Pb/Cu       | 4.19          |          | 0%            | 0.0    | 1995.1 | 0   |   |   |   |
| Pb/Cu       | 9.22          |          | 0%            | 16.5   | 2861.1 | 0   |   |   |   |
| SnPb/Cu     |               | (8.74    | 91.0%         | 1507.1 | 279.0  | 0   |   |   |   |
| SnPb/Cu     |               | 13.40    | 89.0%         | 2011.7 | 423.9  | 0   |   |   |   |

| Calibration Data | a (unit :                               | = micro                                 | in)           |         |        |          |     |
|------------------|-----------------------------------------|-----------------------------------------|---------------|---------|--------|----------|-----|
|                  | Cr Thk                                  | Ni Thk                                  | Cu Thk        | Cr CPS  | NI CPS | Cu CPS / | Avg |
| Cr∞              | ~~~~~~~~~~~~~~~~~~~~~~~~~~~~~~~~~~~~~~~ |                                         |               | 1897.3  | 5.6    | 0.7      |     |
| Ni∞              |                                         | ~~~~~~~~~~~~~~~~~~~~~~~~~~~~~~~~~~~~~~~ |               | 1.0     | 6006.4 | 22.8     |     |
| Cu∞              |                                         |                                         |               | 0.0     | 16.4   | 7515.5   |     |
| Plstc ∞          |                                         |                                         |               | 0.3     | 5.5    | 0.0      |     |
| Cu/Plstc         |                                         |                                         | 5.54          | 264.1   | 1647.4 | 852.4    |     |
| Ni/Cu/Plstc      |                                         | 5.03                                    | ( 5.54        | ) 129.3 | 2721.4 | 1117.0   |     |
| Cr/Ni/Cu/Plstc   | 0.67                                    | 5.03                                    | <u>\ 5.54</u> | 151.2   | 214.9  | 2471.3   |     |

| 🕷 Ate | om lis | st    |      |      |        |       |       |       |       |       | × |
|-------|--------|-------|------|------|--------|-------|-------|-------|-------|-------|---|
| No    | Sym    | Densi | RoiL | RoiU | Kalph  | Lalph | Lbeta | KalPk | LaIPk | LbePk | ^ |
| 21    | Sc     | 3.00  | 49   | 119  | 4.090  |       |       | 87    |       |       |   |
| 22    | Ti     | 4.50  | 59   | 133  | 4.510  |       |       | 98    |       |       |   |
| 23    | V      | 5.80  | 70   | 147  | 4.950  |       |       | 110   |       |       |   |
| 24    | Cr     | 7.19  | 81   | 163  | 5.410  |       |       | 122   |       |       |   |
| 25    | Mn     | 7.43  | 85   | 179  | 5.900  |       |       | 135   |       |       |   |
| 26+   | Fe     | 7.86  | 89   | 195  | 6.400  |       |       | 148   |       |       |   |
| 27    | Co     | 8.90  | 119  | 213  | 6.930  |       |       | 162   |       |       |   |
| 28+   | Ni     | 8.90  | 133  | 215  | 7.480  |       |       | 177   |       |       |   |
| 29+   | Cu     | 8.96  | 147  | 250  | 8.050  |       |       | 192   |       |       |   |
| 30    | Zn     | 7.14  | 161  | 269  | 8.640  |       |       | 208   |       |       |   |
| 31    | Ga     | 5.91  | 176  | 289  | 9.250  |       |       | 224   |       |       |   |
| 32    | Ge     | 5.32  | 192  | 310  | 9.890  |       |       | 241   |       |       |   |
| 33    | As     | 5.72  | 208  | 332  | 10.540 |       |       | 258   |       |       |   |
| 34    | Se     | 4.80  | 225  | 354  | 11.220 |       |       | 276   |       |       | ~ |
| Sear  | rch    | Sc    | •    |      |        |       |       |       |       |       |   |

# 4.16 System Adjustment Window

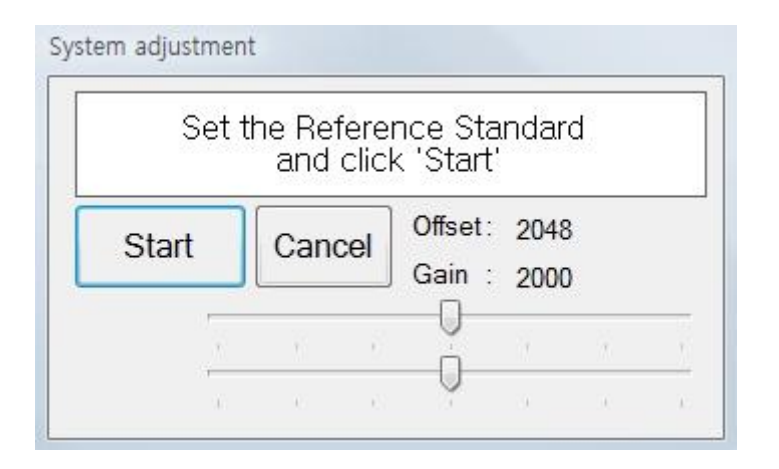

'System adjustment' adjusts gain and offset of PHA system. Load Reference standard on the stage and adjust XY & focus. Click 'START' button to adjust.

Below window is the Adjusted PHA display window.

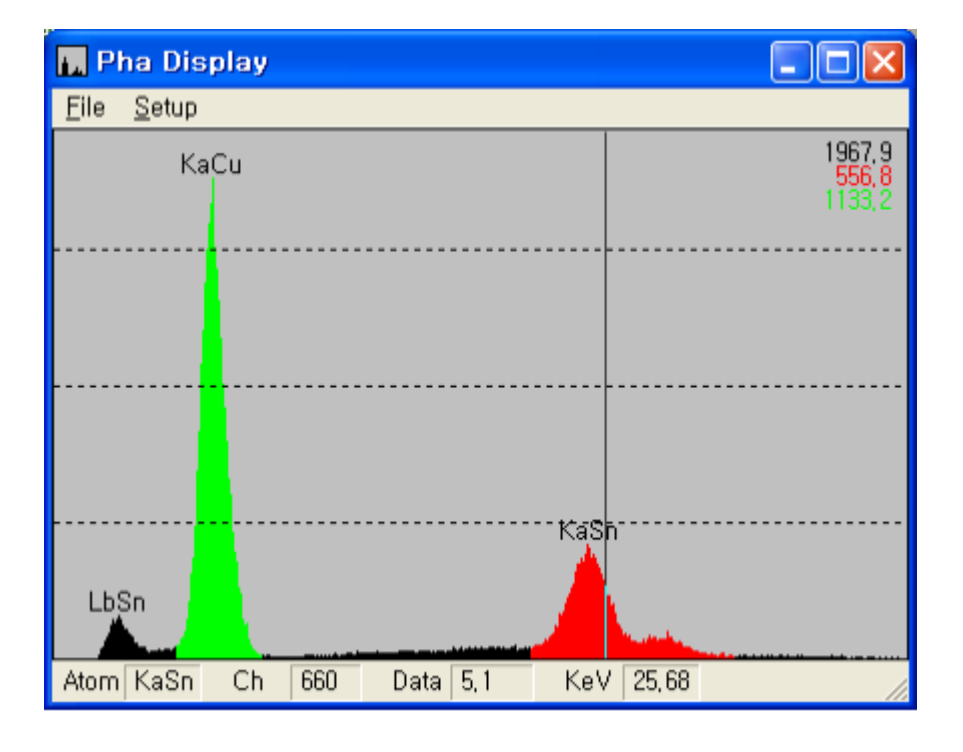

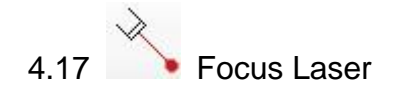

On/Off Focus Laser.

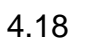

4.19

4.21

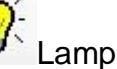

On/Off Lamp for Camera.

**+** Set Y Stage Auto Move

Analysis position moves to near door side when cover is opened and moves to analysis position automatically when cover is closed.

4.20 Auto Cycle Measurement Enable statistical Measurement.

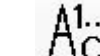

Auto Cycle Number Number of Analysis for Auto Cycle Measurement.

#### 5. How To Measure

#### 5.1 Loading Sample

- Open the door. The stage will move forward when 'Push Pull' (  $\downarrow \Upsilon$ ) function is ON.

- Load sample at laser beam position on the stage.

- Close the door. The stage will move backward.
- Adjust the sample by using stage control window.

#### 5,2 Adjust Focus

- Adjust Focus laser to vertical scale line.

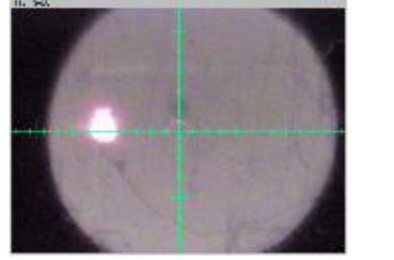

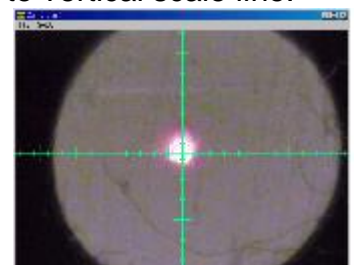

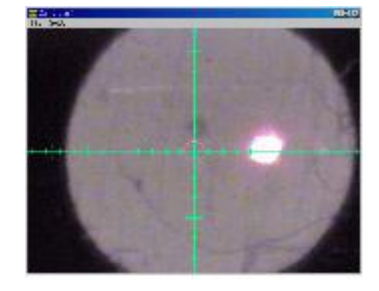

5.3 Select Cal File and Click Start Button.

Appendix

A. Regression Models

#1: Ci = Ao + Ai \* li.

A simple linear relation between the intensity (Ii) of element "i" and its concentration (Ci). This model is applicable when the concentration of the analyzed elements is expected to vary over a relatively small range, and the influence of other elements on the analyzed element may be negligible. A good example is a trace analysis of heavy elements in organic samples or metal alloys. This model requires only two different standards to enable the program to determine the free regression coefficients Ai and Bi, but more than 3 or 4 are actually needed for good precision and higher confidence in the analysis results.

#2:  $Ii = Ao + Ai^{*}Ii + Sum (Aij^{*}Cj)$ 

Where N is the number of interfering elements. This model accounts for inter-element influence or peak overlap. The model includes N + 1 free regression coefficients Aij, Bi and Ai (which are determined by the program). A minimum of N + 1 independent standards is required for the determination of Ai, Bi and Aij, but as many as  $(N + 1)^2$  is actually recommended for better confidence. The main disadvantage of using model 2 is that it does not resemble a physical model.

#3: Ci = Ao + Ai li + Sum (Aij\*lj)

Almost equivalent to model 2: no significant advantage, but the concentration of interfering elements need not be known.

#4:  $Ci = Ao + Ai^*li + li^*Sum (Aj^*Cj) (i <> j)$ 

The very popular, modified Traill-Lachance model. It provides a high degree of accuracy over a wide range of concentrations and compensates for interelement influence by the Aij coefficients.

#5: Ci = Ao + Ai\*li + li\*Sum (Aj\*lj) (i<>j)

A modified Lucas-Tooth and Price model. It is applicable within a smaller dynamic range than model 4, but it has the advantage that only the concentration of the analyzed element appears in the equation. This means that the remainder of the concentrations in the standards don't have to be known or specified.

#6: Ci = Ao + A<sub>1</sub>li + A<sub>2</sub> li<sup>2</sup>

A quadratic model which may be more accurate when the concentration range of the analyzed element is wide and self-absorption is significant. It does not, however, account for any interelement influence.

- B. System Adjust (Gain Calibration with Reference Standard)
- 1. General

System Adjust is for positioning to the right energy location of the known peaks in MCA channel using Reference Standard which is contained Cu and Sn.

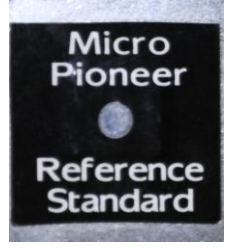

2. Concept of the system adjust

Reference Standard contains two elements, Cu and Sn. The energy of the Cu is 8.047Key (Channel 192) Sn is

25.27 KeV (Channel 649). A good example of the System Adjust likes the following figure.

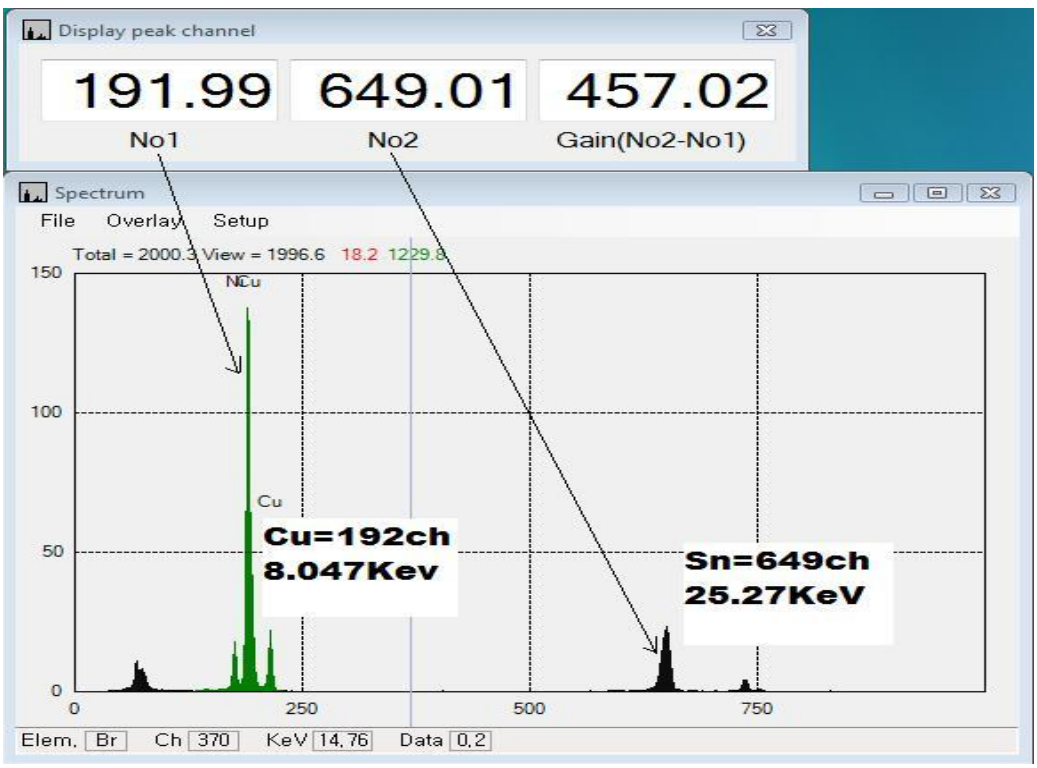

To display Peak Channel Information, place cursor on the Spectrum Screen then press Alt+P simultaneously.

3. Automatic System Adjust

Basically System Adjust is performed automatically by clicking the following icon on the tool window.

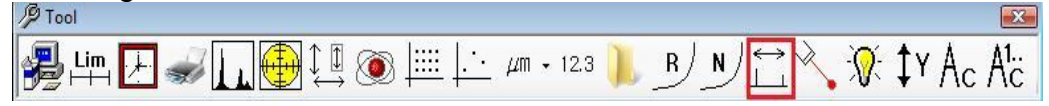

Load the reference standard on the stage then click the start button.

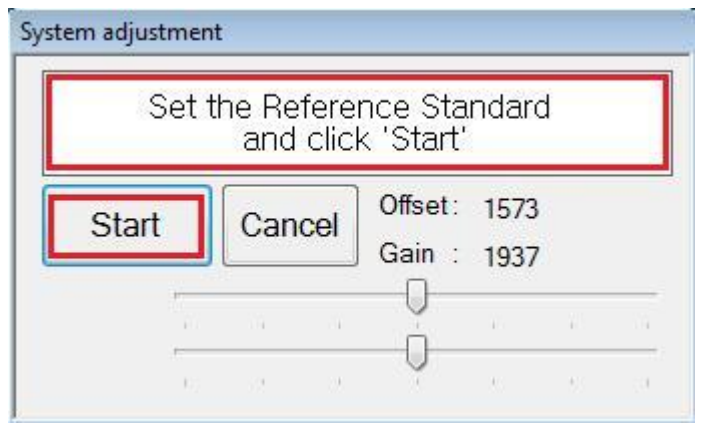

System will turn on X-Ray several times and adjust the value of the Offset and Gain automatically to find proper position for Cu and Sn peaks.

4. Manual System Adjust

Sometimes automatic system adjust is not able to have a good result as described in above with some reason. Then just follow the next.

4.1 Administrator Login

Go to File -> Administrator Login in XRF Analyzer window and type "t" for Password. Click OK to login.

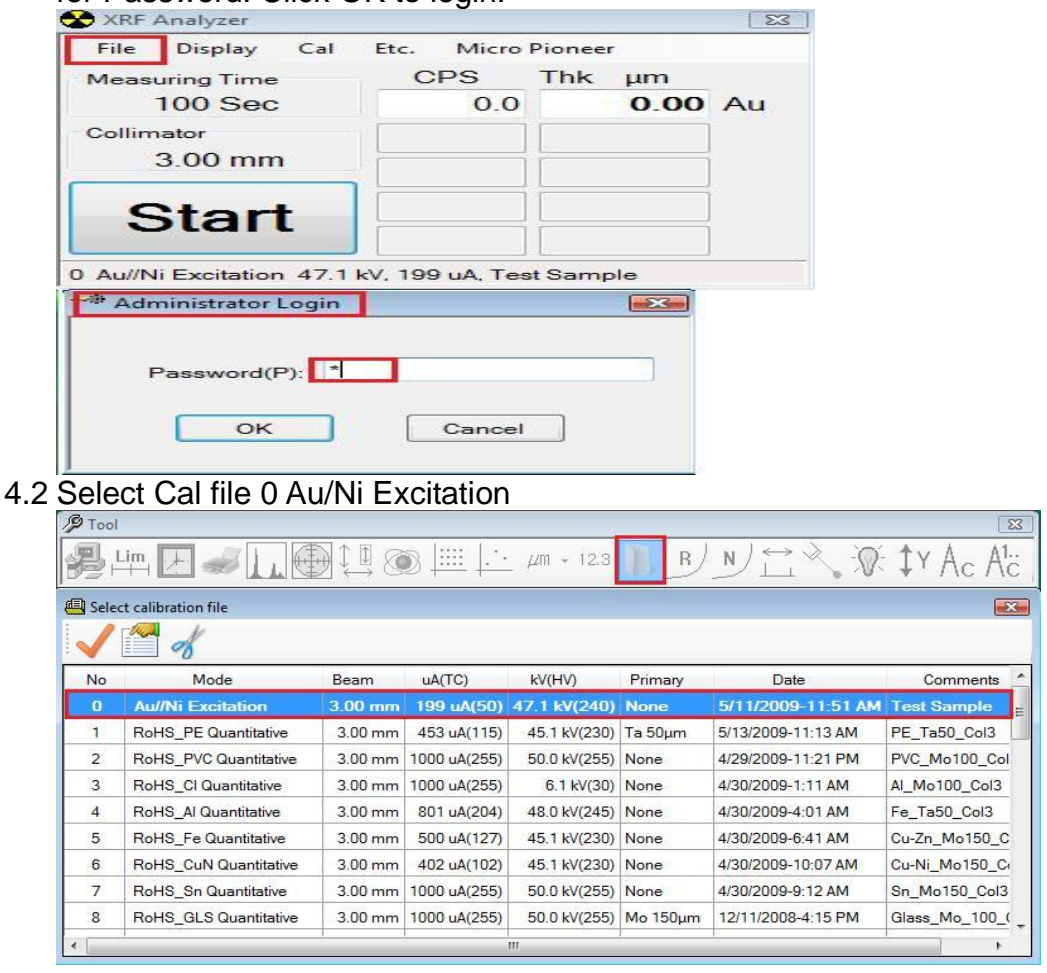

#### 4.3 Get Service Menu

Place cursor on the XRF Analyzer window then press Alt+Cntrl+Shif simultaneously then type "pioneer" and Press Enter key. Click Service menu on the Spectrum window.

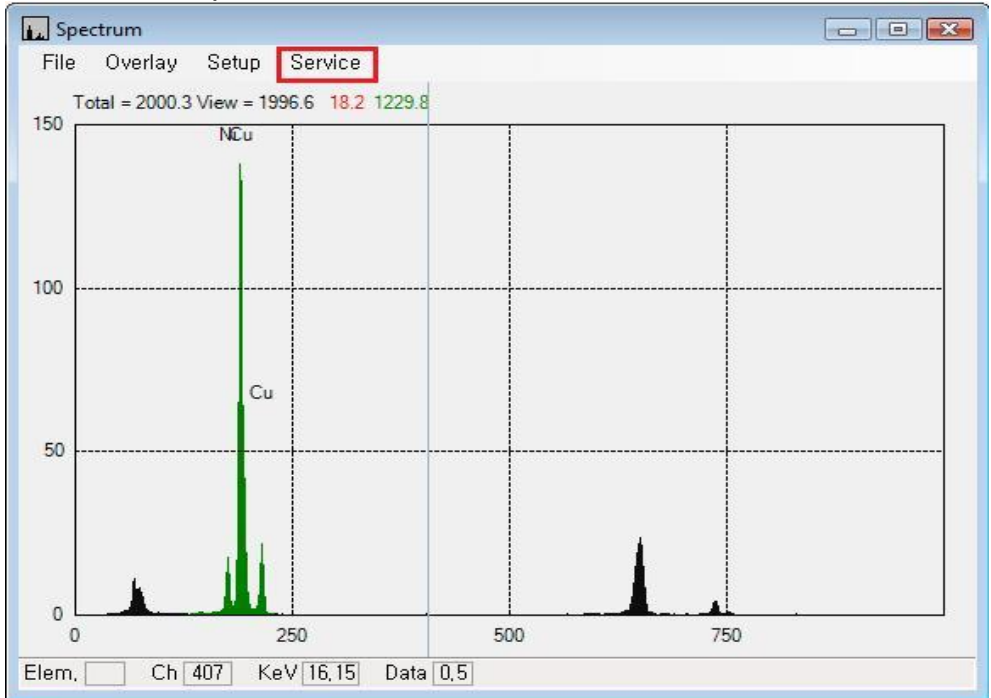

#### 4.4 Set Acquisition Parameter

Set the acquisition parameter in service panel as follows.

| 🛠 XRF Analyzer             |                          |       | 83 | 🥬 Service p | anel          |   |
|----------------------------|--------------------------|-------|----|-------------|---------------|---|
| File Display Cal           | Etc. Micro Pior          | neer  |    | HV          | 47.1 kV (240) | - |
| Measuring Time             | CPS Th                   | k μm  |    | TC          | 180 uA (45)   | - |
| 10 Sec                     | 18.3                     | 0.00  | Au | Filter      | None          | - |
| Collimator                 |                          |       |    | Primary     | Ta 50µm       | - |
| 3.00 mm                    |                          |       |    | Focus       |               | - |
| Otert                      |                          |       |    | Gain        | 1937          | ÷ |
| Start                      |                          |       |    | OffSet      | 1573          | ÷ |
|                            |                          |       |    | Colimator   |               |   |
| U AU/INI Excitation 47.1 K | 7, 199 UA, Test Sa       | imple | -  | Home        | 300           |   |
| Spectrum                   |                          |       |    | 3.00        |               | - |
| File Overlay Setup         | Service                  | 4     |    |             |               |   |
| Total = 2039.5 View = 2    | 035.1 18.3 1246.0        | 5     |    |             |               |   |
|                            |                          |       |    |             |               |   |
| NEu                        |                          |       |    |             |               |   |
| 150                        |                          |       |    |             |               |   |
|                            |                          |       |    |             |               |   |
| 100                        |                          |       |    |             |               |   |
|                            |                          |       |    |             |               |   |
| 50                         |                          |       |    |             |               |   |
| 50                         |                          |       |    |             |               |   |
|                            |                          |       |    | 1           |               |   |
|                            | 250                      | 500   |    | 750         |               |   |
|                            | 200<br>(a)/[36/32] Diata | 500   |    | 750         |               |   |
| CII 342 N                  |                          | 0.1   |    |             |               |   |

Set HV 47.1, TC 180, Primary Ta50um and Collimator 3 then Start with 10 Sec measuring time. Get the total CPS around 2,000 by increasing or decreasing the TC value. If no peaks in this step, try to decrease TC value because more than 3,000 CPS is hard to detect peaks. When you get the proper CPS, adjust Gain and Offset value to place the both peaks of Cu and Sn in proper position as shown in step 2. Record Gain and Offset values and keep it. Close Service Panel.

#### 4.5 EEPROM Set

Place cursor on the XRF Analyzer window then press Alt+Cntrl+Shif simultaneously then type "pioneer" and press "E" key. Then EEPROM Set window will appear. Make sure or edit the following items.

- 42 Ref DA Gain enter recorded value in step 4.4
- 43 Ref DA Offset enter recorded value in step 4.4
- 83 Max CPS for new cal(kCPS) 2 ; means 2000cps
- 92 SysAdj RefAdjCPSRatioFromMaxCount 1 ; means max cpsx1
- EEPROM Set X . Data No Name 89 SysAdj Limit Lo 0.1 90 SysAdj Limit Hi 02 SysAdj RefAdjGainWidth 91 3 SysAdj RefAdjCPSRatioFromMaxCount 93 SysAdj PeakAlgo 2 94 SysAdj AvgSlopeGain 0.3 5 95 SysAdj SeekAvg 96 SysAdi DoOld -1 97 SvsAdi Primarv filter 3 Save Copy To Clipboard Set EEPROM Initial data Type PCB Type H Type L
- 97 SysAdj Primary filter
- 3 ; means Ta-50um

| No  | Name            |           | Data     | - |
|-----|-----------------|-----------|----------|---|
| 37  | Z Encoder Enal  | ble       | 0        |   |
| 39  | X Encoder Ena   | ble       | 0        |   |
| 40  | Y Encoder Enal  | ble       | 0        |   |
| 41  | Filter Control  |           | 0        | - |
| 42  | Ref DA Gain     |           | 1937     |   |
| 43  | Ref DA Offset   |           | 1573     |   |
| 44  | Filter Speed    |           | 350      |   |
| 45  | Filter Max Step |           | 2300     |   |
| 46  | XStageExist     |           | 1        | + |
|     | Save            | Copy To C | lipboard |   |
| Set | EEPROM Initial  | data      |          |   |
|     | Type H          | Type L    | Type PCB |   |

Click the Copy To Clipboard and paste to Notepad for making text file. Send EEPROM Set' status to <u>micropionerr@micropioneer.com</u> Click Save and close the EEPROM Set window.

- Recalibrate System Adjust Perform Step3 Automatic System Adjust again.
- 6. Registry Check

Sometimes system adjust is not able to perform due to wrong set in registry.

6.1 Go to Start -> Start Search, type "regedit" and Enter.

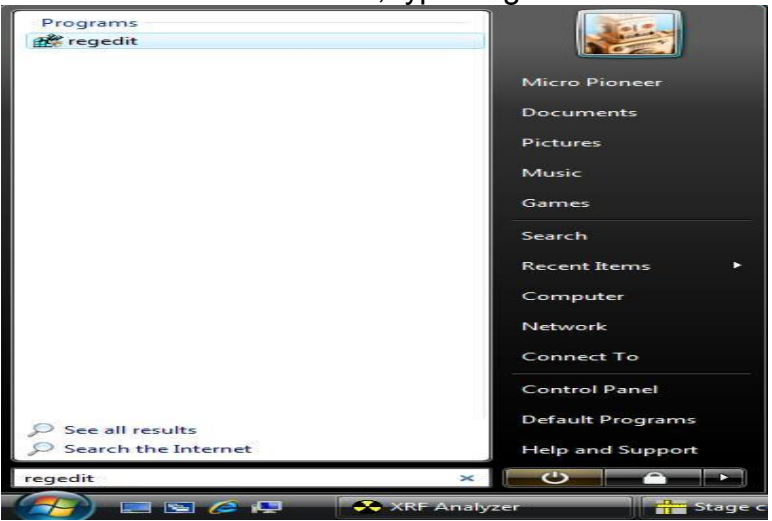

6.2 Edit Registry as follows;

 HKEY\_CURRENT\_USER/Software/MicroPioneer/XRayV4/AutoRef/A utoRefIntevalTime -> 10,240,-

( to change System Adjust Interval=10min after power on and every 240min, - means repeat)

2) HKEY\_CURRENT\_USER/Software/MicroPioneer/XRayV4/Mon/Mon 2KVFlag ->

False

(Set not to check High Voltage 2KV for the proportional Counter)

| A MicroPioneer       | * | Name             | Type   | Data            |
|----------------------|---|------------------|--------|-----------------|
| A 📙 XRayV4           |   | ab (Default)     | REG SZ | (value not set) |
|                      |   | ab RefAdjustedTC | REG SZ | 43              |
| AdjSpot              |   | ab RefDAGain     | REG SZ | 1878            |
|                      |   | ab RefDAOfc      | REG SZ | 1346            |
| BeamOption           |   | ab Sur AdiDoOld  | REG SZ | True            |
| CalDisp              |   |                  | neo_se | Hac             |
| Camera               |   |                  |        |                 |
| Debug                |   |                  |        |                 |
| Main                 |   |                  |        |                 |
| Mon                  |   |                  |        |                 |
| NewCal               |   |                  |        |                 |
| Periodic             | _ |                  |        |                 |
| Pos                  |   |                  |        |                 |
| BandSto              |   |                  |        |                 |
| ReportTitle          |   |                  |        |                 |
|                      |   |                  |        |                 |
|                      |   |                  |        |                 |
| SysAdj               |   |                  |        |                 |
|                      |   |                  |        |                 |
|                      |   |                  |        |                 |
| XYZStage             |   |                  |        |                 |
| Microsoft            | 1 |                  |        |                 |
| Piriform             | - |                  |        |                 |
| Policies             |   |                  |        |                 |
| Realtek              |   |                  |        |                 |
| rejetto              |   |                  |        |                 |
| b- SPrint            |   |                  |        |                 |
| winamp               |   |                  |        |                 |
| Velatile Environment |   |                  |        |                 |
|                      |   |                  |        |                 |
| HKEY USERS           |   |                  |        |                 |
| HKEY CURRENT CONFIG  |   |                  |        |                 |
| The content_contro   |   |                  |        | 1               |

6.3 Regarding System Adjust, verify the following;

HKEY\_CURRENT\_USER/Software/MicroPioneer/XRayV4/SysAdj/R efAdjustedTC ->20

It is not fixed value but sometimes it goes to 255 which means maximum Tube Current so when the system adjust has problem, this value must be checked and corrected.

6.4 Close Registry Edit Window

- C. Collimator and Primary Filter Setting
- 1. Getting Factory Service

Place cursor on the XRF Analyzer window then press Alt+Cntrl+Shif simultaneously then type "pioneer" and "ok" key. Then Factory Service Menu will appear on the Tool Box.

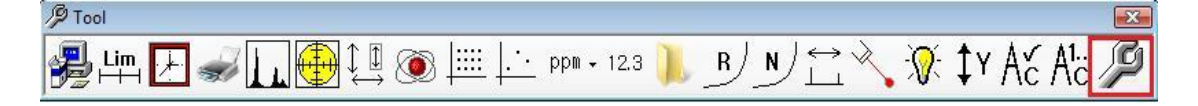

Click Factory Service menu then Factory Service Window will appear.

| Col Test | Col Set         |
|----------|-----------------|
| Auto Col | EEPROM Set      |
| Pri Lens | Diff Mirror set |

#### 2. EEPROM Set

Click the EEPTOM Set Icon and Make sure or edit the following items.

- 41 Filter Control 0
- 75 Filter protect 0 Click the Save icon to Exit.
- 3. Diff Mirror Set

Click Diff Mirror set icon in factory service window. X value is the distance between mirror position and analysis position.

| Stage Diff Mirror Pos | 🥬 Factory service | Σ               |
|-----------------------|-------------------|-----------------|
| X 14.50 Y 0.00        | Col Test          | Col Set         |
| OK Cancel             | Auto Col          | EEPROM Set      |
|                       | Pri Lens          | Diff Mirror set |

- 4. Collimator Set
  - Click the Col Set Icon on Factory Service Window.
  - Enter 6 in Number of Collimator and Click Save.
  - Select Collimator No. and enter Collimator Position and Size X.
  - The Circular collimator needs only Size X and Rectangular

Collimator needs both Size X and Y value.

- Save to Exit.

| Factory service | 23              | Collimator         | Set  |      |
|-----------------|-----------------|--------------------|------|------|
| Col Test        | Col Set         | Setup<br>Num. Col. | 6    | Save |
| Auto Col        | EEPROM Set      | Col No             | 0 -  |      |
| Pri Lens        | Diff Mirror set | Col pos            | 300  | ]    |
|                 |                 | Size X             | 3.00 | mm   |
|                 |                 | Size Y             | 0.00 | mm   |
|                 |                 | Ofs X              | 0.00 | mm   |
|                 |                 | Ofs Y              | 0.00 | mm   |
|                 |                 |                    | Save |      |
|                 |                 |                    |      |      |

Standard system's default values for collimators are as follows. Col no Col pos Size X Size Y

- 0 100 3.0
- 1 1353 0.4
- 2 2606 1.0
- 3 3866 0.2
- 4 5110 0.1
- 5 6366 0.05 0.4
- 5. Primary Filter Set
  - Click Pri Lens Icon in Factory Service Window.
  - Make sure all settings in Primary filter & Lens setup window as shown in next figure.
  - Some system needs to change to Normal or Reverse depends on position of Filter motor in Rotate direction window.

| B Factory service | 23              | 🖳 Primary filter & Lens setup 🛛 🔜               |
|-------------------|-----------------|-------------------------------------------------|
| Col Test          | Col Set         | Select<br>Primary  © Lens                       |
| Auto Col          | EEPROM Set      | Use Position 1200 Home                          |
| Pri Lens          | Diff Mirror set | Sensor Polarity                                 |
| 80                |                 | Low Active     Migh Active     Rotate direction |
|                   |                 | Normal  Reverse                                 |
|                   |                 | Phase     O     1-2 phase                       |
|                   |                 | The Freq                                        |
|                   |                 | ter Max Step<br>ter No 1                        |
|                   |                 | E No 2 ■                                        |
|                   |                 | Ho Layer I                                      |
|                   |                 | tayer 2<br>⊡ - Layer 3                          |
|                   |                 | T → No 3 T                                      |
|                   |                 | Sensor Read Save                                |

Standard system's default values for Filters are as follows.

| Filter | No. po | sition Layer1 |
|--------|--------|---------------|
| 1      | 150    | None 0        |
| 2      | 490    | Mo 100        |
| 3      | 790    | Mo 150        |
| 4      | 1140   | Ta 50         |
| 5      | 1490   | Ti 50         |
| 6      | 1820   | Ni 100        |
| 7      | 2200   | Al 50         |
|        |        |               |

Save to exit.

#### D. Low CPS Problem

The Path of X-ray must be aligned and empty space without primary filter from the X-Ray tube to the Detector.

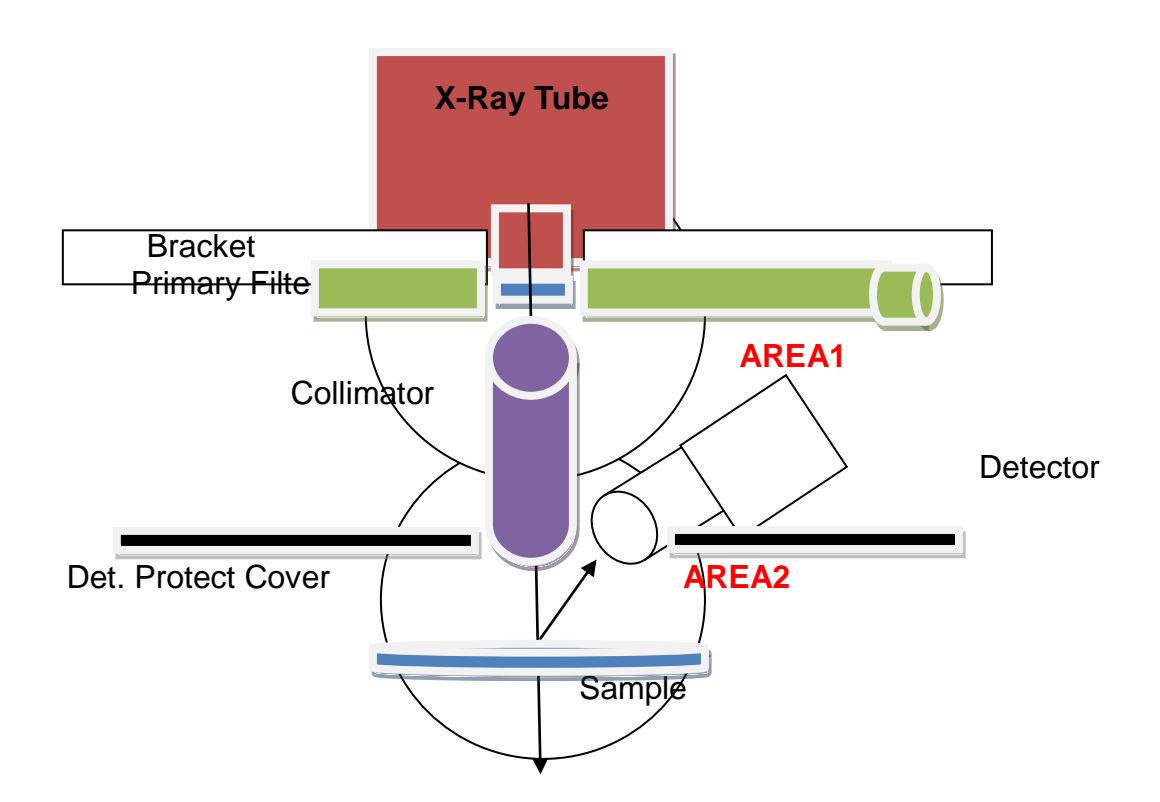

It seems like the X-ray is not able to reach the sample because CPS is too low on your screen shot, if the X-Ray tube is working properly possible cause is one of the followings.

- 1) Still the collimator and filter has no good path for the X-Ray (Area1).
  - Look and check this area after remove X-Ray Tube Assembly
- 2) If Area1 is clear, Detector protect cover is wrong position (Area2). The cover is shading the last part of the collimator or detector.
  - Remove detector protect cover and try to acquire the spectrum but be careful about Be window of the detector.
- 3) Remember, more than 2,000 CPS is not good for the MCA function, so acquire with small tube current at the beginning.

- E. Installation and pre operation of XRF-2000 Series R
- 1. Unzip the XRayV4.zip file.
- 2. Install the XRayV4 software by executing the Setup.exe in XRayV4/Setup folder.
- 3. Copy CalFile folder from Demo Unit and paste into C:/XRay4 where XRayV4 software installed, overwrite it.
- 4. Edit Registry as follows;
  - 3) HKEY\_CURRENT\_USER/Software/MicroPioneer/XRayV4/AutoRef/A utoRefIntevalTime -> 10,240, ( to change System Adjust Interval=10min after power on and every 240min, means repeat)
  - 4) HKEY\_CURRENT\_USER/Software/MicroPioneer/XRayV4/Mon/Mon 2KVFlag -> False

(Set not to check High Voltage 2KV for the proportional Counter)

- 5. Run XRayV4 program for the RoHS Analyzer. Password="t", click opening message.
- 6. Go to File -> Administrator Login, enter Password "t"
- 7. There are 7 Cal File PE, PVC, Cl in Plastic (Halogen Free), Al, Fe, Cu, and Sn for RoHS application. Basic Analysis time is 300 sec for all applications.
- 8. For recalibration with bad result, Click 'R" icon on the tool window then load standard sample that we provided on the stage platform, and Start and Save. The calibration needs only one standard sample.
- 9. To print result report, go to Display -> Statistic -> Print -> Quantitative -> Preview or others.

F. Creating a new CAL. File

- 1. Click *Icon on Tool bar.*
- 2. Click three points of Beam size, Cal. Time and High Voltage (Indicated red box area).

| → Focus       | Norm                                                                                              |
|---------------|---------------------------------------------------------------------------------------------------|
| 0.3           |                                                                                                   |
| Au            | 30                                                                                                |
|               | 30                                                                                                |
|               | 30                                                                                                |
| 47.0 kV (240) | -                                                                                                 |
|               |                                                                                                   |
| 999 uA (255)  | *                                                                                                 |
|               |                                                                                                   |
|               | <ul> <li>Focus ↑</li> <li>0.3</li> <li>Au</li> <li>47.0 kV (240)</li> <li>999 uA (255)</li> </ul> |

3. Click three point of Layer, Meas, and Element (Indicated red box area).

| Cal mo | ode    | C          |          |              | _       | Number |
|--------|--------|------------|----------|--------------|---------|--------|
| Mod    | le     | Excitation |          |              | •]      | 21     |
| Layer  | Meas.  | Element    | Filter   | Num.         | Primary | -      |
| 1      | 1      | None       | None -   | Off •        | None 🔻  | Save   |
| 2      |        | None 🔻     | None 🔻   | Off 👻        | None *  |        |
| 3      |        | None 🔻     | None 🔻   | Off 🔻        | None *  | Cancel |
| 4      |        | None -     | None -   | Off *        | None *  |        |
| 5      |        | None -     | None -   | Off 👻        | None 🔻  | Incert |
| 6      |        | None       | ·]       |              |         | Insert |
|        | Set RO | Save       | mode 📃 🔳 | Co Filter au | ito set | Del    |
| Lay    | /er    | 1 L        | 10       | 2L           | 2 U     |        |
|        |        | 0          | 0        |              |         |        |
|        |        |            |          |              |         |        |
|        |        |            |          | -            |         |        |
|        |        |            |          |              |         |        |

4. Click New and click and pull the element to be analyzed to element list box.

Enter Symbol and Name for reference. Edit ROI value as shown. Click Modify and Save. Close the window.

| 🖳 Edit user eleme                                                                                                    | nt            | _ ~~   | 1 | Pe Pe    | eriodi     | c Tabl   | e                 |               |            |                     |          |          |          |          |          |          |           | 1        |          | 21       | ~        |
|----------------------------------------------------------------------------------------------------|---------------|--------|---|----------|------------|----------|-------------------|---------------|------------|---------------------|----------|----------|----------|----------|----------|----------|-----------|----------|----------|----------|----------|
|                                                                                                    | 1             |        |   | 1<br>H   |            | At<br>N  | , num<br>ame      | n 52<br>Tellu | 2<br>Jrium | Syr                 | nbol     | : Te     |          |          |          |          |           |          |          |          | 2<br>He  |
| Save         New         Modify         Cut         3         4         Ka(KeV): 27,47321 (707)         La(KeV)           Element list         Li         Be         3,769464 (78)         Li         Be         3,769464 (78) |               |        |   |          |            | (eV)     |                   |               | 5<br>B     | 6<br>C              | 7<br>N   | 8<br>0   | 9<br>F   | 10<br>Ne |          |          |           |          |          |          |          |
| Mg,Zn,Se,C                                                                                                    | d,Te <u> </u> | Set    |   | 11<br>Na | 12<br>Mg   |          |                   |               |            |                     |          |          |          |          |          | 13<br>Al | 14<br>Si  | 15<br>P  | 16<br>S  | 17<br>CI | 18<br>Ar |
| Symbol Sca                                                                                                    | an_MIT        | 19 🛓   |   | 19<br>K  | 20<br>Ca   | 21<br>Sc | - <u>22</u><br>Ti | 23<br>V       | 24<br>Cr   | 25<br><del>Mn</del> | 26<br>   | 27<br>Co | 28<br>Ni | 29<br>Cu | 30<br>Zn | 31<br>Ga | 32<br>Ge  | 33<br>As | 34<br>Se | 35<br>Br | 36<br>Kr |
| Name Sca                                                                                                    | an_MIT        |        |   | 37<br>Rb | 38<br>Sr   | 39<br>Y  | 40<br>Zr          | 41<br>Nb      | 42<br>Mo   | 43<br>Tc            | 44<br>Ru | 45<br>Rh | 46<br>Pd | 47<br>Ag | 48<br>Cd | 49<br>In | 50<br>Sn  | 51<br>Sb | 52<br>Te | 53<br>1  | 54<br>Xe |
| Element                                                                                                    | ROI Lo        | ROI Hi |   | 55       | 56         | 71       | 72                | 73            | 74         | 75                  | 76       | 77       | 78       | 79       | 80       | 81       | 82        | 83       | 84       | 85       | 86       |
| Mg                                                                                                    |               | 16     |   | Cs       | Ba         | Lu       | Hf                | Ta            | W          | Re                  | Os       | Ir       | Pt       | Au       | Hg       | TI       | РЬ        | Bi       | Po       | At       | Rn       |
| Zn                                                                                                    | 200           | 217    |   | 87<br>Fr | 88<br>  Ra |          |                   |               |            |                     |          |          |          |          |          |          |           |          |          |          |          |
| Se                                                                                                    | 267           | 288    |   |          |            | 57       | 58                | 59            | 60         | 61                  | 62       | 63       | 64       | 65       | 66       | 67       | 68        | 69       | 70       |          |          |
| Cd                                                                                                    | 578           | 613    |   |          |            | La       | Ce                | Pr            | Nd         | Pm                  | Sm       | Eu       | Gd       | Tb       | Dy       | Ho       | Er        | Tm       | Yb       |          |          |
| Te                                                                                                    | 691           | 729    |   |          |            | 89<br>Ac | 90<br>Th          | 91<br>Pa      | 92<br>U    | 93<br>Np            | 94<br>Pu | 95<br>Am | 96<br>Cm | 97<br>Bk | 98<br>Cf | 99<br>Es | 100<br>Fm | Ac       | (89)     |          | •        |

5. Set mode to Quantitative, Element to Scan\_MIT that you just saved in step 4.

Click Set ROI, Save mode and Save.

| Cal mode                      | r                      |                         |                                         | -       | Number |  |  |  |
|-------------------------------|------------------------|-------------------------|-----------------------------------------|---------|--------|--|--|--|
| Mode                          | Quantitative           |                         |                                         |         |        |  |  |  |
| Layer Mea                     | s. Element             | Filter                  | Num.                                    | Primary |        |  |  |  |
| 1 🗹                           | Scan_MIT 🔻             | None -                  | Off 🔻                                   | None 🔻  | Save   |  |  |  |
| 2                             | None                   | None 🔻                  | Off 🔻                                   | None 🔻  |        |  |  |  |
| 3                             | None                   | None -                  | Off 🔻                                   | None 🔻  | Cance  |  |  |  |
| 4                             | None -                 | None -                  | Off 🔻                                   | None 🔻  |        |  |  |  |
| 5                             | None -                 | None -                  | Off 🔻                                   | None 🔻  | Incort |  |  |  |
| 6                             | None -                 |                         |                                         |         | Insert |  |  |  |
| Set R                         | OI Save r              | node                    | Co Filter au                            | to set  | Del    |  |  |  |
|                               | 11                     | 10                      | 2 L                                     | 2 U     |        |  |  |  |
| Layer                         |                        |                         | 2 1 1 1 1 1 1 1 1 1 1 1 1 1 1 1 1 1 1 1 |         |        |  |  |  |
| Layer<br>Mg                   | 8                      | 16                      |                                         |         |        |  |  |  |
| Layer<br>Mg<br>Zn             | 8<br>200               | 16<br>217               |                                         |         |        |  |  |  |
| Layer<br>Mg<br>Zn<br>Se       | 8<br>200<br>267        | 16<br>217<br>288        |                                         |         |        |  |  |  |
| Layer<br>Mg<br>Zn<br>Se<br>Cd | 8<br>200<br>267<br>578 | 16<br>217<br>288<br>613 |                                         |         |        |  |  |  |

Then back to first window for new calibration as below.

6. Set cal mode to Scan\_MIT Quantitative, Primary to Ti50um, Beam size to 0.4, Cal time to 10sec (Because actual calibration will be performed later), HV to 47KV, TC to 503uA(This parameter should be pre decided depends on application and sample matrix). The click Start Cal. Button.

| Set cal mode    |                 |
|-----------------|-----------------|
| Scan_MIT Quanti | tative          |
| rimary Ti50um   | + Focus Norm    |
| Beam size       | 0.4             |
| Cal. Time(Sec)  | _ 10<br>        |
| High Voltage    | 47.0 kV (240) 🗸 |
| Tube current    |                 |
| Auto set        | 503 uA (128) 🔹  |
| Maximum CPS     | 15000           |
| Start Cal.      | Cancel          |

7. Set Cal Condition as shown and click OK.

| Condition                                                           | Coefficient                                                | Reports                                                                                           | Report Line                                                                                                    | Report Std                                                                                                    |
|---------------------------------------------------------------------|------------------------------------------------------------|---------------------------------------------------------------------------------------------------|----------------------------------------------------------------------------------------------------|----------------------------------------------------------------------------------------------------|
| Method<br>Empi<br>FP<br>Std L<br>Norma<br>Interce<br>Remov<br>Smoot | rical<br>ib<br>alize<br>ept<br>ve Backgroud<br>thing<br>v. | BE<br>O<br>O<br>O<br>O<br>O<br>O<br>O<br>O<br>O<br>O<br>O<br>O<br>O<br>O<br>O<br>O<br>O<br>O<br>O | egression met<br>Ci = A1 * li +<br>li = Sum(Aj *<br>Ci = Sum(Aj<br>Ci = Ai * li +<br>Ci = Ai * li +<br>Ci = A1 * li +<br>Remove esca | thod<br>A0<br>Cj) + A0<br>* lj) + A0<br>li * Sum(Aj * Cj) + A0 <i#<br>li * Sum(Aj * lj) + A0 <i#j)<br>A2 * li^2 + A0<br/>pe peak<br/>peak</i#j)<br></i#<br> |
| RTD C                                                               | IFF                                                        | F                                                                                                 |                                                                                                    |                                                                                                    |

8. Click OK.

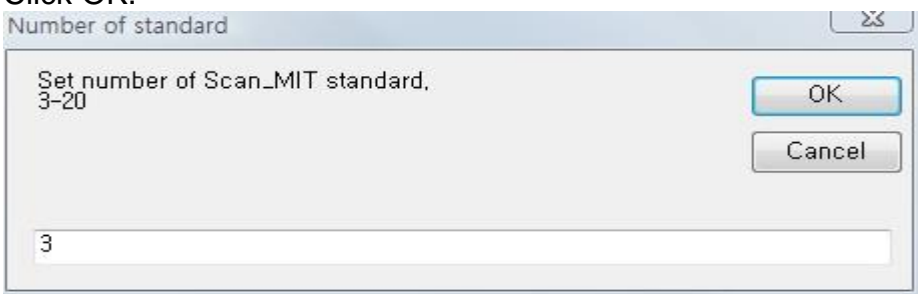

9. Cancel for system adjustment because PIN Diode detector is stable. System adjustment

| Set   | the Re<br>and | fere<br>clic | nce Sta<br>k 'Start | andar<br>'   | ď      |  |
|-------|---------------|--------------|---------------------|--------------|--------|--|
| Start | Can           | cel          | Offset:<br>Gain :   | 2048<br>2000 | B<br>D |  |
| 1     | E.            | E.           | — U—                | 10           | 10     |  |
| 1     | 10            | 80           |                     |              | 06     |  |

10. Go setup->Calibration unit ->wt%, and enter any value for standard concentration and load any sample on the stage and click Start button three times. The purpose in this step is to save the CAL. File without the actual calibration. And finally click Save button.

| Edit  | Setup  |        |        |        |        |        |        |        |        |        |        |     |
|-------|--------|--------|--------|--------|--------|--------|--------|--------|--------|--------|--------|-----|
|       |        | Mg ppm | Zn ppm | Se ppm | Cd ppm | Te ppm | Mg CPS | Zn CPS | Se CPS | Cd CPS | Te CPS | Avg |
| Scan_ | MIT #1 | 1      | 1      | 1      | 1      | 1      | 0.0    | 0.0    | 0.0    | 0.0    | 0.0    |     |
| Scan_ | MIT #2 | 2      | 2      | 2      | 1      | 2      | 0.0    | 0.0    | 0.0    | 0.0    | 0.0    |     |
| Scan_ | MIT #3 |        |        |        |        |        | 0.0    | 0.0    | 0.0    | 0.0    | 0.0    |     |

11. Click Select Calibration file menu on tool bar and select another file to modify current file. (Any of other file such as Pb Quantitative)

| 27 | Scan_MIT Quantitative       | 0.3 mm | 503 uA(128) | 47.0 kV(240) | 9/8/2009-5:05 PM   | Scan |
|----|-----------------------------|--------|-------------|--------------|--------------------|------|
| 26 | #SnPb/Ni//Cu Comp/Thk Multi | 0.3 mm | 999 uA(255) | 47.0 kV(240) | 8/28/2009-10:51 AM |      |
| 25 | Pb Quantitative             | 0.3 mm | 503 uA(128) | 47.0 kV(240) | 8/27/2009-6:08 PM  |      |
| 24 | #Au/Ni//Cu Double           | 0.3 mm | 999 uA(255) | 47.0 kV(240) | 8/27/2009-5:32 PM  |      |
| 23 | #SnPb/Ni//Cu Comp/Thk Multi | 0.3 mm | 999 uA(255) | 47.0 kV(240) | 8/27/2009-1:49 PM  |      |
| 22 | Magnet Quantitative         | 0.3 mm | 601 uA(153) | 18.1 kV(92)  | 8/26/2009-5:20 PM  |      |
| 21 | #SnPb/Ni//Cu Comp/Thk Multi | 0.3 mm | 999 uA(255) | 47.0 kV(240) | 8/24/2009-6:47 PM  | 2    |

12. Click Start and Stop button in Main Window. Type Ctrl+Shift+Alt+pioneer+c.

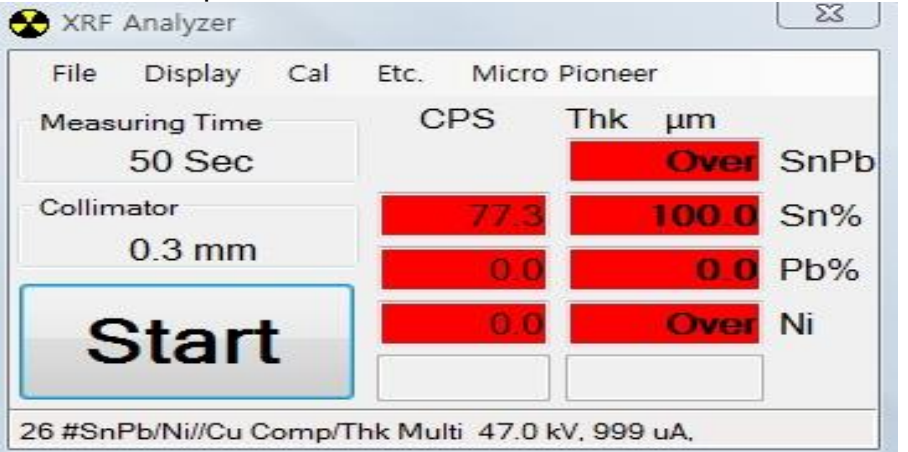

13. Change number of the standard and make sure all the parameters are same as shown below. Then click Save Button.

| 006: RoHS_CuN Quantitative<br>007: RoHS_Sn Quantitative                                                                                                    | * | Comment  | Scan                        |                   |                                                                        |
|----------------------------------------------------------------------------------------------------|---|----------|-----------------------------|-------------------|------------------------------------------------------------------------|
| 008: Pb Quantitative<br>009: #SnPb/Ni//Cu Comp/Thk Multi<br>010: SnPb Quantitative                                                                                                    |   | Cal Mode | Quantitative                | 7                 | *                                                                      |
| 011: Jewelry Quantitative<br>012: Pb Quantitative                                                                                                    |   | HV       | 47.0 kV (240)               | Primary           | Ti 50µm ▼                                                              |
| 013: #SnPb/Ni//Cu Comp/Thk Multi<br>014: MIT_Sn Quantitative                                                                                                    |   | TC       | 503 uA (128)                | Focus             | Norm 👻                                                                 |
| 015: Sn/Ni//Cu Multi<br>016: P Quantitative                                                                                                    |   | Col      | 0.40                        | Std 8             | Meas. Layer 1                                                          |
| 017: #SnPb/Ni//Cu Comp/Thk Multi<br>018: @SnPb/Ni//Cu Comp/Thk Multi<br>019: SnPb/Ni//Cu Comp/Thk Multi<br>020: #SnPb/Ni//Cu Comp/Thk Multi<br>021: #SnPb/Ni//Cu Comp/Thk Multi<br>022: Magnet Quantitative<br>023: #SnPb/Ni//Cu Comp/Thk Multi | m | Ly E     | ∃em. Filter<br>n ▼ None ▼ C | Num Ca<br>)ff ▼ 1 | ITime<br>00<br>00<br>- 2n<br>- 200-217<br>- Se<br>267-288<br>- 267-288 |

14. Click Select Calibration file menu on tool bar and select modified and saved file to recalibrate.

| 27 | Scan_MIT Quantitative       | 0.3 mm | 503 uA(128) | 47.0 kV(240) | 9/8/2009-5:05 PM   | Scan |
|----|-----------------------------|--------|-------------|--------------|--------------------|------|
| 26 | #SnPb/Ni//Cu Comp/Thk Multi | 0.3 mm | 999 uA(255) | 47.0 kV(240) | 8/28/2009-10:51 AM |      |
| 25 | Pb Quantitative             | 0.3 mm | 503 uA(128) | 47.0 kV(240) | 8/27/2009-6:08 PM  |      |
| 24 | #Au/Ni//Cu Double           | 0.3 mm | 999 uA(255) | 47.0 kV(240) | 8/27/2009-5:32 PM  |      |
| 23 | #SnPb/Ni//Cu Comp/Thk Multi | 0.3 mm | 999 uA(255) | 47.0 kV(240) | 8/27/2009-1:49 PM  |      |
| 22 | Magnet Quantitative         | 0.3 mm | 601 uA(153) | 18.1 kV(92)  | 8/26/2009-5:20 PM  | -    |
| 21 | #SnPb/Ni//Cu Comp/Thk Multi | 0.3 mm | 999 uA(255) | 47.0 kV(240) | 8/24/2009-6:47 PM  |      |

15. Enter Cal data as shown and click Input KBD button then enter CPS for all standards. Click Save button.

|                   | Mg wt%                 | Zn wt%                 | Se wt% | Cd wt%  | Te wt% | Mg CPS      | Zn CPS      | Se CPS | Cd CPS | Te CPS | Avg |
|-------------------|------------------------|------------------------|--------|---------|--------|-------------|-------------|--------|--------|--------|-----|
| 39X17868          | 0.0002                 | 0.0030                 | 0.0100 | 0.0030  | 0.0400 | 0.54        | 345.51      | 11.42  | 1.65   | 0.95   |     |
| 39X17871          | 0.0002                 | 0.0008                 | 0.0280 | 0.0031  | 0.0110 | 0.48        | 350.78      | 12.04  | 1.52   | 0.76   |     |
| SR1               | 0.0000                 | 0.0146                 | 0.0015 | 0.0104  | 0.0112 | 0.35        | 4.08        | 6.01   | 12.37  | 6.83   |     |
| SR2               | 0.0000                 | 0.0070                 | 0.0097 | 0.0435  | 0.0300 | 0.34        | 2.52        | 7.04   | 12.02  | 7.02   |     |
| SR3               | 0.0000                 | 0.0540                 | 0.0031 | 0.1000  | 0.0700 | 0.46        | 4.88        | 5.81   | 13.57  | 7.56   |     |
| 7075              | 2.6600                 | 5.7500                 | 0.0000 | 0.0009  | 0.0000 | 0.34        | 443.77      | 3.76   | 5.40   | 4.50   | )   |
| IARM89B           | 0.0000                 | 3.9600                 | 0.0000 | 0.0000  | 0.0000 | 0.42        | 388.57      | 8.99   | 1.87   | 1.74   |     |
| A4002AD           | 0.0140                 | 0.0280                 | 0.0000 | 1.2800  | 0.0000 | 0.30        | 7.36        | 4.97   | 71.16  | 6.10   |     |
| Calibration<br>Se | lect mea:<br>and click | suring ro<br>: 'Start' | w      |         | tart   | XRay\<br>Mg | /4<br>I CPS |        |        |        |     |
| Cano              | el                     | S                      | ave    |         | unt    |             |             |        |        |        |     |
| Input K           | BD                     | CalTime                | S      | can_MIT | 100    | 10          | ]           |        |        |        |     |

16. After created and recalibrate CAL File, find UserElem.Lst file in C:\XRayV4\CaFile and open that file in NotePad.

Inside red line, there is user element information that created by user. Without this information, opening CAL .File may have problem. Editing and Appending or Deleting are allowed by Notepad or other text editor.

| Elem,Cd,520,748<br>Elem,Pb,282,353<br>[Magnet]                                                            |   |
|----------------------------------------------------------------------------------------------------|---|
| Name,<br>Elem,Pr,104,113<br>Elem,Nd,110,112<br>Elem,Gd,135,140<br>Elem,Fe,140,154                         |   |
| [Scan_MIT]<br>Name,Scan_MIT<br>Elem,Mg,8,16<br>Elem,Zn,200,217                                            |   |
| Elem, Se, 267, 288<br>Elem, Cd, 578, 613<br>Elem, Te, 691, 729<br>[[Scan_MIT]                             | Т |
| Name,Scan_MIT<br>Elem,Mg,8,16<br>Elem,Zn,200,217<br>Elem,Se,267,288<br>Elem,Cd,578,613<br>Elem,Te,691,729 |   |
| 4                                                                                                    |   |

#### 17. ROI Data Table

| Elm | Line | eV Low | eV High | Center | CH Low | CH High | CH Center |
|-----|------|--------|---------|--------|--------|---------|-----------|
| Na  | Ка   | 916    | 1165    | 1040   | 2      | 10      | 6         |
| Mg  | Ка   | 1126   | 1381    | 1260   | 8      | 16      | 12        |
| Al  | Ка   | 1356   | 1617    | 1480   | 14     | 22      | 18        |
| Si  | Ка   | 1606   | 1873    | 1720   | 21     | 29      | 24        |
| Р   | Ка   | 1877   | 2152    | 2020   | 28     | 37      | 32        |
| S   | Ка   | 2166   | 2449    | 2310   | 35     | 45      | 40        |
| Cl  | Ка   | 2476   | 2767    | 2620   | 43     | 53      | 48        |
| Ar  | Ка   | 2807   | 3106    | 2960   | 52     | 62      | 57        |
| К   | Ка   | 3159   | 3466    | 3310   | 61     | 72      | 66        |
| Ca  | Ка   | 3533   | 3848    | 3690   | 71     | 82      | 76        |
| Sc  | Ка   | 3927   | 4252    | 4090   | 81     | 93      | 87        |
| Ti  | Ка   | 4342   | 4677    | 4510   | 92     | 105     | 98        |
| V   | Ка   | 4780   | 5123    | 4950   | 104    | 117     | 110       |
| Cr  | Ка   | 5237   | 5590    | 5410   | 116    | 129     | 122       |
| Mn  | Ка   | 5716   | 6079    | 5900   | 128    | 143     | 135       |
| Fe  | Ка   | 6216   | 6589    | 6400   | 142    | 156     | 148       |
| Со  | Ка   | 6738   | 7121    | 6930   | 155    | 171     | 162       |
| Ni  | Ка   | 7280   | 7673    | 7480   | 169    | 186     | 177       |
| Cu  | Ка   | 7845   | 8248    | 8050   | 184    | 201     | 192       |
| Zn  | Ка   | 8431   | 8844    | 8640   | 200    | 217     | 208       |
| Ga  | Ка   | 9038   | 9463    | 9250   | 216    | 234     | 224       |
| Ge  | Ка   | 9667   | 10102   | 9890   | 232    | 251     | 241       |
| As  | Ка   | 10320  | 10765   | 10540  | 249    | 269     | 258       |
| Se  | Ка   | 10992  | 11449   | 11240  | 267    | 288     | 277       |
| Br  | Ка   | 11689  | 12156   | 11920  | 285    | 307     | 295       |
| Kr  | Ка   | 12408  | 12887   | 12650  | 304    | 327     | 314       |
| Rb  | Ка   | 13149  | 13638   | 13390  | 324    | 347     | 334       |
| Sr  | Ка   | 13913  | 14414   | 14160  | 344    | 368     | 354       |
| Y   | Ка   | 14701  | 15212   | 14960  | 364    | 389     | 375       |
| Zr  | Ка   | 15512  | 16035   | 15780  | 386    | 412     | 397       |
| Nb  | Ка   | 16346  | 16881   | 16620  | 407    | 434     | 419       |

| Мо | Ка | 17204 | 17751 | 17480 | 430 | 458 | 442 |
|----|----|-------|-------|-------|-----|-----|-----|
| Tc | Ка | 18130 | 18689 | 18370 | 454 | 483 | 466 |
| Ru | Ка | 18993 | 19562 | 19280 | 477 | 507 | 490 |
| Rh | Ка | 19923 | 20504 | 20220 | 501 | 532 | 515 |
| Pd | Ка | 20878 | 21471 | 21180 | 526 | 558 | 540 |
| Ag | Ка | 21859 | 22464 | 22170 | 552 | 585 | 567 |
| Cd | Ка | 22863 | 23480 | 23180 | 578 | 613 | 594 |
| In | Ка | 23892 | 24521 | 24210 | 605 | 641 | 621 |
| Sn | Ка | 24949 | 25590 | 25270 | 633 | 670 | 649 |
| Sb | Ка | 26030 | 26683 | 26360 | 662 | 699 | 678 |
| Те | Ка | 27138 | 27803 | 27470 | 691 | 729 | 707 |
| Ι  | Ка | 28271 | 28948 | 28620 | 720 | 760 | 738 |
| Xe | Ка | 29457 | 30146 | 29780 | 752 | 793 | 769 |
| Cs | Ка | 30619 | 31320 | 30970 | 782 | 825 | 800 |
| Ва | Ка | 31883 | 32548 | 32200 | 815 | 858 | 833 |
| La | La | 4482  | 4819  | 4650  | 96  | 109 | 102 |
| Ce | La | 4669  | 5010  | 4650  | 101 | 114 | 102 |
| Pr | La | 4861  | 5206  | 5030  | 106 | 119 | 112 |
| Nd | La | 5055  | 5404  | 5230  | 111 | 124 | 117 |
| Pm | La | 5254  | 5607  | 5430  | 116 | 130 | 123 |
| Sm | La | 5457  | 5814  | 5640  | 122 | 135 | 128 |
| Eu | La | 5665  | 6026  | 5850  | 127 | 141 | 134 |
| Gd | La | 5876  | 6241  | 6050  | 133 | 147 | 139 |
| Tb | La | 6089  | 6460  | 6270  | 138 | 153 | 145 |
| Dy | La | 6307  | 6682  | 6490  | 144 | 159 | 151 |
| Но | La | 6530  | 6909  | 6720  | 150 | 165 | 157 |
| Er | La | 6792  | 7175  | 6950  | 157 | 172 | 163 |
| Tm | La | 6987  | 7374  | 7180  | 162 | 178 | 169 |
| Yb | La | 7218  | 7609  | 7410  | 168 | 184 | 175 |
| Lu | La | 7455  | 7852  | 7650  | 174 | 191 | 181 |
| Hf | La | 7697  | 8098  | 7900  | 180 | 197 | 188 |
| Та | La | 7942  | 8347  | 8150  | 187 | 204 | 195 |
| W  | La | 8191  | 8600  | 8400  | 193 | 211 | 201 |
| Re | La | 8444  | 8857  | 8650  | 200 | 218 | 208 |
|    |    |       |       |       |     |     |     |

#### XRF-2000 Series Operating Manual

| Os | La | 8700  | 9119  | 8910  | 207 | 225 | 215 |
|----|----|-------|-------|-------|-----|-----|-----|
| Ir | La | 8961  | 9384  | 9170  | 214 | 232 | 222 |
| Pt | La | 9227  | 9654  | 9440  | 221 | 239 | 229 |
| Au | La | 9495  | 9926  | 9720  | 228 | 247 | 236 |
| Hg | La | 9768  | 10205 | 9990  | 235 | 254 | 244 |
| ΤI | La | 10045 | 10486 | 10260 | 242 | 262 | 251 |
| Pb | La | 10326 | 10771 | 10540 | 249 | 269 | 258 |
| Bi | La | 10610 | 11061 | 10840 | 257 | 277 | 266 |
| Ро | La | 10900 | 11355 | 11130 | 264 | 285 | 274 |
| At | La | 11194 | 11653 | 11430 | 272 | 293 | 282 |
| Rn | La | 11491 | 11956 | 11720 | 280 | 301 | 289 |
| Fr | La | 11794 | 12263 | 12030 | 288 | 310 | 298 |
| Ra | La | 12101 | 12574 | 12340 | 296 | 318 | 306 |
| Ac | La | 12410 | 12889 |       | 304 | 327 | -22 |
| Th | La | 12724 | 13207 |       | 312 | 335 | -22 |
| Ра | La | 13047 | 13534 |       | 321 | 344 | -22 |
| U  | La | 13366 | 13859 |       | 329 | 353 | -22 |

- G. Stage Moving for the Pin Diode Detector
- 1) Stage moves automatically after START : This is normal.

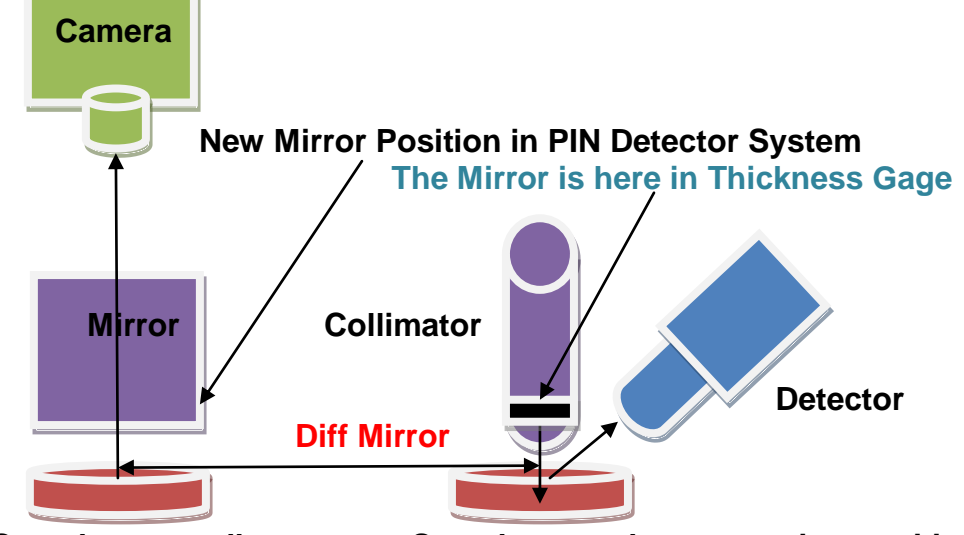

Sample at standby pos. Sample moved to measuring position

In PIN detector system, to improve the sensitivity of detector, the mirror is located in beside collimator. Standby position provides a good path for the camera to fine the measuring area and measuring position provides a goo path to avoid attenuation of the X-Ray Energy. This will effect to detect light element such as AI, Si, S, P etc.

There is distance different in x-axis between standby and measuring position called "Diff Mirror". The Diff Mirror can be adjusted in Factory Service Mode.

To adjust go to Factory Service Mode (Alt+Shit+Cntl+pioneerok) -> Click Diff Mirror set -> Enter X value in millimeter unit -> click OK

2) Calibration for Quantitative Analysis

Right Click XRayV4 icon on desktop -> Properties -> suffix "quan" next to XRayV4.exe, then the calibration of quantitative analysis will be activated.

3) Create a registry key

In registry editing mode go to HKEY\_CURRENT\_USER -> Software -> MicroPioneer -> XRayV4 Right click on XRayV4 -> New -> Key -> Type "AutoRef" ->Enter Right Click on AutoRef (just created folder) -> New -> String Value -> Type "AutoRefIntervalTime" -> Enter Right Click on AutoRefIntevalTime (Just created String) -> Modify -> Enter Value data "10,240,-) -> OK

#### Where;

10 : System adjust(Reference) will be performed 10 min after power on. 240 : System adjust will be performed every 240 min(4 hours).

- 240 : System adjust will be neglect (de net reise this)
- : System adjust will be repeat (do not miss this)